## GE Grid Solutions

# Multilin<sup>™</sup> D20E Ethernet I/O Module

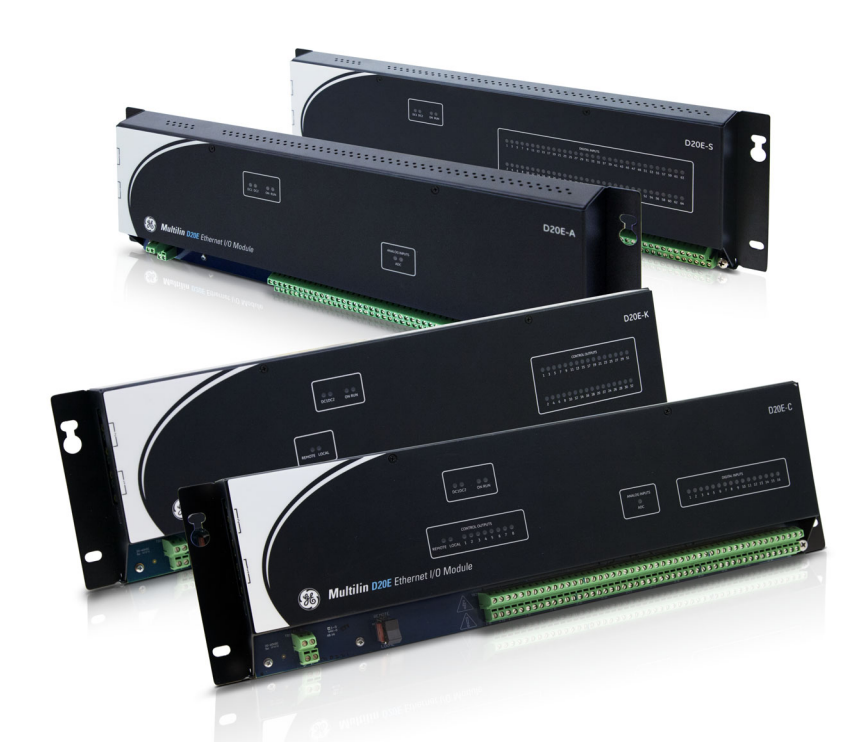

# Installation and Maintenance Guide

## 994-0145 Version 1.00 Revision 4

DAPserver Studio Version:6.2.0-4

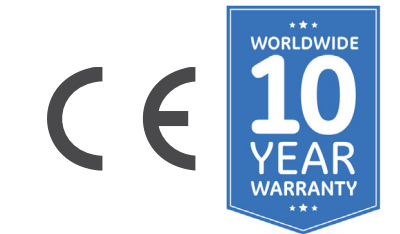

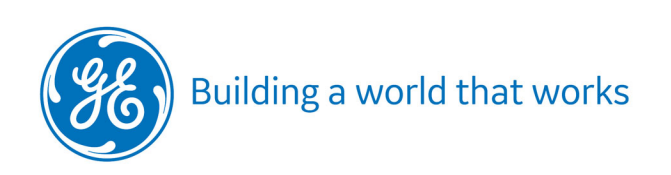

**GE Information** 

### **Copyright Notice**

© 2022, General Electric Company. All rights reserved.

The information contained in this online publication is the exclusive property of General Electric Company, except as otherwise indicated. You may view, copy and print documents and graphics incorporated in this online publication (the "Documents") subject to the following: (1) the Documents may be used solely for personal, informational, non-commercial purposes; (2) the Documents may not be modified or altered in any way; and (3) General Electric Company withholds permission for making the Documents or any portion thereof accessible via the internet. Except as expressly provided herein, you may not use, copy, print, display, reproduce, publish, license, post, transmit or distribute the Documents in whole or in part without the prior written permission of General Electric Company.

The information contained in this online publication is proprietary and subject to change without notice. The software described in this online publication is supplied under license and may be used or copied only in accordance with the terms of such license.

#### **Trademark Notices**

GE and

are trademarks and service marks of General Electric Company.

\* Trademarks of General Electric Company.

Tera Term is a registered trademark of T. Teranishi, Incorporated. IEC is a registered trademark of Commission Electrotechnique Internationale. IEEE is a registered trademark of the Institute of Electrical and Electronics Engineers, Inc. Internet Explorer, Microsoft, and Windows are registered trademarks of Microsoft Corporation.

Other company or product names mentioned in this document may be trademarks or registered trademarks of their respective companies.

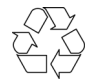

This printed manual is recyclable. Please return for recycling where facilities exist.

## D20E Ethernet I/O Module

## **Table of contents**

| PRODUCT SUPPORT  | Access the GE Grid Solutions Web site              | 9  |
|------------------|----------------------------------------------------|----|
|                  | Search GE Grid Solutions technical support library | 9  |
|                  | Contact GE Grid Solutions technical support        |    |
|                  | GE Grid Solutions address                          |    |
|                  | Product returns                                    | 10 |
| ABOUT THIS       | Purpose                                            |    |
| DOCUMENT         | Intended audience                                  |    |
| DOCOLIENT        | Example module being configured and monitored      |    |
|                  | Additional documentation                           |    |
|                  | GE Grid Solutions and Alstom product namina        | 12 |
|                  | Form C point references                            |    |
|                  | How to use this manual                             |    |
|                  | Safety words and definitions                       |    |
| BEFORE YOU START | Product overview                                   |    |
|                  | Comparing D20E to D.20 I/O module operation        |    |
|                  | Safety precautions                                 |    |
|                  | High voltage                                       | 47 |
|                  | Protective earth ground                            |    |
|                  | Terminal blocks TB1 and TB2                        |    |
|                  | Warning symbols                                    |    |
|                  | Operating environment                              |    |
|                  | Cyber security precautions                         |    |
|                  | Hardware overview                                  | 20 |
|                  | Configure device firmware                          | 21 |
|                  | DAPserver Studio device configuration tool         | 21 |
|                  | Terminal emulator                                  | 21 |
|                  | Data communications                                | 21 |
|                  | DNP3 server                                        |    |
|                  | Ordering guides                                    | 23 |

|                 | Specifications                                              | 26         |
|-----------------|-------------------------------------------------------------|------------|
|                 | Testing and certification                                   |            |
|                 | Approvals                                                   |            |
|                 | Tests and Standards                                         |            |
|                 | RoHS compliance                                             |            |
|                 | Storage recommendations                                     |            |
|                 | Storage conditions                                          |            |
|                 |                                                             |            |
| INSTALLING THE  | Required tools and materials                                | 35         |
| D20E MODULE     | Installation process                                        | 36         |
| CONFIGURING THE | Set up procedure                                            | 37         |
|                 | DAPsenver Studio installation                               | 78         |
| DZUE FIRMIVARE  | Start DAPserver Studio                                      | 0.//       |
|                 | Change D20F module IP address                               | 41         |
|                 | DAPserver Studio sync project                               | 43         |
|                 | Working with projects                                       |            |
|                 | Create a project                                            | 44         |
|                 | Open a project                                              |            |
|                 | Import an existing project from a folder                    | 47         |
|                 | Import an existing project from a device                    | 48         |
|                 | Save a project                                              | 48         |
|                 | Delete a project                                            | 49         |
|                 | Configuring D20E modules                                    | 49         |
|                 | Configure NTP time sync                                     | 50         |
|                 | Change an existing user's password                          | 51         |
|                 | Change an existing user's permissions                       | 53         |
|                 | Configuring points                                          | 55         |
|                 | Digital input points                                        | 55         |
|                 | Single and double digital input                             | 55         |
|                 | COS and SOE                                                 | 56         |
|                 | Two Level Filtering                                         | 56         |
|                 | Debounce filter period                                      | 56         |
|                 | Chatter filter (oscillation suppression)                    | 56         |
|                 | Digital input status change report as counter value         | 57         |
|                 | Digital input point quality flag                            |            |
|                 | Digital input configuration settings                        |            |
|                 | Double digital input configuration procedure                |            |
|                 | Angleg input points                                         |            |
|                 | Analog input points                                         | 03         |
|                 | Andlog volue type                                           |            |
|                 | Analog alarm threshold bystoresis and avalification period  |            |
|                 | Analog alarm threshold, hysteresis and qualification period |            |
|                 | Analog input point quality nag                              | 04<br>د /، |
|                 | Analog input configuration procedure                        | 04<br>ډ۵   |
|                 | Control output points                                       |            |
|                 | Control output type                                         | 09<br>60   |
|                 | Control output type                                         | 09<br>סד   |
|                 | Control output point quality hug                            | 70<br>70   |
|                 | Check operation of the D20E                                 |            |
|                 | Operation of control output points                          |            |
|                 |                                                             |            |

| Access the Event log                                                                                                    |                  | Check the D20E system status                                 | 73  |
|----------------------------------------------------------------------------------------------------|------------------|--------------------------------------------------------------|-----|
| Make D20E device setting changes       74         MOUNTING A D20E       Mounting                                                                                                    |                  | Access the Event Log                                         |     |
| MOUNTING A D20E       Mounting       75         MODULE       Rack spacing       75         Rack spacing       75         Rack mounting procedure       76         CONNECTING TO       D20E connectors       77         DEVICES AND       Console port       78         NETWORKS       Console port       78         Network data communication       79         Network data communication       79         Daisy-chaining D20E modules       82         PRELIMINARY       Safety and protective earth grounding       83         POWER UP AND       Power source connection       84         POWER UP AND       Power source connection       84         POWER UP AND       Power source connection       84         POWER UP AND       Power source connection       84         Power supply requirements       85         CONNECTING FIELD       D20E-A analog inputs module       87         D20E MODULE       Control outputs module       87         D20E Control outputs       90       90         D20E Control outputs       90       90         D20E Control outputs       90       90         D20E Control outputs       91       90                                                                                                    |                  | Make D20E device setting changes                             | 74  |
| MODULE       Rack spacing       75         Required clearances       75         Rack mounting procedure       76         CONNECTING TO       D20E connectors       77         DEVICES AND       Console port connection       78         NETWORKS       Console port connection       78         Network data communication       79         Network data communication       79         Network data communication       79         Network data communication       79         Network data communication       79         Network data communication       79         Network data communication       79         Network data communication       79         Network data communication       79         Network data communication       79         Network data communication       79         Power supply requirements       82         Preliminary power-up and test procedure       85         CONNECTING FIELD       D20E-A analog inputs module       97         D20E MODULE       D20E-A control outputs       98         D20E Control outputs       99       99         D20E Control outputs       91       92         D20E Control outputs       91                                                                                                    | MOUNTING A D20E  | Mounting                                                     | 75  |
| Required clearances       75         Rack mounting procedure       76         CONNECTING TO       D20E connectors       77         DEVICES AND       Console port       78         NETWORKS       Console port connection       78         Set up the console port       79         Network data communication       79         Network data communication       79         Daisy-chaining D20E modules       82         PRELIMINARY       Safety and protective earth grounding       83         POWER UP AND       Power source connection       84         POWER UP AND       Power supply requirements       85         Preliminary power-up and test procedure       85         VIRING TO THE       D20E-A analog inputs module       87         D20E MODULE       D20E-A control outputs module       89         D20E Control outputs       91       92         DPST control outputs       91       92         D20E-C combination inputs module       97         D20E-C condule dignin puts       98         D20E-C condule dignin puts       98         D20E-C condule dignin puts       98         D20E-C condule dignin puts       98         D20E-C condule dignin puts       98                                                                                          | MODULE           | Rack spacing                                                 | 75  |
| Rack mounting procedure       76         CONNECTING TO       D20E connectors       77         DEVICES AND       Console port       78         NETWORKS       Console port       78         Network data communication       79         Network data communication       79         Network data communication       79         Network data communication       79         Daisy-chaining D20E modules       82         PRELIMINARY       Safety and protective earth grounding       83         POWER UP AND       Power source connection       84         POWER UP AND       Power source connection       84         POWER UP AND       Power source connection       84         POWER UP AND       Power source connection       84         POWER UP AND       Power source connection       84         POWER UP AND       Power source connection       85         CONNECTING FIELD       D20E-A analog inputs module       85         D20E MODULE       D20E-Control outputs       90         Control outputs       91       D20E-Control outputs       92         Roise/Local switch       92       92       92       92         D20E-C module digital inputs       92       92<                                                                                            |                  | Required clearances                                          | 75  |
| CONNECTING TO<br>DEVICES AND<br>NETWORKS       D20E connectors                                                                                                    |                  | Rack mounting procedure                                      | 76  |
| DEVICES AND<br>NETWORKS       Console port       78         NETWORKS       Console port connection       78         Set up the console port       78         Network data communication       79         Network data communication       79         Network data communication       79         Network data communication       79         Network data communication       79         Network address setting and or modification       79         POWER UP AND       Power source connection       84         POWER UP AND       Power source connection       84         Power supply requirements       85         Preliminary power-up and test procedure       85         VIRING TO THE       D20E-A analog inputs module       89         D20E MODULE       D20E-K control outputs module       99         Resel/Local switch       91       91         Raise/Lower control outputs       91       91         D20E-C combination inputs and outputs       91         D20E-C combule digital inputs       92         D20E-C module digital inputs       92         D20E-C module control outputs       93         D20E-C module control outputs       93         D20E-C module control outputs       94                                                                     | CONNECTING TO    | D20E connectors                                              |     |
| NETWORKS       Console port connection       78         Set up the console port       78         Network dota communication       79         Network dota communication       79         Daisy-chaining D20E modules       82         PRELIMINARY       Safety and protective earth grounding.       83         POWER UP AND       Power source connection       84         TEST       Power supply requirements       85         Preliminary power-up and test procedure       85         WIRING TO THE       D20E-A analog inputs module       87         D20E MODULE       Control outputs module       89         Control output external supply       90       90         Remote/Local switch       90       90         PST control outputs       91       90         D20E-C combination inputs module       95       95         D20E-C module analog inputs       98       99         D20E-C module analog inputs       98       99         D20E-C combination inputs and outputs       99         D20E-C combination inputs and outputs       99         D20E-C combination inputs       98         D20E-C combination inputs       99         D20E-C module analog inputs       98                                                                                          | DEVICES AND      | Console port                                                 | 78  |
| Set up the console port       78         Network data communication       79         Network address setting and or modification       79         Daisy-chaining D20E modules       82         PRELIMINARY       Safety and protective earth grounding       83         POWER UP AND       Power source connection       84         POWER UP AND       Power source connection       84         TEST       Power supply requirements       85         Preliminary power-up and test procedure       85         CONNECTING FIELD       D20E-A analog inputs module       87         WIRING TO THE       D20E-A control outputs module       89         D20E MODULE       Control output sternal supply       90         Remote/Local switch       90       90         Fin/Close Control outputs       91       91         Raise/Lower control outputs       91       91         D20E-C combination inputs and outputs       91       92         D20E-C module digital inputs       98       92         D20E-C module digital inputs       98       92         D20E-C module digital inputs       98       92         D20E-C module digital inputs       98       99         D20E-C module control outputs       99 </td <td>NETWORKS</td> <td>Console port connection</td> <td></td> | NETWORKS         | Console port connection                                      |     |
| Network data communication                                                                                                    |                  | Set up the console port                                      |     |
| Network address setting and or modification       79         Daisy-chaining D20E modules       82         PRELIMINARY       Safety and protective earth grounding.       83         POWER UP AND       Power source connection       84         TEST       Power supply requirements       85         Preliminary power-up and test procedure       85         CONNECTING FIELD       D20E-A analog inputs module       87         WIRING TO THE       D20E-K control outputs module       89         D20E MODULE       Control output external supply       90         Remote/Local switch       90       90         Remote/Local switch       90       90         Remote/Local switch       90       90         Power control outputs       91       91         D20E-C combination inputs and outputs       91       91         D20E-C module digital inputs       92       92         D20E-C module digital inputs       92       92         D20E-C module digital inputs       92       92         D20E-C module digital inputs       92       92         D20E-C module digital inputs       92       92         D20E-C module digital inputs       92       92         D20E-C module control outputs<                                                                          |                  | Network data communication                                   | 79  |
| Daisy-chaining D20E modules       82         PRELIMINARY       Safety and protective earth grounding       83         POWER UP AND       Power source connection       84         Power supply requirements       85         Preliminary power-up and test procedure       85         CONNECTING FIELD       D20E-A analog inputs module       87         WIRING TO THE       D20E-A control outputs module       89         D20E MODULE       Control output external supply       90         Remote/Local switch       90       90         Form C control outputs       91         D20E-C combination inputs and outputs module       91         D20E-C condule digital inputs       91         D20E-C condule digital inputs       91         D20E-C condule digital inputs       92         D20E-C module analog inputs       93         D20E-C module control outputs       96         D20E-C module analog inputs       96         D20E-C condule control outputs       91         Raise/Lower control outputs       91         D20E-C condule control outputs       92         D20E-C condule control outputs       93         D20E-C condule control outputs       92         D20E-C condule control outputs       92<                                                      |                  | Network address setting and or modification                  | 79  |
| PRELIMINARY       Safety and protective earth grounding                                                                                                    |                  | Daisy-chaining D20E modules                                  | 82  |
| POWER UP AND<br>TEST       Power source connection                                                                                                    | PRELIMINARY      | Safety and protective earth grounding                        |     |
| TEST       Power supply requirements                                                                                                    | POWER UP AND     | Power source connection                                      | 84  |
| Preliminary power-up and test procedure       .85         CONNECTING FIELD       D20E-A analog inputs module       .87         WIRING TO THE       D20E-K control outputs module       .89         D20E MODULE       Control output external supply       .90         Remote/Local switch       .90         Trip/Close Control Outputs       .91         DPST control outputs       .91         D20E-C combination inputs and outputs       .91         D20E-C module analog inputs       .93         D20E-C module analog inputs       .93         D20E-C module analog inputs       .94         D20E-C module control outputs       .91         D20E-C module analog inputs       .92         D20E-C module control outputs       .93         D20E-C module control outputs       .94         D20E-C module analog inputs       .98         D20E-C module control outputs       .99         D20E-C module control outputs       .91         D20E-C module analog inputs       .92         D20E-C module control outputs       .92         D20E-C module control outputs       .92         D20E-C module analog inputs       .92         D20E-C module analog inputs       .92         D20E-C module analog inputs                                                                 | TEST             | Power supply requirements                                    | 85  |
| CONNECTING FIELD       D20E-A analog inputs module       87         WIRING TO THE       D20E-K control outputs module       89         D20E MODULE       Control output external supply       90         Remote/Local switch       90         Trip/Close Control Outputs       90         Form C control outputs       91         Raise/Lower control outputs       91         D20E-C combination inputs and outputs module       95         D20E-C module analog inputs       98         D20E-C module analog inputs       98         D20E-C module analog inputs       98         D20E-C module analog inputs       98         D20E-C module analog inputs       98         D20E-C module analog inputs       98         D20E-C module control outputs       99         POWERING-UP AND       Prerequisites         TESTING A D20E       Power up procedure       102         MODULE       Side panel       104         MODULE       Front panel       105         LEDs common to all D20E module types       105         Module remote/local switch       105         D20E-K LEDs       106         D20E-K LEDs       106 <td></td> <td>Preliminary power-up and test procedure</td> <td>85</td>                                                                                 |                  | Preliminary power-up and test procedure                      | 85  |
| WIRING TO THE<br>D20E MODULE       D20E-K control outputs module       89         Control output external supply       90         Remote/Local switch       90         Trip/Close Control outputs       90         Form C control outputs       91         Raise/Lower control outputs       91         D20E-S digital inputs module       95         D20E-C combination inputs and outputs module       97         D20E-C module digital inputs       98         D20E-C module analog inputs       98         D20E-C module control outputs       99         POWERING-UP AND       Prerequisites         TESTING A D20E       Power up procedure       102         MODULE       Side panel       104         MODULE       Side panel       105         LEDs common to all D20E module types       105         Module remote/local switch       105         Terminal block connector summary       105         D20E-K LEDs       106                                                                                                    | CONNECTING FIELD | D20E-A analoa inputs module                                  |     |
| D20E MODULE       Control output external supply                                                                                                    | WIRING TO THE    | D20E-K control outputs module                                |     |
| D200111000011       Remote/Local switch                                                                                                    |                  | Control output external supply                               |     |
| Trip/Close Control Outputs       90         Form C control outputs       91         Raise/Lower control outputs       91         DPST control outputs       91         D20E-S digital inputs module       95         D20E-C combination inputs and outputs module       97         D20E-C module digital inputs       98         D20E-C module control outputs       98         D20E-C module control outputs       99         POWERING-UP AND       Prerequisites         TESTING A D20E       Power up procedure       102         MODULE       Test your field I/O       102         USING THE D20E       Side panel       104         MODULE       Front panel       105         LEDs common to all D20E module types       105         Module remote/local switch       105         D20E-K module front panel       106         D20E-K LEDs       106                                                                                                    |                  | Remote/Local switch                                          |     |
| Form C control outputs.       91         Raise/Lower control outputs.       91         DPST control outputs.       91         D20E-S digital inputs module.       95         D20E-C combination inputs and outputs module       97         D20E-C module digital inputs.       98         D20E-C module analog inputs.       98         D20E-C module control outputs.       99         D20E-C module control outputs.       99         D20E-C module control outputs.       102         MODULE       Test your field I/O.       102         USING THE D20E <td></td> <td>Trip/Close Control Outputs</td> <td></td>                 |                  | Trip/Close Control Outputs                                   |     |
| Raise/Lower control outputs.       91         DPST control outputs.       91         D20E-S digital inputs module.       95         D20E-C combination inputs and outputs module.       97         D20E-C module digital inputs.       98         D20E-C module analog inputs.       98         D20E-C module control outputs.       99         POWERING-UP AND       Prerequisites.         TESTING A D20E       Power up procedure.         MODULE       Test your field I/O         USING THE D20E       Side panel.         MODULE       Side panel.         USING THE D20E       Side panel.         MODULE       102         D20E-C common to all D20E module types.       105         Module remote/local switch.       105         D20E-C to another the panel       106         D20E-K LEDS       106                                                                                                    |                  | Form C control outputs                                       |     |
| DPST control outputs       91         D20E-S digital inputs module       95         D20E-C combination inputs and outputs module       97         D20E-C module digital inputs       98         D20E-C module analog inputs       98         D20E-C module control outputs       99         D20E-C module control outputs       99         D20E-C module control outputs       99         D20E-C module control outputs       99         D20E-C module control outputs       99         D20E-C module control outputs       99         D20E-C module control outputs       99         D20E-C module control outputs       99         D20E-C module control outputs       99         D20E-C module control outputs       99         D20E-C module control outputs       99         POWERING-UP AND       Prerequisites         TESTING A D20E       Power up procedure.       102         MODULE       Test your field I/O       102         USING THE D20E       Side panel.       104         MODULE       Front panel       105         LEDs common to all D20E module types       105         Module remote/local switch       105         D20E-K module front panel       106                                                                                                   |                  | Raise/Lower control outputs                                  |     |
| D20E-S digital inputs module                                                                                                    |                  | DPST control outputs                                         |     |
| D20E-C combination inputs and outputs module       97         D20E-C module digital inputs       98         D20E-C module analog inputs       98         D20E-C module control outputs       99         POWERING-UP AND       Prerequisites         TESTING A D20E       Power up procedure         MODULE       Test your field I/O         USING THE D20E       Side panel         MODULE       Side panel         LEDs common to all D20E module types       105         Module remote/local switch       105         Terminal block connector summary       105         D20E-K LEDs       106         D20E-K LEDs       106                                                                                                    |                  | D20E-S digital inputs module                                 |     |
| D20E-C module digital inputs       98         D20E-C module analog inputs       98         D20E-C module control outputs       99         POWERING-UP AND       Prerequisites         TESTING A D20E       Power up procedure         MODULE       Test your field I/O         USING THE D20E       Side panel         MODULE       Side panel         LEDs common to all D20E module types       105         Module remote/local switch       105         Terminal block connector summary       105         D20E-K LEDs       106         D20E-K LEDs       106                                                                                                    |                  | D20E-C combination inputs and outputs module                 |     |
| D2UE-C module analog inputs       98         D2OE-C module control outputs       99         POWERING-UP AND       Prerequisites         TESTING A D20E       Power up procedure         MODULE       Test your field I/O         USING THE D20E       Side panel         MODULE       104         Front panel       105         LEDs common to all D20E module types       105         Module remote/local switch       105         Terminal block connector summary       105         D20E-K module front panel       106         D20E-K LEDs       106         D20E-K LEDs       106                                                                                                    |                  | D20E-C module digital inputs                                 |     |
| POWERING-UP AND<br>TESTING A D20E<br>MODULE       Prerequisites       101         Power up procedure       102         Test your field I/O       102         USING THE D20E<br>MODULE       Side panel       104         Front panel       105         LEDs common to all D20E module types       105         Module remote/local switch       105         Terminal block connector summary       105         D20E-K module front panel       106         D20E-K LEDs       106                                                                                                    |                  | D20E-C module analog inputs<br>D20E-C module control outputs |     |
| TESTING A D20E<br>MODULE       Power up procedure                                                                                                    | POWERING-UP AND  | Prerequisites                                                | 101 |
| MODULE       Test your field I/O       102         USING THE D20E       Side panel       104         MODULE       Front panel       105         LEDs common to all D20E module types       105         Module remote/local switch       105         Terminal block connector summary       105         D20E-K module front panel       106         D20E-K LEDs       106                                                                                                    |                  | Power up procedure                                           | 102 |
| USING THE D20E       Side panel                                                                                                    | MODULE           | Test your field I/O                                          |     |
| MODULE       Front panel       104         LEDs common to all D20E module types       105         Module remote/local switch       105         Terminal block connector summary       105         D20E-K module front panel       106         D20E-K LEDs       106                                                                                                    |                  | Side panel                                                   | 104 |
| LEDs common to all D20E module types 105<br>Module remote/local switch                                                                                                    |                  | Front nanel                                                  |     |
| Module remote/local switch                                                                                                    | MODULE           | I EDs common to all D20E module types                        | 105 |
| Terminal block connector summary                                                                                                    |                  | Module remote/local switch                                   |     |
| D20E-K module front panel                                                                                                    |                  | Terminal block connector summary                             |     |
| D20E-K LEDs                                                                                                    |                  | D20E-K module front panel                                    |     |
|                                                                                                    |                  | D20E-K LEDs                                                  |     |

|                    | Remote/local switch                                                    | 106   |
|--------------------|------------------------------------------------------------------------|-------|
|                    | D20E-K connectors                                                      | 106   |
|                    | Operate a raise/lower DO point                                         | 107   |
|                    | D20E-A module front panel                                              | . 108 |
|                    | D20E-A LEDs                                                            | 108   |
|                    | D20E-A connectors                                                      | 108   |
|                    | D20E-S module front panel                                              | . 109 |
|                    | D20E-S LEDs                                                            | 109   |
|                    | D20E-S connectors                                                      |       |
|                    | D20E-C module front panel                                              | . 110 |
|                    | D20E-C LEDs                                                            | 110   |
|                    | Remote/local switch                                                    | 110   |
|                    | D20E-C connectors                                                      | 110   |
|                    | Liparade project                                                       | 111   |
|                    | Update firmuare                                                        | . 111 |
| DZUE MODULE        | Opdate in mode                                                         | . 111 |
| FIRMWARE           | Reset device communication protocol and point mapping                  | . 113 |
| SERVICING THE D20E | Performing periodic inspection                                         | . 116 |
|                    | Preventative maintenance                                               | 116   |
|                    | Rebooting the D20E                                                     | 116   |
| HARDWARE           | Fuse replacement                                                       | 116   |
|                    | DIP switch settings                                                    | . 110 |
|                    | DIP Switch Settings                                                    | . 11/ |
|                    | Firmware update                                                        | . 118 |
|                    | Clock setting                                                          | . 118 |
|                    | Time synchronization                                                   | . 118 |
| REMOVING THE       | Remove your configuration data and sensitive information from the D20E | . 119 |
| D20F FROM SERVICE  | Returning the D20E for maintenance                                     | 119   |
|                    | Device disposal                                                        | 120   |
|                    | Remove configuration data on a PC                                      | . 120 |
| STANDARDS &        | Compliance standards                                                   | . 121 |
| PROTECTION         |                                                                        |       |
| DAPSERVER STUDIO   | Screen layout                                                          | . 125 |
|                    | Main window                                                            | . 126 |
|                    | Project configuration window                                           | . 127 |
|                    | Window title bar                                                       | 127   |
|                    | Menu bars                                                              | 128   |
|                    | Main workspace                                                         | 128   |
|                    | Task bar                                                               | 128   |
| D20E MODULE        | DNP3 IED protocol document                                             | . 129 |
| DNP3 SERVER        | DNP3 object implementation table.                                      | . 131 |
| PROFILE            |                                                                        |       |

| MISCELLANEOUS                 | Warranty<br>Revision history |  |
|-------------------------------|------------------------------|--|
| LIST OF ACRONYMS              | Acronym Definitions          |  |
| FREQUENTLY ASKED<br>QUESTIONS | Questions and answers        |  |

# D20E Ethernet I/O Module

## **Product Support**

If you need help with any aspect of your GE Grid Solutions product, you can:

- Access the GE Grid Solutions Web site
- Search the GE Technical Support library
- Contact Technical Support

Also covered are:

- The GE Grid Solutions address
- Instructions on returning a D20E to GE Grid Solutions
- Additional product documents which support
- Firmware upgrade information

## Access the GE Grid Solutions Web site

The GE Grid Solutions Web site provides fast access to technical information, such as manuals, release notes and knowledge base topics. Visit us on the Web at: <u>http://www.gegridsolutions.com</u>

## Search GE Grid Solutions technical support library

This site serves as a document repository for post-sales requests. To get access to the Technical Support Web site, go to:

http://sc.ge.com/\*SASTechSupport

### **Contact GE Grid Solutions technical support**

GE Grid Solutions Technical Support is open 24 hours a day, seven days a week for you to talk directly to a GE representative. In the U.S. and Canada, call toll-free: 1 800-547-8629 International customers, please call: + 1 905-927-7070 Or e-mail to <u>multilin.tech@ge.com</u>

Have the following information ready to give to Technical Support:

- Ship to address (the address that the product is to be returned to)
- Bill to address (the address that the invoice is to be sent to)
- Contact name
- Contact phone number
- Contact fax number
- Contact e-mail address
- Product number / serial number
- Description of problem

Technical Support provides you with a case number for your reference.

## **GE Grid Solutions address**

The GE Grid Solutions company address is: GE Grid Solutions 650 Markland Street Markham, Ontario Canada L6C 0M1

## **Product returns**

A Return Merchandise Authorization (RMA) number must accompany all equipment being returned for repair, servicing, or for any other reason. Before you return a product, please contact GE Grid Solutions to obtain an RMA number and instructions for return shipments. You are sent the RMA number and RMA documents via fax or e-mail. Once you receive the RMA documents, attach them to the outside of the shipping package and ship to GE Grid Solutions.

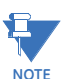

Product returns are not accepted unless accompanied by the Return Merchandise Authorization number.

# D20E Ethernet I/O Module About this Document

### **Purpose**

This manual provides:

- Information about installing, setting up, using and maintaining your Multilin<sup>TM</sup> D20E Ethernet I/O Module.
- Procedures for configuring and communicating with the D20E module. Once these procedures are complete, you can view live data on the D20E module as well as modify the configuration for the utility system.
- Product safety information, as well as, hardware and software interface and connections for the D20E Ethernet I/O Module.
- A description of the hardware configuration settings and installation requirements.

## **Intended** audience

This manual is intended for use by field technicians and maintenance personnel who are responsible for the installation, upgrade, wiring and maintenance of SCADA equipment. This manual assumes that the user is experienced in:

- Electrical utility applications
- Electrical wiring and safety procedures
- Other related manufacturers' products, such as protective relays and communications equipment

## Example module being configured and monitored

This manual does not describe the configuration of each D20E module, but often describes the D20E-C (Combination I/O) module as an example.

The DAPserver Studio firmware 6.2.0-4 or greater, is used to configure and monitor the D20E modules.

## Additional documentation

For the most current version of the D20E Ethernet I/O Module Instruction Manual, please download a copy from:

http://www.gedigitalenergy.com/multilin/energy/catalog/d20e.htm

For further instructions on using DAPserver Studio, refer to the:

- DAPserver Studio Online Help
- DAPserver Studio User Guide

## **GE Grid Solutions and Alstom product naming**

The following table provides a cross-references of the GE Grid Solutions IO module product names, and the equivalent legacy Alstom product names:

| Product description                                 | Product name     |                                     |  |  |  |  |  |  |  |  |  |
|-----------------------------------------------------|------------------|-------------------------------------|--|--|--|--|--|--|--|--|--|
|                                                     | Alstom           | GE Grid Solutions                   |  |  |  |  |  |  |  |  |  |
| Combination I/O module (mixed I/O module)           | DAP-MIO          | D20E-C                              |  |  |  |  |  |  |  |  |  |
| Analog Input module                                 | DAP-AI           | D20E-A                              |  |  |  |  |  |  |  |  |  |
| Digital Input (status) module                       | DAP-DI           | D20E-S                              |  |  |  |  |  |  |  |  |  |
| Digital Output (control) module                     | DAP-CO           | D20E-K                              |  |  |  |  |  |  |  |  |  |
| Digital Output (control) module - interface to DB25 | DAP-CR Interface | D20E-K: Control<br>Peripheral, DB25 |  |  |  |  |  |  |  |  |  |

## Form C point references

The D20E Ethernet I/O Module supports Form C points.

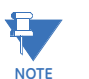

GE Grid Solutions legacy products, such as the D.20 I/O module, provide document references to Form C points, which are more accurately described as dual points.

## How to use this manual

This manual describes how to install the D20E and get it up and running for the first time. The software-related procedures in this manual are based on using a computer running Windows<sup>®</sup> 7 or later. Some steps and dialog boxes may vary slightly if you are using another version of Windows.

## Safety words and definitions

Before attempting to install or use the device, review all safety indicators in this document to help prevent injury, equipment damage or downtime.

The following safety and equipment symbols are used in this document:

Indicates a hazardous situation which, if not avoided, results in death or serious injury.

Indicates a hazardous situation which, if not avoided, could result in death or serious injury.

Indicates a hazardous situation which, if not avoided, could result in minor or moderate injury.

**NOTICE** Indicate

Indicates practices that are not related to personal injury.

# D20E Ethernet I/O Module Chapter 1: Before You Start

The D20E Ethernet I/O Modules provide digital input, control output and analog input interfaces, as well as, a mixed interface I/O unit.

These products can be integrated with GE Grid Solutions D400, DAP-416, DMC490, and D2x substation automation products or installed as stand-alone I/O modules with either DNP3 TCP/IP subset level 2 or IEC 61850 GGIO server network protocols.

Before you begin installing and using the D20E, review the information in this chapter, including the following topics:

- Product overview on page 16
- Safety precautions on page 17
- Hardware overview on page 20
- Configure device firmware on page 21
- Ordering guides on page 23
- Specifications on page 26
- RoHS compliance on page 33
- Storage recommendations on page 34

Read and thoroughly understand this manual before installing and operating the unit. Save these instructions for later use and reference.

Failure to observe the instructions in this manual may result in death or serious injury.

## **Product overview**

The D20E Ethernet I/O Module set is comprised of the:

- D20E-C module; 16 digital inputs, 8 control outputs and 16 analog inputs; see Figure 1
- D20E-S module; 64 digital (status) inputs; see Figure 2
- D20E-K module; 32 control outputs; see Figure 3
- D20E-A module; 32 analog inputs; see Figure 4

Figure 1: D20E-C (combination inputs/outputs) module front panel

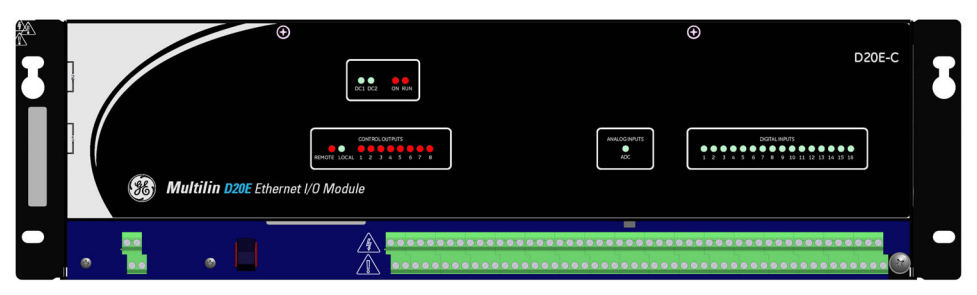

Figure 2: D20E-S (status digital inputs) module front panel

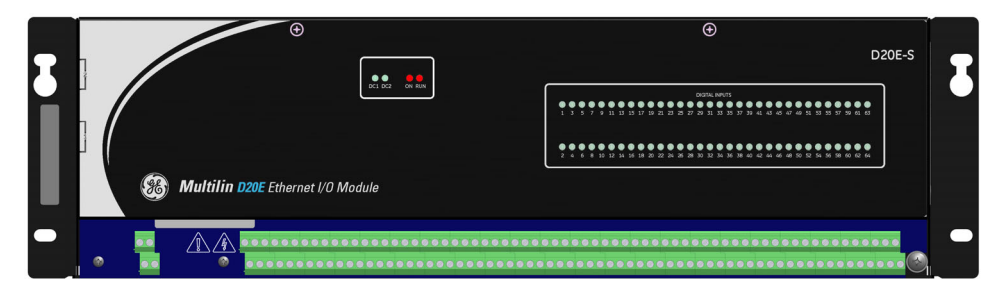

Figure 3: D20E-K (control digital outputs) module front panel

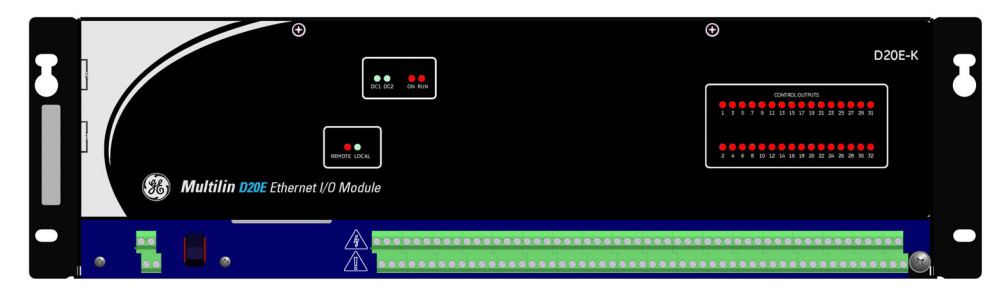

Figure 4: D20E-A (analog inputs) module front panel

| Ι |   | Ŧ                               | 01 D2 00 RD4 | ۲                           | D20E-A                            | J |
|---|---|---------------------------------|--------------|-----------------------------|-----------------------------------|---|
|   |   | <b>Multilin D20E</b> Ethernet l | 'O Module    | ANALOGINIMUTS<br>● ● 1<br>2 |                                   |   |
| - | • | ۵                               |              | <br>••••••                  | • • • • • • • • • • • • • • • • • |   |

#### Comparing D20E to D.20 I/O module operation

The D20E Ethernet I/O Module is a new product that is similar in functionality to the legacy GE Grid Solutions D.20 I/O modules.

However, some aspects of the D20E I/O module operation is quite different from that of the D.20 I/O module. For example, on the D20E module the:

- R/L (Raise/Lower) Digital Output point uses the T/C (Trip/Close) WESMAINT command
- R/L (Raise/Lower) Digital Output does not support simultaneous operations on two different points
- T/C (Trip/Close) Digital Output point does not support a repeat count as does the D.20 module.

Always refer to this manual when starting to install, configure, and operate the D20E.

## Safety precautions

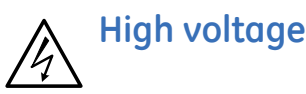

High voltage may be present on TB2 terminal block connections for control outputs and digital inputs.

- Ensure that the module is attached to the protective earth ground at the connection point shown in Figure 15.
- Many of the components within the D20E Ethernet I/O Modules are susceptible to damage from electrostatic discharge (ESD). Always apply ESD precautions when the top cover is removed.
- Ensure that cable shields are grounded at either the D20E module ground point or at the field equipment ground. Do not ground the shields at more than one point because a potential difference may exist between grounds, causing ground loops and undesirable noise sources.
- Always replace fuses with the same type and rating as those originally provided byGE Grid Solutions.
- Always use fuse-protected external DC power sources.
- The D20E requires a secondary enclosure for complete fire containment.
- To prevent interference with communications, route all network cables away from power carrying cables.
- The D20E module comes with factory configuration as ordered. Always check the order code configuration on the D20E prior to connecting field I/O.
- Do not operate the D20E if it has been dropped or damaged. Return it to GE Grid Solutions for inspection and repair.
- Input voltages and currents must be within specified limits (see Specifications on page 26) prior to connecting power sources to the D20E Ethernet I/O Module. Do not apply voltages or currents outside the range of the product specifications. Voltages or currents outside the specified range may lead to product failure.
- Only qualified personnel should work on the D20E. Maintenance personnel must be familiar with the technology and the hazards associated with electrical equipment.
- Never work alone.

- Before performing visual inspections, tests, or maintenance on this equipment, isolate or disconnect all hazardous live circuits and sources of electric power. Assume that all circuits are live until they have been completely de-energized, tested, and tagged. Pay particular attention to the design of the power system. Consider all sources of power, including the possibility of back feed.
- Turn off all power supplying the equipment in which the D20E is to be installed before installing and wiring the D20E.
- Operate only from the power source specified on the installed power supply module.
- Beware of potential hazards and wear personal protective equipment.
- The successful operation of this equipment depends upon proper handling, installation, and operation. Neglecting fundamental installation requirements may lead to personal injury as well as damage to electrical equipment or other property.
- Hazardous voltages can cause shock, burns or death. To prevent exposure to hazardous voltages, disconnect and lock out all power sources before servicing and removing components.
- If the D20E is used in a manner not specified in this manual, the protection provided by the equipment may be impaired.
- Changes or modifications made to the unit not authorized by GE Grid Solutions could void the warranty.

#### Protective earth ground

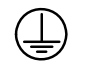

The D20E must be attached with a 4 mm<sup>2</sup> (#12 AWG) wire and a secure ring lug earth ground connected to the safety and protective earth #10 screw and lock washer stud located at bottom right of module (see Figure 15).

#### Terminal blocks TB1 and TB2

For stranded wire connections to terminal blocks TB1 and TB2 use crimp ferrules.

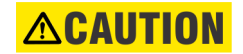

Wiring to terminal blocks TB1 and TB2 must not have exposed accessible conductors. Wire and cable must have at least a +80 °C temperature rating.

#### Warning symbols

Table 1 explains the meaning of warning symbols that may appear on the D20E.

#### Table 1: Warning symbols

| Symbol | Description                                                                                                    |
|--------|----------------------------------------------------------------------------------------------------|
|        | The relevant circuit is direct current.                                                                                                    |
| $\sim$ | The relevant circuit is alternating current.                                                                                                    |
|        | <b>Caution:</b> Refer to the documentation for important operation and maintenance instructions. Failure to take or avoid specified actions could result in loss of data or physical damage. |
|        | <b>Warning:</b> Dangerous voltage constituting risk of electric shock is present within the unit. Failure to take or avoid specified actions could result in physical harm to the user.      |
| Ļ      | Earth/Ground Terminal                                                                                                    |
|        | Protective Ground Terminal                                                                                                    |
|        | Caution: Hot Surface                                                                                                    |

#### **Operating environment**

D20E modules are intended to be installed in either 19 inch rack or in flat surface panel mounting applications, within a semi-controlled environment. Do not place the D20E products in environments where unusual conditions exist (temperature, water, corrosion or dust), unless they are within a secondary protected enclosure.

#### Cyber security precautions

The D20E can be deployed with a GE Grid Solutions' server (for example, D20MX or D400) or with IEDs, provided the D20E is behind the GE Grid Solutions server or IED.

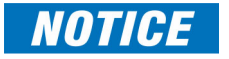

D20E Ethernet I/O Modules are intended to be installed inside the electronic security perimeter of a system (ESP). They shall not be directly connected to another LAN, nor be used as an electronic access point (EAP). In this case, firmware upgrade and configuration change cannot be done remotely.

D20E modules are configured by default with two user accounts (that is, the root account, and the admin account). It is recommended to change the passwords for these accounts as soon as possible.

## Hardware overview

The D20E Ethernet I/O Modules are distributed network input/output modules for substation automation that support:

- 64 digital inputs
- 32 control outputs
- 32 analog inputs or
- A mix of 8 control outputs, 16 analog inputs, 16 digital inputs.

Two redundant switched LAN connections are provided using either the DNP3 TCP/IP or the IEC 61850 server protocols.

The D20E modules are highly reliable, incorporating state-of-the-art technology. They are comprised of a logic board subassembly and interface board subassembly housed on a mounting panel with an integral top cover (see Figure 5). Field connections are facilitated by compression type termination blocks.

#### Figure 5: D20E module sub-assemblies

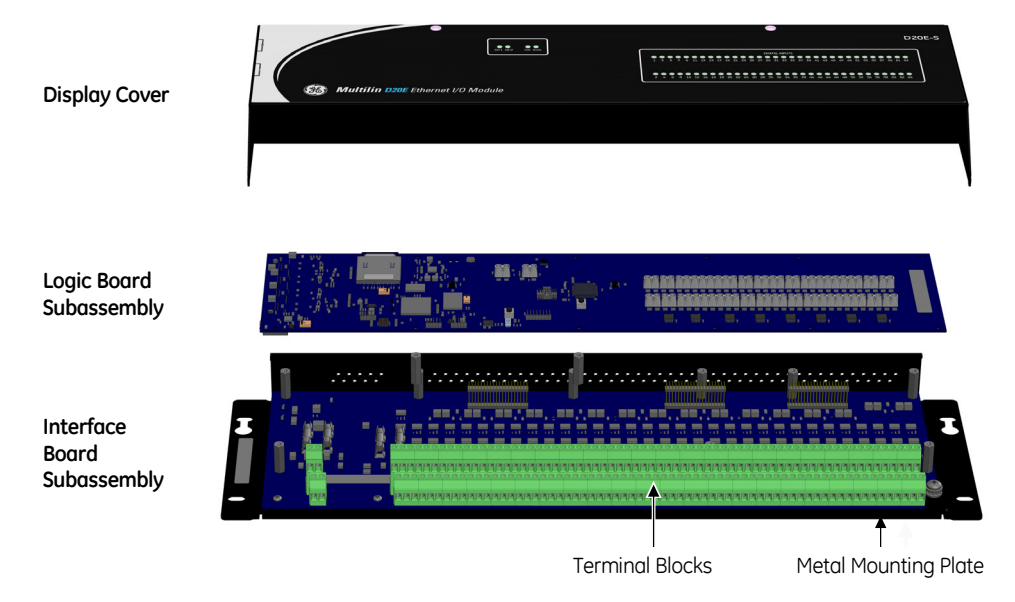

Input/output configurations are factory set for digital inputs, control outputs and analog inputs. Digital inputs on the D20E-S or D20E-C modules are configured for either of the following nominal input types:

- LVDI (low voltage digital input), or
- HVDI (high voltage digital input).

Control outputs on the D20E-K or D20E-C modules are configured to one of the following:

- Trip/Close
- Form C contacts
- DPST outputs
- Raise/Lower

Analog inputs accept DC sensor or transducer signals and can be set for either voltage or current inputs on an individual per input basis.

A REMOTE/LOCAL switch is provided on both the D20E-K and D20E-C modules to enable or disable control outputs for added station maintenance safety.

20

## Configure device firmware

The D20E firmware is a combination of program code and data stored in an embedded computer platform. The firmware is stored in non-volatile memory.

The D20E modules are connected to the D20E LAN port and then configured with DAPserver Studio V6.2.0-4 (or a later) version. For information on the LAN port connectors, see section: Network data communication on page 79.

#### DAPserver Studio device configuration tool

DAPserver Studio is a configuration tool for the D20E modules. which allows you to:

- Configure the D20E module for optimum performance.
- Map and translate D20E point values/status into the module server protocol, report real-time data from the connected D20E device and execute control commands from a local control point.
- Monitor D20E real-time data values, point states and system health information.

To change the module's configuration, use the DAPserver Studio **Settings** and **Sync** menu options.

#### **Terminal emulator**

You can use either the PuTTY or the Tera Term terminal emulator as a connection interface to access the D20E console USB interface. You can execute standard Linux commands from the D20E console for setup and debugging. These terminal emulators can be downloaded from:

- PuTTY: www.puttyorg.
- Tera Term: www.SourceForge.jp.

PuTTY and Tera Term are free, open-source terminal emulators which support serial console and network terminal emulation with SSH encryption.

For information on the USB 2.0 connector, see section Console port on page 78.

#### **Data communications**

The D20E module supports the following TCP/IP network based communication protocols:

- IEC 61850 GGIO server
- DNP3 server

Redundancy is not an enabled feature on the D20E (not licensed).

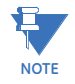

Reduinduncy is not an enabled reduite on the D20E (not license

#### **DNP3 server**

DNP3, the Distributed Network Protocol, is a standards-based communications protocol developed to achieve interoperability among systems in the electric utility and substation automation. This robust, flexible non-proprietary protocol is based on existing open standards to work within a variety of networks.

DNP3 in the D20E module offers flexibility and functionality which includes:

- Multiple data types (Data Objects and Variations).
- Multiple master stations are supported for D20E DNP3 server.
- Unsolicited data report is initiated from outstations to master stations.
- Data types (Objects) can be assigned priorities (Class) and be requested based on the priority.
- Time-stamped events.
- Broadcast messages.
- Data link and application layer confirmation and configurable.

## **Ordering guides**

The latest ordering guides are available on the GE Grid Solutions website at: <u>http://www.gedigitalenergy.com/multilin/energy/catalog/d20e.htm</u>

You can select the required options from the available Product Option items. The Order Code automatically updates as each option is selected. The ordering guides are available in Table 2.

Table 2: D20E Ethernet I/O Module order codes

| D20E Туре                                                                                                    | D20E | -* | * | -* | * | * | -* | 0 | 0 | * | * | * | -* | * | * | * | -* * |
|----------------------------------------------------------------------------------------------------|------|----|---|----|---|---|----|---|---|---|---|---|----|---|---|---|------|
| (K) - Control (Digital Outputs) I/O Module                                                                                                    |      | К  |   |    |   |   |    |   |   |   |   |   |    |   |   | Т |      |
| (S) - Status (Digital Inputs) I/O Module                                                                                                    |      | S  |   |    |   |   |    |   |   |   |   |   |    |   |   |   |      |
| (A) - Analog Inputs I/O Module                                                                                                    |      | А  |   |    |   |   |    |   |   |   |   |   |    |   |   |   |      |
| (C) - Combination output/Input I/O Module                                                                                                    |      | С  |   |    |   |   |    |   |   |   |   |   |    |   |   |   |      |
| (I) - Interposer Relay Termination Panel                                                                                                    |      | Ι  |   |    |   |   |    |   |   |   |   |   |    |   |   |   |      |
| Peripheral Options                                                                                                    | D20E | -* | * | -* | * | * | -* | 0 | 0 | * | * | * | -* | * | * | * | -* * |
| (1-100-000) - Control Peripheral, Compression disconnect, Trip/Close, 20 to 60 VDC, 2x10/100 Base-T (517-0504LF, 508-0501LF)                                                               |      | К  | 1 | 1  | 0 | 0 | 0  | 0 | 0 |   |   |   |    |   |   |   |      |
| (0-100-000) - Control Peripheral, Standard Compression, Trip/Close, 20 to 60 VDC, 2x10/<br>100 Base-T (517-0503LF, 508-0501LF)                                                             |      | К  | 0 | 1  | 0 | 0 | 0  | 0 | 0 |   |   |   |    |   |   |   |      |
| (2-100-000) - Control Peripheral, DB25, Trip/Close, 20 to 60 VDC, 2x10/100 Base-T (517-0505LF, 508-0501LF). D20E-K (DB25) interface connects to WESTERM D20KI 517-0143 with cable 977-0069 |      | К  | 2 | 1  | 0 | 0 | 0  | 0 | 0 |   |   |   |    |   |   |   |      |
| (0-000-100) - Digital Inputs Peripheral, Standard Compression, 20 to 60 VDC LVDI, 20 to 60 VDC, 2X10/100 Base-T (517-0506LF, 507-0501LF)                                                   |      | S  | 0 | 0  | 0 | 0 | 1  | 0 | 0 |   |   |   |    |   |   |   |      |
| (0-000-200) - Digital Inputs Peripheral, Standard Compression, 90 to 290 VDC HVDI, 20<br>to 60 VDC, 2X10/100 Base-T (517-0507LF, 507-0501LF)                                               |      | S  | 0 | 0  | 0 | 0 | 2  | 0 | 0 |   |   |   |    |   |   |   |      |
| (1-000-100) - Digital Inputs Peripheral, Compression disconnect, 20 to 60 VDC LVDI, 20<br>to 60 VDC, 2X10/100 Base-T (517-0508LF, 507-0501LF)                                              |      | S  | 1 | 0  | 0 | 0 | 1  | 0 | 0 |   |   |   |    |   |   |   |      |
| (1-000-200) - Digital Inputs Peripheral, Compression disconnect, 90 to 290 VDC HVDI, 20<br>to 60 VDC, 2X10/100 Base-T (517-0509LF, 507-0501LF)                                             |      | S  | 1 | 0  | 0 | 0 | 2  | 0 | 0 |   |   |   |    |   |   |   |      |
| (1-001-000) - Analog Inputs Peripheral, Compression disconnect, 5 V Analog Input, 20 to 60 VDC, 2x 10/100 Base-T (517-0502LF, 511-0501LF)                                                  |      | A  | 1 | 0  | 0 | 1 | 0  | 0 | 0 |   |   |   |    |   |   |   |      |
| (0-002-000) - Analog Inputs Peripheral, Standard Compression, 20 mA Analog Input, 20 to 60 VDC, 2x 10/100 Base-T (517-0514LF, 511-0501LF)                                                  |      | A  | 0 | 0  | 0 | 2 | 0  | 0 | 0 |   |   |   |    |   |   |   |      |
| (0-001-000) - Analog Inputs Peripheral, Standard Compression, 5 V Analog Input, 20 to 60 VDC, 2x 10/100 Base-T (517-0501LF, 511-0501LF)                                                    |      | A  | 0 | 0  | 0 | 1 | 0  | 0 | 0 |   |   |   |    |   |   |   |      |
| (1-101-100) - Combination I/O Peripheral, Compression disconnect, Trip/Close, 5 V<br>Analog Input, 20 to 60 VDC LVDI, 20 to 60 VDC, 2x10/100 Base-T (517-0512LF, 509-<br>0501LF)           |      | С  | 1 | 1  | 0 | 1 | 1  | 0 | 0 |   |   |   |    |   |   |   |      |
| (0-101-100) - Combination I/O Peripheral, Standard Compression, Trip/Close, 5 V Analog<br>Input, 20 to 60 VDC LVDI, 20 to 60 VDC, 2x10/100 Base-T (517-0510LF, 509-0501LF)                 |      | С  | 0 | 1  | 0 | 1 | 1  | 0 | 0 |   |   |   |    |   |   |   |      |
| (0-102-100) - Combination I/O Peripheral, Standard Compression, Trip/Close, 20 mA<br>Analog Input, 20 to 60 VDC LVDI, 20 to 60 VDC, 2x10/100 Base-T (517-0515LF, 509-<br>0501LF)           |      | С  | 0 | 1  | 0 | 2 | 1  | 0 | 0 |   |   |   |    |   |   |   |      |
| (1-102-100) - Combination I/O Peripheral, Compression disconnect, Trip/Close, 20mA<br>Analog Input, 20 to 60 VDC LVDI, 20 to 60 VDC, 2x10/100 Base-T (517-0516LF, 509-<br>0501LF)          |      | С  | 1 | 1  | 0 | 2 | 1  | 0 | 0 |   |   |   |    |   |   |   |      |
| (1-101-200) - Combination I/O Peripheral, Standard Compression, Trip/Close, 5V Analog<br>Input, 90 to 290 VDC HVDI, 20 to 60 VDC, 2x10/100 Base-T (517-0513LF, 509-0501LF)                 |      | С  | 1 | 1  | 0 | 1 | 2  | 0 | 0 |   |   |   |    |   |   |   |      |
| (0-101-200) - Combination I/O Peripheral, Standard Compression, Trip/Close, 5V Analog<br>Input, 90-290VDC HVDI, 20 to 60 VDC, 2x10/100 Base-T (517-0511LF, 509-0501LF)                     |      | С  | 0 | 1  | 0 | 1 | 2  | 0 | 0 |   |   |   |    |   |   |   |      |
| (0-000-000) - Interposer Relay Termination Panel, Standard Compression (517-0146)                                                                                                    |      | Ι  | 0 | 0  | 0 | 0 | 0  | 0 | 0 |   |   |   |    |   |   | Τ |      |
| (1-000-000) - Interposer Relay Termination Panel, Compression Disconnect (517-147LF)                                                                                                    | ſ    | I  | 1 | 0  | 0 | 0 | 0  | 0 | 0 |   |   |   |    | _ | П |   |      |

| D20-E Interposer Relay Options                                                                                                    | D20E | -*        | * | -* | * | * | -* | 0 | 0      | * | * | ~ | -*                                                  | î | * | * - | * * |
|----------------------------------------------------------------------------------------------------|------|-----------|---|----|---|---|----|---|--------|---|---|---|-----------------------------------------------------|---|---|-----|-----|
| (0) - None                                                                                                    |      | Ι         |   |    |   |   |    |   |        | 0 |   |   |                                                     |   |   |     |     |
| (1) -Momentary KUEP 10A 150V - 1X - 24V (410-0016[16])                                                                                                    |      | Ι         |   |    |   |   |    |   |        | 1 |   |   |                                                     |   |   |     |     |
| (2) - Momentary KUEP 5A 150V - 2A - 24V (410-0056[16])                                                                                                    |      | Ι         |   |    |   |   |    |   |        | 2 |   |   |                                                     |   |   |     |     |
| (3) - Momentary KUEP 3A 150V - 2C - 24 V (410-0053[16])                                                                                                    |      | Ι         |   |    |   |   |    |   |        | 3 |   |   |                                                     |   |   |     |     |
| (4) - Momentary KUP 10A 28V - 2C - 24V COIL (410-0039[16])                                                                                                    |      | Ι         |   |    |   |   |    |   |        | 4 |   |   |                                                     |   |   |     |     |
| (5) - Latching KUL 10A 28V - 2C LATCH - 24V (410-0043[8])                                                                                                    |      | Ι         |   |    |   |   |    |   |        | 5 |   |   |                                                     |   |   |     |     |
| (6) - Momentary KUEP 10A 150V - 1X - 48V (410-0041[16])                                                                                                    |      | Ι         |   |    |   |   |    |   |        | 6 |   |   |                                                     |   |   |     |     |
| (7) - Momentary KUEP 5A 150V - 2A - 48V (410-0092[16])                                                                                                    |      | Ι         |   |    |   |   |    |   |        | 7 |   |   |                                                     |   |   |     |     |
| (8) - Momentary KUP 10A 28V - 2C - 48 V (410-0044[16])                                                                                                    |      | Ι         |   |    |   |   |    |   |        | 8 |   |   |                                                     |   |   |     |     |
| (9) - Latching KUL 10A 28V - 2C LATCH - 48V (410-0045[8])                                                                                                    |      | Ι         |   |    |   |   |    |   |        | 9 |   |   |                                                     |   |   |     |     |
| D20-E RJ-45 Cables                                                                                                    | D20E | -*        | * | -* | * | * | -* | 0 | 0      | * | * | * | -*                                                  | * | * | * - | * * |
| (U) - Not required                                                                                                    |      |           |   |    |   |   |    |   |        |   | U |   |                                                     |   |   |     |     |
| (A) - Cable, UTP Patch Cord Standard, 24 inch (GE part number,977-0209/24)                                                                                                    |      |           |   |    |   |   |    |   |        |   | А |   |                                                     |   |   |     |     |
| (B) - Cable, UTP Patch Cord Standard, 48 inch (GE part number,977-0209/48)                                                                                                    |      |           |   |    |   |   |    |   |        |   | В |   |                                                     |   |   |     |     |
| (C) -Cable, UTP Patch Cord Standard, 60 inch (GE part number,977-0209/60)                                                                                                    |      |           |   |    |   |   |    |   |        |   | С |   |                                                     |   |   |     |     |
| (D) - Cable, UTP Patch Cord Standard, 72 inch (GE part number,977-0209/72)                                                                                                    |      |           |   |    |   |   |    |   |        |   | D |   |                                                     |   |   |     |     |
| (E) - Cable, UTP Patch Cord Standard, 84 inch (GE part number,977-0209/84)                                                                                                    |      |           |   |    |   |   |    |   |        |   | Е |   |                                                     |   |   |     |     |
| (F) - Cable, UTP Patch Cord Standard, 96 inch (GE part number,977-0207/96)                                                                                                    |      |           |   |    |   |   |    |   |        |   | F |   |                                                     |   |   |     |     |
| D20-E USB Cable                                                                                                    | D20E | -*        | * | -* | * | * | -* | 0 | 0      | * | * | * | -*                                                  | * | * | * - | * * |
| (U) - Not required                                                                                                    |      |           |   |    |   |   |    |   |        |   |   | U |                                                     |   |   |     |     |
| (A) - Cable Assembly USB 2m 28AWG USB Type A to Micro-USB Type B M-M Bag (GE part number, 580-3767)                                                                                                    |      |           |   |    |   |   |    |   |        |   |   | A |                                                     |   |   |     |     |
| D20-E Interposer Cables                                                                                                    | D20E | -*        | * | -* | * | * | -* | 0 | ٥      | * | * | * | _*                                                  | * | * | * - | * * |
|                                                                                                    |      |           |   |    |   |   |    | - | •      |   |   |   |                                                     |   |   |     |     |
| (U) - Not required                                                                                                    |      | Ι         |   |    |   |   |    | - | U      |   |   |   | U                                                   |   |   |     |     |
| (U) - Not required<br>(1) - D20K Interconnect Cable 24 inch (977-0069/24)                                                                                                    |      |           |   |    |   | _ |    | - | •      |   |   |   | U<br>1                                              |   |   |     |     |
| (U) - Not required<br>(1) - D20K Interconnect Cable 24 inch (977-0069/24)<br>(2) - D20K Interconnect Cable 30 inch (977-0069/30)                                                                                                    |      |           |   |    |   |   |    | - | •      |   |   |   | U<br>1<br>2                                         |   | - |     |     |
| (U) - Not required<br>(1) - D20K Interconnect Cable 24 inch (977-0069/24)<br>(2) - D20K Interconnect Cable 30 inch (977-0069/30)<br>(3) - D20K Interconnect Cable 36 inch (977-0069/36)                                                                                                    |      | <br> <br> |   |    |   |   |    | _ |        |   |   |   | U<br>1<br>2<br>3                                    |   |   |     |     |
| (U) - Not required<br>(1) - D20K Interconnect Cable 24 inch (977-0069/24)<br>(2) - D20K Interconnect Cable 30 inch (977-0069/30)<br>(3) - D20K Interconnect Cable 36 inch (977-0069/36)<br>(5) - D20K Interconnect Cable 48 inch (977-0069/48)                                                                                                    |      |           |   |    |   |   |    |   |        |   |   |   | U<br>1<br>2<br>3<br>5                               |   |   |     |     |
| (U) - Not required         (1) - D20K Interconnect Cable 24 inch (977-0069/24)         (2) - D20K Interconnect Cable 30 inch (977-0069/30)         (3) - D20K Interconnect Cable 36 inch (977-0069/36)         (5) - D20K Interconnect Cable 48 inch (977-0069/48)         (9) - D20K Interconnect Cable 72 inch (977-0069/72)                                                                                                    |      |           |   |    |   |   |    |   |        |   |   |   | U<br>1<br>2<br>3<br>5<br>9                          |   |   |     |     |
| (U) - Not required<br>(1) - D20K Interconnect Cable 24 inch (977-0069/24)<br>(2) - D20K Interconnect Cable 30 inch (977-0069/30)<br>(3) - D20K Interconnect Cable 36 inch (977-0069/36)<br>(5) - D20K Interconnect Cable 48 inch (977-0069/48)<br>(9) - D20K Interconnect Cable 72 inch (977-0069/72)<br>(B) - D20K Interconnect Cable 96 inch (977-0069/96)                                                                                                    |      |           |   |    |   |   |    |   |        |   |   |   | U<br>1<br>2<br>3<br>5<br>9<br>8                     |   |   |     |     |
| (U) - Not required<br>(1) - D20K Interconnect Cable 24 inch (977-0069/24)<br>(2) - D20K Interconnect Cable 30 inch (977-0069/30)<br>(3) - D20K Interconnect Cable 36 inch (977-0069/36)<br>(5) - D20K Interconnect Cable 48 inch (977-0069/48)<br>(9) - D20K Interconnect Cable 72 inch (977-0069/72)<br>(B) - D20K Interconnect Cable 96 inch (977-0069/96)<br>(C) - D20K Interconnect Cable 120 inch (977-0069/120)                                                                                                    |      |           |   |    |   |   |    |   |        |   |   |   | U<br>1<br>2<br>3<br>5<br>9<br>B<br>C                |   |   |     |     |
| (U) - Not required         (1) - D20K Interconnect Cable 24 inch (977-0069/24)         (2) - D20K Interconnect Cable 30 inch (977-0069/30)         (3) - D20K Interconnect Cable 36 inch (977-0069/36)         (5) - D20K Interconnect Cable 48 inch (977-0069/48)         (9) - D20K Interconnect Cable 72 inch (977-0069/72)         (B) - D20K Interconnect Cable 96 inch (977-0069/96)         (C) - D20K Interconnect Cable 120 inch (977-0069/120)         (E) - D20K Interconnect Cable 240 inch (977-0069/240)                                                                                                    |      |           |   |    |   |   |    |   |        |   |   |   | U<br>1<br>2<br>3<br>5<br>9<br>B<br>C<br>E           |   |   |     |     |
| <ul> <li>(U) - Not required</li> <li>(1) - D20K Interconnect Cable 24 inch (977-0069/24)</li> <li>(2) - D20K Interconnect Cable 30 inch (977-0069/30)</li> <li>(3) - D20K Interconnect Cable 36 inch (977-0069/36)</li> <li>(5) - D20K Interconnect Cable 48 inch (977-0069/48)</li> <li>(9) - D20K Interconnect Cable 72 inch (977-0069/72)</li> <li>(B) - D20K Interconnect Cable 96 inch (977-0069/96)</li> <li>(C) - D20K Interconnect Cable 120 inch (977-0069/120)</li> <li>(E) - D20K Interconnect Cable 240 inch (977-0069/240)</li> <li>(F) - D20K Interconnect Cable 300 inch (977-0069/300)</li> </ul>                                                                                                    |      |           |   |    |   |   |    |   |        |   |   |   | U<br>1<br>2<br>3<br>5<br>9<br>B<br>C<br>E<br>F      |   |   |     |     |
| <ul> <li>(U) - Not required</li> <li>(1) - D20K Interconnect Cable 24 inch (977-0069/24)</li> <li>(2) - D20K Interconnect Cable 30 inch (977-0069/30)</li> <li>(3) - D20K Interconnect Cable 36 inch (977-0069/36)</li> <li>(5) - D20K Interconnect Cable 48 inch (977-0069/48)</li> <li>(9) - D20K Interconnect Cable 72 inch (977-0069/72)</li> <li>(B) - D20K Interconnect Cable 96 inch (977-0069/96)</li> <li>(C) - D20K Interconnect Cable 120 inch (977-0069/120)</li> <li>(E) - D20K Interconnect Cable 240 inch (977-0069/240)</li> <li>(F) - D20K Interconnect Cable 300 inch (977-0069/300)</li> <li>(G) - D25-KI Interconnect Cable, 30 inch (977-0208/30)</li> </ul>                                                                                                    |      |           |   |    |   |   |    |   |        |   |   |   | U<br>1<br>2<br>3<br>5<br>9<br>B<br>C<br>E<br>F<br>G |   |   |     |     |
| <ul> <li>(U) - Not required</li> <li>(1) - D20K Interconnect Cable 24 inch (977-0069/24)</li> <li>(2) - D20K Interconnect Cable 30 inch (977-0069/30)</li> <li>(3) - D20K Interconnect Cable 36 inch (977-0069/36)</li> <li>(5) - D20K Interconnect Cable 48 inch (977-0069/48)</li> <li>(9) - D20K Interconnect Cable 72 inch (977-0069/72)</li> <li>(B) - D20K Interconnect Cable 96 inch (977-0069/96)</li> <li>(C) - D20K Interconnect Cable 120 inch (977-0069/120)</li> <li>(E) - D20K Interconnect Cable 240 inch (977-0069/240)</li> <li>(F) - D20K Interconnect Cable 300 inch (977-0069/300)</li> <li>(G) - D25-KI Interconnect Cable, 30 inch (977-0208/30)</li> <li>(H) - D25-KI Interconnect Cable, 36 inch (977-0208/36)</li> </ul>                                                                                                    |      |           |   |    |   |   |    |   |        |   |   |   | U 1 2 3 5 9 B C E F G H                             |   |   |     |     |
| <ul> <li>(U) - Not required</li> <li>(1) - D20K Interconnect Cable 24 inch (977-0069/24)</li> <li>(2) - D20K Interconnect Cable 30 inch (977-0069/30)</li> <li>(3) - D20K Interconnect Cable 36 inch (977-0069/36)</li> <li>(5) - D20K Interconnect Cable 48 inch (977-0069/48)</li> <li>(9) - D20K Interconnect Cable 72 inch (977-0069/72)</li> <li>(B) - D20K Interconnect Cable 96 inch (977-0069/96)</li> <li>(C) - D20K Interconnect Cable 120 inch (977-0069/120)</li> <li>(E) - D20K Interconnect Cable 240 inch (977-0069/240)</li> <li>(F) - D20K Interconnect Cable 300 inch (977-0069/300)</li> <li>(G) - D25-KI Interconnect Cable, 30 inch (977-0208/36)</li> <li>(I) - D25-KI Interconnect Cable 48 inch (977-0208/48)</li> </ul>                                                                                                    |      |           |   |    |   |   |    |   |        |   |   |   | U 1 2 3 5 9 B C E F G H I                           |   |   |     |     |
| <ul> <li>(U) - Not required</li> <li>(1) - D20K Interconnect Cable 24 inch (977-0069/24)</li> <li>(2) - D20K Interconnect Cable 30 inch (977-0069/30)</li> <li>(3) - D20K Interconnect Cable 36 inch (977-0069/36)</li> <li>(5) - D20K Interconnect Cable 48 inch (977-0069/48)</li> <li>(9) - D20K Interconnect Cable 72 inch (977-0069/72)</li> <li>(B) - D20K Interconnect Cable 96 inch (977-0069/96)</li> <li>(C) - D20K Interconnect Cable 120 inch (977-0069/120)</li> <li>(E) - D20K Interconnect Cable 240 inch (977-0069/240)</li> <li>(F) - D20K Interconnect Cable 300 inch (977-0069/300)</li> <li>(G) - D25-KI Interconnect Cable, 30 inch (977-0208/30)</li> <li>(H) - D25-KI Interconnect Cable 48 inch (977-0208/48)</li> <li>(J) - D25-KI Interconnect Cable 72 inch (977-0208/72)</li> </ul>                                                                                                    |      |           |   |    |   |   |    |   |        |   |   |   | U 1 2 3 5 9 B C E F G H J                           |   |   |     |     |
| <ul> <li>(U) - Not required</li> <li>(1) - D20K Interconnect Cable 24 inch (977-0069/24)</li> <li>(2) - D20K Interconnect Cable 30 inch (977-0069/30)</li> <li>(3) - D20K Interconnect Cable 36 inch (977-0069/36)</li> <li>(5) - D20K Interconnect Cable 48 inch (977-0069/48)</li> <li>(9) - D20K Interconnect Cable 72 inch (977-0069/72)</li> <li>(B) - D20K Interconnect Cable 96 inch (977-0069/96)</li> <li>(C) - D20K Interconnect Cable 120 inch (977-0069/120)</li> <li>(E) - D20K Interconnect Cable 240 inch (977-0069/240)</li> <li>(F) - D20K Interconnect Cable 300 inch (977-0069/300)</li> <li>(G) - D25-KI Interconnect Cable, 30 inch (977-0208/30)</li> <li>(H) - D25-KI Interconnect Cable 48 inch (977-0208/48)</li> <li>(J) - D25-KI Interconnect Cable 72 inch (977-0208/72)</li> <li>(K) - D25-KI Interconnect Cable, 96 inch (977-0208/96)</li> </ul>                                                                                                    |      |           |   |    |   |   |    |   |        |   |   |   | U 1 2 3 5 9 B C L F G I I J K                       |   |   |     |     |
| <ul> <li>(U) - Not required</li> <li>(1) - D20K Interconnect Cable 24 inch (977-0069/24)</li> <li>(2) - D20K Interconnect Cable 30 inch (977-0069/30)</li> <li>(3) - D20K Interconnect Cable 36 inch (977-0069/36)</li> <li>(5) - D20K Interconnect Cable 48 inch (977-0069/48)</li> <li>(9) - D20K Interconnect Cable 72 inch (977-0069/72)</li> <li>(B) - D20K Interconnect Cable 96 inch (977-0069/120)</li> <li>(C) - D20K Interconnect Cable 120 inch (977-0069/120)</li> <li>(E) - D20K Interconnect Cable 240 inch (977-0069/240)</li> <li>(F) - D20K Interconnect Cable 300 inch (977-0069/300)</li> <li>(G) - D25-KI Interconnect Cable, 30 inch (977-0208/30)</li> <li>(H) - D25-KI Interconnect Cable, 36 inch (977-0208/36)</li> <li>(J) - D25-KI Interconnect Cable 72 inch (977-0208/72)</li> <li>(K) - D25-KI Interconnect Cable, 96 inch (977-0208/240)</li> </ul>                                                                                                    |      |           |   |    |   |   |    |   |        |   |   |   | U 1 2 3 5 9 B C L F G T - J K L                     |   |   |     |     |
| <ul> <li>(U) - Not required</li> <li>(1) - D20K Interconnect Cable 24 inch (977-0069/24)</li> <li>(2) - D20K Interconnect Cable 30 inch (977-0069/30)</li> <li>(3) - D20K Interconnect Cable 36 inch (977-0069/36)</li> <li>(5) - D20K Interconnect Cable 48 inch (977-0069/48)</li> <li>(9) - D20K Interconnect Cable 72 inch (977-0069/72)</li> <li>(B) - D20K Interconnect Cable 96 inch (977-0069/120)</li> <li>(C) - D20K Interconnect Cable 120 inch (977-0069/120)</li> <li>(E) - D20K Interconnect Cable 240 inch (977-0069/240)</li> <li>(F) - D20K Interconnect Cable 300 inch (977-0069/300)</li> <li>(G) - D25-KI Interconnect Cable, 30 inch (977-0208/30)</li> <li>(H) - D25-KI Interconnect Cable 48 inch (977-0208/48)</li> <li>(J) - D25-KI Interconnect Cable 72 inch (977-0208/72)</li> <li>(K) - D25-KI Interconnect Cable, 96 inch (977-0208/72)</li> <li>(K) - D25-KI Interconnect Cable, 96 inch (977-0208/240)</li> </ul>                                                                                                    | D20E |           | * | -* | * | * |    | 0 |        | * | * |   | U 1 2 3 5 9 B C E F G T I J K L <b>*</b>            | × | * |     | * * |
| (U) - Not required         (1) - D20K Interconnect Cable 24 inch (977-0069/24)         (2) - D20K Interconnect Cable 30 inch (977-0069/30)         (3) - D20K Interconnect Cable 36 inch (977-0069/36)         (5) - D20K Interconnect Cable 48 inch (977-0069/48)         (9) - D20K Interconnect Cable 72 inch (977-0069/72)         (B) - D20K Interconnect Cable 96 inch (977-0069/96)         (C) - D20K Interconnect Cable 120 inch (977-0069/120)         (E) - D20K Interconnect Cable 240 inch (977-0069/300)         (G) - D20K Interconnect Cable 300 inch (977-0069/300)         (G) - D25-KI Interconnect Cable, 30 inch (977-0208/30)         (H) - D25-KI Interconnect Cable, 36 inch (977-0208/30)         (I) - D25-KI Interconnect Cable 72 inch (977-0208/48)         (J) - D25-KI Interconnect Cable 72 inch (977-0208/72)         (K) - D25-KI Interconnect Cable, 36 inch (977-0208/72)         (K) - D25-KI Interconnect Cable, 96 inch (977-0208/240)         (L) - D25-KI Interconnect Cable, 96 inch (977-0208/72)         (K) - D25-KI Interconnect Cable, 240 inch (977-0208/240)         D20E Power Supply         (U) - Not required                                         | D20E |           | * |    | × | * |    | 0 | 0<br>0 | * | * |   | U 1 2 3 5 9 B C E F G T – J K L <b>+</b>            |   | * | * - | * * |
| (U) - Not required         (1) - D20K Interconnect Cable 24 inch (977-0069/24)         (2) - D20K Interconnect Cable 30 inch (977-0069/30)         (3) - D20K Interconnect Cable 36 inch (977-0069/36)         (5) - D20K Interconnect Cable 48 inch (977-0069/48)         (9) - D20K Interconnect Cable 72 inch (977-0069/72)         (B) - D20K Interconnect Cable 96 inch (977-0069/120)         (C) - D20K Interconnect Cable 120 inch (977-0069/120)         (E) - D20K Interconnect Cable 240 inch (977-0069/240)         (F) - D20K Interconnect Cable 300 inch (977-0069/300)         (G) - D25-KI Interconnect Cable 300 inch (977-0208/30)         (H) - D25-KI Interconnect Cable 36 inch (977-0208/30)         (II) - D25-KI Interconnect Cable 48 inch (977-0208/36)         (II) - D25-KI Interconnect Cable 72 inch (977-0208/72)         (K) - D25-KI Interconnect Cable 72 inch (977-0208/72)         (K) - D25-KI Interconnect Cable, 96 inch (977-0208/72)         (K) - D25-KI Interconnect Cable, 96 inch (977-0208/240)         D20E Power Supply         (U) - Not required         (A) - DIN Mount Power Supply: Input 85 to 264VAC or 90 to 350VDC, output 24VDC at 5A (580-3466) |      |           | * |    | * |   | *  | 0 | 0      | * | * |   | U 1 2 3 5 9 B C E F G T – J K L *                   |   | * |     | * * |

| Duct Panel Options                                              | D20E | -* | * | -* | * | * | -* | 0 | 0 | * | * | * | -* | * * | : * | -* | * |
|-----------------------------------------------------------------|------|----|---|----|---|---|----|---|---|---|---|---|----|-----|-----|----|---|
| (U) - Not Required                                              |      |    |   |    |   |   |    |   |   |   |   |   |    | ι   | J   |    |   |
| (1) - Cable Duct Panel, Tie Wrap Connections (560-0046)         |      |    |   |    |   |   |    |   |   |   |   |   |    | 1   | L   |    |   |
| (2) - Two Cable Duct Panels, tie wrap connections (560-0046[2]) |      |    |   |    |   |   |    |   |   |   |   |   |    | 2   | 2   |    |   |
| (3) - Cable Duct Panel, no through holes (560-0008)             |      |    |   |    |   |   |    |   |   |   |   |   |    | 141 | 3   |    |   |
| (4) - Two Cable Duct Panels, no through holes (560-0008[2])     |      |    |   |    |   |   |    |   |   |   |   |   |    | ۷   | ŧ.  |    |   |
| (5) - Cable Duct Panel, through holes at each end (560-0009)    |      |    |   |    |   |   |    |   |   |   |   |   |    | 5   | 5   |    |   |
| (6) - Two Cable Duct Panels, through holes at each end          |      |    |   |    |   |   |    |   |   |   |   |   |    | e   | 5   |    |   |
| Power Cord Options                                              | D20E | -* | * | -* | * | * | -* | 0 | 0 | * | * | * | -* | * * | *   | -* | * |
| (U) - Not Required                                              |      |    |   |    |   |   |    |   |   |   |   |   |    |     | А   | Γ  |   |
| (A) - Power Cord With North America Plug (977-0547/108)         |      |    |   |    |   |   |    |   |   |   |   |   |    |     | 0   |    |   |
| Firmware Options                                                | D20E | -* | * | -* | * | * | -* | 0 | 0 | * | * | * | -* | * * | : * | -* | * |
| (A) Firmware - 6.2.0-4                                          |      |    |   |    |   |   |    |   |   |   |   |   |    |     | Τ   | A  |   |
| (0) D20E Firmware, Latest Release                               |      |    |   |    |   |   |    |   |   |   |   |   |    |     |     | 0  |   |
| Documentation Options                                           | D20E | -* | * | -* | * | * | -* | 0 | 0 | * | * | * | -* | * * | : * | -* | * |
| (U) - Not required                                              |      |    |   |    |   |   |    |   |   |   |   |   |    |     |     | Τ  | U |
| (B) - SAS Product Documentation CD                              |      |    |   |    |   |   |    |   |   |   |   |   |    |     |     | Τ  | В |

## **Specifications**

D20E Ethernet I/O Modules are data collection and control devices integrated with network communication technology for smart grid and substation automation. The D20E modules are a combination of hardware and software systems with either DNP3 TCP/IP subset level 2 or IEC 61850 GGIO server protocols.

Each D20E module is designed and implemented with:

- The input/output allocation for the four different modules:
  - D20E-A: 32 DC Analog Input channels (with 32 high/low alarm points)
  - D20E-K: 32 Control Outputs (can be configured into 4 different control output types)
  - D20E-S: 64 Digital Inputs (COS and SOE)
  - D20E-C: 8 Control Outputs, 16 Analog Inputs and 16 Digital Inputs
- Four 10/100Base-T Local Area Network interfaces supporting 2 independent networks for redundancy;

All specifications for D20E modules are shown below. These specifications are subject to

- One USB 2.0 console port.
- Two DC Power Supply inputs for supporting dual mirrored power sources.

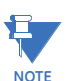

change.

Specifications are provided for:

- Digital inputs on page 27
- Control outputs on page 28
- Analog inputs on page 29
- Power supply on page 29
- Enclosure electro-magnetic capability on page 30
- Environmental on page 30
- Physical on page 30
- Communication ports on page 31

#### **Digital inputs**

| Number of Digital    | D20E-C: 16 bipolar                                                                                                    |
|----------------------|----------------------------------------------------------------------------------------------------|
|                      |                                                                                                    |
| Input Options        | LVDI: 20 to 60 VDC (5 mA burden), nominal 24/48 VDC or                                                                                                    |
|                      | HVDI: 90 to 290 VDC (2 MA burden), nominal 110/125/220/250 VDC                                                                                                    |
|                      | Note: D20E-S 220/250 VDC derate to +60°C with 48 inputs ON                                                                                                    |
| Insulation/Isolation | 2800 VDC                                                                                                    |
|                      |                                                                                                    |
| Time Tag Accuracy    | On NTP, digital Input Time Tag accuracy on a D20E-S or D20E-C is $\pm 1.0$ ms after the startup period of approximately 30 minutes from power cycle or power up, and $\pm 15$ ms during the startup period. |
| Time Tag Resolution  | 1.0 ms                                                                                                    |
| SOE Buffer Size      | 256 events                                                                                                    |
| Debounce Filter      | Configurable per input:                                                                                                    |
|                      | • 1 to 1000 ms                                                                                                    |
| Oscillation/Chatter  | Configurable per input:                                                                                                    |
| Filter               | <ul> <li>1 to 100 per 100 ms or 1 second period</li> </ul>                                                                                                    |
| Accumulator/Counter  | Digital Input can be configured to running or freeze counter point                                                                                                    |
| Input                | • 100 Hz maximum                                                                                                    |
|                      | D20E-C:     16 Transition counter points                                                                                                    |
|                      | 8 pairs Dual Point counters                                                                                                    |
|                      | 16 Form A counter points                                                                                                    |
|                      | 16 Form B counter points<br>8 pairs Form C counter points                                                                                                    |
|                      | <ul> <li>D20E-S:</li> </ul>                                                                                                    |
|                      | 64 Transition counter points                                                                                                    |
|                      | 32 pairs Dual Point counters                                                                                                    |
|                      | 64 Form B counter points                                                                                                    |
|                      | 32 pairs Form C counter points                                                                                                    |
| Local Indications    | Blue LED per input                                                                                                    |
|                      | D20E-C:     16 input points                                                                                                    |
|                      |                                                                                                    |
|                      | 64 input points                                                                                                    |
| Conducted Immunity   | As per:                                                                                                    |
|                      | • IEEE C37.90.1                                                                                                    |
|                      | • IEC 61000-4-4                                                                                                    |
|                      | • IEC 61000-4-5                                                                                                    |
|                      | • IEC 61000-4-6                                                                                                    |
|                      | • IEC 61000-4-16                                                                                                    |

#### **Control outputs**

| Control Output<br>Configuration Options | <ul> <li>D20E-C:<br/>8 Form C (NO and NC) outputs<br/>6 Form C with 2 Form A supervision outputs<br/>8 Trip/Close pairs (reserved for backward compatibility)<br/>8 DPST (Double Pole Single Throw) outputs<br/>8 Form C<br/>4 Raise/Lower pairs</li> <li>D20E-K:<br/>32 Form C (NO and NC) outputs<br/>32 Trip/Close pairs<br/>32 DPST (Double Pole Single Throw) outputs<br/>16 Raise/Lower pairs</li> </ul> |
|-----------------------------------------|----------------------------------------------------------------------------------------------------|
| Control Modes                           | <ul> <li>Direct Operate</li> <li>Select before Operate</li> <li>Single Point-of-Failure Protection excluding relay contacts</li> </ul>                                                                                                    |
| Local/remote Switch                     | Disable or Enable control outputs and control output supply                                                                                                    |
| Contact Ratinas                         | 290 VDC maximum                                                                                                    |
| j.                                      | • 8 A switching maximum (at 30 VDC)                                                                                                    |
|                                         | • 4 A continuous maximum (Form C)                                                                                                    |
|                                         | • 2 A continuous maximum (Trip/Close, Raise/Lower, DPST)                                                                                                    |
|                                         | 60 W Switching maximum (at 290 VDC)                                                                                                    |
| Insulation/Isolation                    | 2800 VDC<br>>100 MΩ                                                                                                    |
| Programmable Output                     | Configurable:                                                                                                    |
|                                         | • 20 to 100,000 ms                                                                                                    |
| Programmable Pulse<br>Outputs           | <ul> <li>Number of pulses: 1 to 20,000 (a configuration setting value of 0 specifies continuous pulses)</li> </ul>                                                                                                    |
|                                         | On/Off durations: 20 to 100,000 ms                                                                                                    |
| Local Indications                       | Red LED per output:                                                                                                    |
|                                         | • D20E-K: 1 to 32                                                                                                    |
|                                         | • D20E-C: 1 to 8                                                                                                    |
|                                         | Remote/Local: Red/Blue LEDs                                                                                                    |
| Conducted Immunity                      | As per:                                                                                                    |
|                                         | • IEC 61000-4-4                                                                                                    |
|                                         | • IEC 61000-4-5                                                                                                    |
|                                         | • IEC 61000-4-6                                                                                                    |
|                                         | • IEC 61000-4-16                                                                                                    |
| D20E-K (DB25) Interface                 | DB25(F) connectors                                                                                                    |
|                                         | Note: Maling hood Waln <0.85                                                                                                    |
|                                         | <ul> <li>32 Trip/Close (30 T/C), 16 Raise Lower outputs</li> </ul>                                                                                                    |
|                                         | • External control supply input: 2/1/18 VDC nominal                                                                                                    |
| 1                                       |                                                                                                    |
|                                         | <ul> <li>Dielectric insulation: 1400 VDC</li> </ul>                                                                                                    |
|                                         | <ul> <li>Dielectric insulation: 1400 VDC</li> <li>Conducted Immunity: IEEE C37.90.1, IEC 61000-4-4</li> </ul>                                                                                                    |

#### Analog inputs

| Number of Analog      | D20E-C: 16 differential inputs                                                                                                    |  |  |  |  |  |  |
|-----------------------|----------------------------------------------------------------------------------------------------|--|--|--|--|--|--|
| Inputs                | D20E-A: 32 differential inputs                                                                                                    |  |  |  |  |  |  |
| Input Options         | ±5.0 VDC, ±1.0 mA, ±5.0 mA, ±10.0 mA, ±20.0 mA                                                                                                    |  |  |  |  |  |  |
|                       | D20E Analog Input types are defined exclusively by the hard-wired scaling resistor installed at the factory. The A/D is fixed at ± 5V. Normal scaling parameters can be applied in the Publisher configuration. |  |  |  |  |  |  |
|                       | <b>Note</b> : Refer to Chapter 1, <i>Ordering guides</i> section for complete set of options currently available.                                                                                               |  |  |  |  |  |  |
| Accuracy              | ±0.1% FS (current), ±0.05% FS (voltage)                                                                                                    |  |  |  |  |  |  |
| Input Impedance       | ≥1.0 MΩ (Voltage input)                                                                                                    |  |  |  |  |  |  |
| Resolution            | 15-bit plus sign                                                                                                    |  |  |  |  |  |  |
| Input Conversion Time | 22 ms (per input)                                                                                                    |  |  |  |  |  |  |
| Local Indications     | Blue LED ADC conversion:                                                                                                    |  |  |  |  |  |  |
|                       | D20E-A: 2 LEDs                                                                                                    |  |  |  |  |  |  |
|                       | • D20E-C: 1 LED                                                                                                    |  |  |  |  |  |  |
| CMRR                  | 90dB (at 50/60 Hz)                                                                                                    |  |  |  |  |  |  |
| NMRR                  | 60dB (at 50/60 Hz)                                                                                                    |  |  |  |  |  |  |
| Insulation/Isolation  | 700 VDC                                                                                                    |  |  |  |  |  |  |
|                       | >100 MΩ                                                                                                    |  |  |  |  |  |  |
| Alarm                 | High/Low alarm with pseudo digital input indication                                                                                                    |  |  |  |  |  |  |
| Auto-Calibration      | 3-point reference                                                                                                    |  |  |  |  |  |  |
| Conducted Immunity    | As per:                                                                                                    |  |  |  |  |  |  |
|                       | • IEEE C37.90.1                                                                                                    |  |  |  |  |  |  |
|                       | • IEC 61000-4-4                                                                                                    |  |  |  |  |  |  |
|                       | • IEC 61000-4-5                                                                                                    |  |  |  |  |  |  |
|                       | • IEC 61000-4-6                                                                                                    |  |  |  |  |  |  |
|                       | • IEC 61000-4-16                                                                                                    |  |  |  |  |  |  |

#### **Power supply**

| DC Input             | 20 to 60 VDC range, nominal 24/48 VDC                                                                   |
|----------------------|----------------------------------------------------------------------------------------------------|
| DC Input Mode        | Dual mirror inputs DC1 and DC2; single power supply                                                     |
| Polarity Protection  | Reverse input                                                                                           |
| Power                | 5 W typical                                                                                             |
| Current              | 0.25 A maximum                                                                                          |
| Insulation/Isolation | 2250 VDC                                                                                                |
|                      | >100 MΩ                                                                                                 |
| Local Indications    | DC1 and DC2 Blue LEDs; Power Supply output ON Red LED                                                   |
| Conducted Immunity   | As per:<br>• IEEE C37.90.1<br>• IEC 61000-4-4<br>• IEC 61000-4-5<br>• IEC 61000-4-6<br>• IEC 61000-4-16 |
|                      | <ul><li>IEC 61000-4-17</li><li>IEC 61000-4-29</li></ul>                                                 |

#### Enclosure electromagnetic capability

| Enclosure Immunity | As per:          |
|--------------------|------------------|
|                    | • IEEE C37.90.2  |
|                    | • IEEE C37.90.3  |
|                    | • IEC 61000-4-2  |
|                    | • IEC 61000-4-3  |
|                    | • IEC 61000-4-8  |
| Radiated Emissions | CISPR 11 Class A |

#### Environmental

| Ambient Temperature            | Operating:                                                                     |
|--------------------------------|--------------------------------------------------------------------------------|
| Range                          | –40 °C to +75 °C (IEC 60068-2-1 and 2)                                         |
|                                | Note: D20E-K and D20E-C: +75 °C IEC 61010-1 rating                             |
|                                | Storage:                                                                       |
|                                | –40 °C to +85 °C (IEC 60068-2-1 and 2)                                         |
| Humidity                       | <95% Relative Humidity, non-condensing at +40 °C, 96 hrs. (IEC 60068-2-<br>78) |
| Altitude                       | 2000 m (maximum)                                                               |
| Pollution Degree:              | II                                                                             |
| Overvoltage Category:          | II                                                                             |
| Ingress Protection:            | IP30 Front                                                                     |
| Insulation Class:              | 1                                                                              |
| Enclosure Protection<br>Rating | IP30-top, IP20-bottom (IEC 60529)                                              |
| Vibration, Shock, Drop         | As per:                                                                        |
|                                | • IEC 60068-2-6                                                                |
|                                | • IEC 60068-2-27                                                               |
|                                | • IEC 60068-2-31                                                               |

#### Physical

| Form                   | 3U, Rack/Wall-mount                                               |
|------------------------|-------------------------------------------------------------------|
| Dimensions             | 19.0 x 5.2 x 1.6 inches; 483 x 132 x 41mm                         |
| Weight                 | 4.8 lbs; 2.2 kg (except D20E-K: 5.7 lbs or 2.6 kg)                |
| Termination Facilities | Compression Terminal Block: 2.5 mm <sup>2</sup> (#13 AWG) maximum |

#### **Communication ports**

| LAN Ports                 | Two 10/100Base-T LAN ports with unique MAC and IP address, each port has a switched connection (four RJ45) |  |  |  |  |
|---------------------------|----------------------------------------------------------------------------------------------------|--|--|--|--|
| Protocol                  | DNP3 TCP/IP with subset level 2 or IEC 61850 GGIO                                                          |  |  |  |  |
| Time Synchronization      | NTP or DNP3                                                                                                |  |  |  |  |
| Time Mode                 | UTC or Local time                                                                                          |  |  |  |  |
| Local Indications         | Link (green) and Activity (yellow) LEDs per RJ45 connector                                                 |  |  |  |  |
| LAN Conducted<br>Immunity | As per:<br>• IEEE C37.90.1<br>• IEC 61000-4-4<br>• IEC 61000-4-5<br>• IEC 61000-4-6<br>• IEC 61000-4-16    |  |  |  |  |
| Console Port              | USB 2.0 (micro AB jack):<br>• Secure Shell (SSH)                                                           |  |  |  |  |
| Port Default IP Address   | LAN 1 IP = 192.168.0.189 Port 22<br>LAN 2 IP = 192.168.1.189 Port 22<br>USB 2.0 IP = 10.0.0.1 Port 22      |  |  |  |  |

## **Testing and certification**

## Approvals

| Approval      | Applicable council directive                       | According to               |
|---------------|----------------------------------------------------|----------------------------|
| CE compliance | Low voltage directive                              | EN 61010-1, EN 61010-2-030 |
|               | EMC Directive                                      | EN61326-1                  |
| ISO           | Manufactured under a registered<br>quality program | ISO9001                    |

### **Tests and Standards**

| Test                                  | Reference Standard             | Test Level                                                   |
|---------------------------------------|--------------------------------|--------------------------------------------------------------|
| Dielectric voltage withstand          | EN60255-5/IEC 60255-27         | 2.8 kV                                                       |
| Impulse voltage withstand             | EN60255-5/IEC 60255-27         | 5 kV                                                         |
| Insulation resistance                 | IEC 60255-5/IEC 60255-27       | 500 VDC (test level)                                         |
| Damped Oscillatory                    | IEC 60255-22-1                 | 2.5 kV CM, 1 kV DM, 1 MHz                                    |
| Electrostatic Discharge               | EN61000-4-2/IEC 60255-22-2     | Level 4                                                      |
| RF immunity                           | EN61000-4-3/IEC 60255-22-3     | Level 3                                                      |
| Fast Transient Disturbance            | EN61000-4-4/IEC 60255-22-4     | Level 4                                                      |
| Surge Immunity                        | EN61000-4-5/IEC 60255-22-5     | Level 3                                                      |
| Conducted RF Immunity                 | EN61000-4-6/IEC V 60255-22-6   | Level 3                                                      |
| Power Frequency Immunity              | IEC 61000-4-16                 | Level 4                                                      |
| Voltage interruption and Ripple<br>DC | IEC 60255-11                   | PQT levels based on<br>IEC 61000-4-29, and<br>IEC 61000-4-17 |
| Radiated and Conducted<br>Emissions   | CISPR11 /CISPR22/ IEC 60255-25 | Class A                                                      |
| Sinusoidal Vibration                  | IEC 60255-21-1                 | Class 1                                                      |
| Power magnetic Immunity               | IEC 61000-4-8                  | Level 5                                                      |
| Conducted RF Immunity 0 to 150 kHz    | IEC 61000-4-16                 | Level 4 <sup>b</sup>                                         |
| Ingress Protection                    | IEC 60529                      | IP30 front                                                   |
| Environmental (Cold)                  | IEC 60068-2-1                  | -40 °C                                                       |
| Environmental (Dry heat)              | IEC 60068-2-2                  | +85 °C                                                       |
| Relative Humidity (Steady State)      | IEC 60068-2-78                 | 95% RH, +40 °C                                               |
| EFT                                   | IEEE/ANSI C37.90.1             | 4 kV, 5 kHz                                                  |
| Damped Oscillatory                    | IEEE/ANSI C37.90.1             | 2.5 kV, 1 MHz                                                |
| Make and Carry                        | IEEE C37.90                    | 4 A                                                          |
| Electrostatic Discharge (ESD)         | IEEE/ANSIC 37.90.3             | 8 kV CD/ 15 kV AD                                            |
| Product Safety                        | IEC 61010-1                    | As per Normative sections                                    |

## **RoHS compliance**

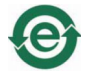

The Environmental protection use period (EPUP), as defined in PRC SJ/T11364-2014 for D20E product as listed in Table 3, can be recycled, and does not contain any hazardous substances and must be recycled.

The following hazardous substances are covered:

- Pb: Lead
- Hg: Mercury
- Cd: Cadmium
- Cr6: Hexavalent Chromium
- PBB: Polybrominated biphenyls
- PBDE: Polybrominated diphenyl ethers

#### Table 3: RoHS Material Declaration Data Content by Assembly

| GE part<br>number | Description                                                                                                    | Pb | Hg | Cd | Cr6 | PBB | PBDE |
|-------------------|----------------------------------------------------------------------------------------------------|----|----|----|-----|-----|------|
| 507-0501LF        | D20E-S - Status Input Logic Main                                                                                       | 0  | 0  | 0  | 0   | 0   | 0    |
| 508-0501LF        | D20E-K - Control Logic Main                                                                                            | 0  | 0  | 0  | 0   | 0   | 0    |
| 509-0501LF        | D20E-C - Combination Logic Main                                                                                        | 0  | 0  | 0  | 0   | 0   | 0    |
| 511-0501LF        | D20E-A - DC Analog Logic Main                                                                                          | 0  | 0  | 0  | 0   | 0   | 0    |
| 517-0501LF        | D20E-A - CTB 5VDC AI LVPSU Interface                                                                                   | 0  | 0  | 0  | 0   | 0   | 0    |
| 517-0502LF        | D20E-A - DTB 5VDC AI LVPSU Interface                                                                                   | 0  | 0  | 0  | 0   | 0   | 0    |
| 517-0503LF        | D20E-K - CTB T/C LVPSU Interface                                                                                       | 0  | 0  | 0  | 0   | 0   | 0    |
| 517-0504LF        | D20E-K - DTB T/C LVPSU Interface                                                                                       | 0  | 0  | 0  | 0   | 0   | 0    |
| 517-0505LF        | D20E-K - DB25 T/C LVPSU Interface                                                                                      | 0  | 0  | 0  | 0   | 0   | 0    |
| 517-0506LF        | D20E-S - Standard Compression, 20 to 60<br>VDC LVDI, 20 to 60 VDC, 2X10/100 Base-T                                     | 0  | 0  | 0  | 0   | 0   | 0    |
| 517-0507LF        | D20E-S - Standard Compression, 90 to 290<br>VDC HVDI, 20 to 60 VDC, 2X10/100 Base-T                                    | 0  | 0  | 0  | 0   | 0   | 0    |
| 517-0508LF        | D20E-S - Compression disconnect, 20 to 60<br>VDC LVDI, 20 to 60 VDC, 2X10/100 Base-T                                   | 0  | 0  | 0  | 0   | 0   | 0    |
| 517-0509LF        | D20E-S - Compression disconnect, 90 to 290<br>VDC HVDI, 20 to 60 VDC, 2X10/100 Base-T                                  | 0  | 0  | 0  | 0   | 0   | 0    |
| 517-0510LF        | D20E-C - Standard Compression, Trip/Close, 5<br>V Analog Input, 20 to 60 VDC LVDI, 20 to 60<br>VDC, 2x10/100 Base-T    | 0  | 0  | 0  | 0   | 0   | 0    |
| 517-0511LF        | D20E-C - Standard Compression, Trip/Close,<br>5V Analog Input, 90-290VDC HVDI, 20 to 60<br>VDC, 2x10/100 Base-T        | 0  | 0  | 0  | 0   | 0   | 0    |
| 517-0512LF        | D20E-C - Compression disconnect, Trip/Close,<br>5 V Analog Input, 20 to 60 VDC LVDI, 20 to 60<br>VDC, 2x10/100 Base-T  | 0  | 0  | 0  | 0   | 0   | 0    |
| 517-0513LF        | D20E-C - Standard Compression, Trip/Close,<br>5V Analog Input, 90 to 290 VDC HVDI, 20 to 60<br>VDC, 2x10/100 Base-T    | 0  | 0  | 0  | 0   | 0   | 0    |
| 517-0514LF        | D20E-A - Standard Compression, 20 mA<br>Analog Input, 20 to 60 VDC, 2x 10/100 Base-T                                   | 0  | 0  | 0  | 0   | 0   | 0    |
| 517-0515LF        | D20E-C - Standard Compression, Trip/Close,<br>20 mA Analog Input, 20 to 60 VDC LVDI, 20 to<br>60 VDC, 2x10/100 Base-T  | 0  | 0  | 0  | 0   | 0   | 0    |
| 517-0516LF        | D20E-C - Compression disconnect, Trip/Close,<br>20mA Analog Input, 20 to 60 VDC LVDI, 20 to<br>60 VDC, 2x10/100 Base-T | 0  | 0  | 0  | 0   | 0   | 0    |

- O Indicates that this toxic or hazardous substance contained in all of the homogeneous materials for this item is below the limit required in GB/T 26572 and EU Directive 2011/95/EU (RoHS 2)
- X: Indicates that this toxic or hazardous substance contained in at least one of the homogeneous materials used for this item is above the limit requirement in GB/T 26572 and EU Directive 2011/95/EU (RoHS 2)

The maximum concentration limits (MCV's) apply.

| Lead (Pb)         | 0.1% by weight  | = | 1000 mg/kg | = | 1000 ppm |
|-------------------|-----------------|---|------------|---|----------|
| Mercury (Hg)      | 0.1% by weight  | = | 1000 mg/kg | = | 1000 ppm |
| Cadmium (Cd)      | 0.01% by weight | = | 100 mg/kg  | = | 100 ppm  |
| Chromium VI (Cr6) | 0.1% by weight  | = | 1000 mg/kg | = | 1000 ppm |
| PBB, PBDE         | 0.1% by weight  | = | 1000 mg/kg | = | 1000 ppm |

#### China RoHS 2 Statement

The D20E products are specifically designed for, and used as a products related to power generation, transmission and distribution equipment of electric energy. According to Article 3 (1) of "The Methods", power generation, transmission and distribution equipment of electric energy is excluded. The D20E products are therefore excluded from this scope.

## Storage recommendations

#### Storage conditions

Always store the D20E in an environment compatible with operating conditions. Recommended environmental conditions for storage are:

- Temperature: -40 °C to +85 °C
- Relative humidity: 5% to 95%, non-condensing
- Maximum altitude: 12192 m [40,000 feet] above sea level

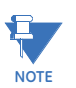

To avoid deterioration and early failure of electrolytic capacitors, power up units that are stored in a de-energized state once every 12 months, for one hour continuously.

# D20E Ethernet I/O Module

# Chapter 2: Installing the D20E Module

This chapter covers the following topics:

- Required tools and materials on page 35
- Installation process on page 36

## **Required tools and materials**

Before beginning the installation procedures, have the following tools and equipment available:

- Flathead screwdriver with 0.6 x 3.5 mm blade (for terminal block wiring)
- #2 Phillips screwdriver (for rack mounting the unit)
- Wire cutters (for field wiring)
- Wire strippers (for field wiring)
- Wire crimping tool (for field wiring)
- Tie-wraps (for organizing wiring and cables)
- Multimeter (for testing voltages and I/O points)
- Needle nose pliers

## Installation process

The tasks required to install a D20E module in a system are:

- 1. Configure the firmware; see chapter: Configuring the D20E Firmware on page 37.
- 2. Mount the D20E module in a 19" rack or cabinet; see chapter: Mounting a D20E Module on page 75.
- 3. Connect to devices and networks; see chapter: Connecting to Devices and Networks on page 77.
- 4. Power-up the D20E module and run the preliminary power up and test; see chapter: Preliminary Power Up and Test on page 83.
- 5. Connect the field wiring; see sections:
  - D20E-A analog inputs module on page 87
  - D20E-K control outputs module on page 89
  - D20E-S digital inputs module on page 95
  - D20E-C combination inputs and outputs module on page 97
- 6. Power-up the D20E module and verify that D20E module is functioning properly; see chapter: Powering-up and Testing a D20E Module on page 101.
- 7. Monitor D20E module operation; see chapter Using the D20E Module on page 103

# D20E Ethernet I/O Module

# Chapter 3: Configuring the D20E Firmware

This chapter describes the set up required to start operation of a D20E module. The D20E module is then ready to be configured and monitored, and ready for the download of projects files.

This chapter provides the following information:

- Set up procedure on page 37
- Working with projects on page 43
- Configuring D20E modules on page 49
- Configuring points on page 55
- Digital input points on page 55
  - Counter points on page 60
- Analog input points on page 63
- Control output points on page 69
- Check operation of the D20E on page 73
- Make D20E device setting changes on page 74

## Set up procedure

To set up for the configuring, monitoring and downloading of projects to the D20E module, perform the following tasks:

1. Connect the D20E module (port 1) to a Windows PC with an Ethernet cable as shown in Figure 6.

A standard Ethernet cable can be used if connecting to a network with an Ethernet switch.

#### Figure 6: Windows PC to D20E connection

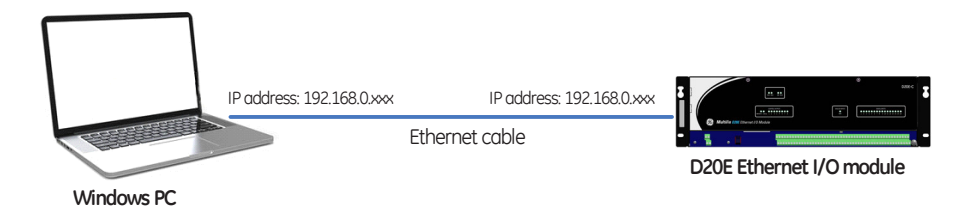

The PC must be running Windows 7 or later and must be Ethernet capable with an IP address in the 192.168.0.xxx range with a subnet of 255.255.255.0.

The D20E module default IP address is 192.168.0.189.

2. Install the DAPserver Studio on the Windows PC; see section DAPserver Studio installation on page 38.

#### **DAPserver Studio installation**

DAPserver Studio is a multi-device:

- Configuration tool, and
- Online monitoring tool.

To install the DAPserver Studio suite:

1. Insert the DAPserver Studio DVD into the PC or run the **DAPserverStudioSetup.exe** file. If AutoRun is disabled, open the DVD using Windows Explorer and double-click AutoRun.exe. When the dashboard opens, click on Install DAPserver Studio. Result: The DAPserver Studio opens.

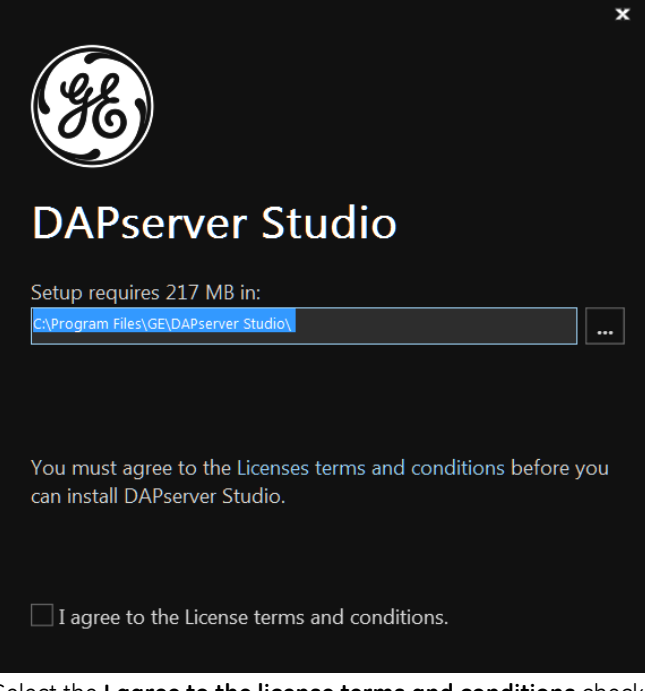

- 2. Select the I agree to the license terms and conditions check-box.
- 3. Click Next.

Result: The Create Application Shortcuts window appears.

4. Select either a Typical or Custom setup type.
- 5. Select the check-box for each shortcut you prefer:
  - Desktop
  - Start Menu Programs folder
  - Startup folder
- 6. Click Install.
  - Result: The Microsoft Visual C++ license window appears.
- 7. Install Microsoft Visual C++:
  - 7.1. Select the I agree to the license terms and conditions check-box.
  - 7.2. Click Install.
    - Result: The Microsoft Visual C++ window Setup Successful message appears.
  - 7.3. Click Close.

Result: The Microsoft Visual C++ window closes.

Result: The Setup wizard appears.

- 8. Run the Setup wizard.
  - 8.1. Click Next.

Result: The Setup wizard - Destination Folder pane appears.

8.2. Click Next.

Result: The Setup wizard - Ready to Install pane appears.

8.3. Click Install.

Result: The tools are installed in the specified location.

Result: The Setup wizard - Completed pane appears.

Result: A DAPserver Studio status (progress) bar appears.

- Result: The message appears: DAPserver Studio has been successfully installed.
- 9. Click Finish.

### **Start DAPserver Studio**

DAPserver Studio is used to access and configure the D20E module. For further information on DAPserver Studio, refer to appendix: DAPserver Studio on page 125. To start DAPserver Studio:

1. Double-click on the DAPserver Studio desktop icon.

If the icon does not appear on the desktop, navigate to Windows **Start > All Programs** > **DAPserver Studio** and click on the DAPserver Studio icon.

Result: The Start screen appears.

- 2. Create a **New** D20E project or select a D20E project from **My Devices** ore the **Recent** list.
- 3. On the right side of the screen select **Device** > **Explore**.

Result: The Device Information window appears.

| Device Information | 1             |       |
|--------------------|---------------|-------|
| Device             |               |       |
| IP Address         | 192 . 168 . 0 | . 189 |
| Login              |               |       |
| Username           | admin         | ×     |
| Password           | •••••         | ×     |
| ОК                 | Canc          | el    |

- 4. Type in the actual IP Address of the D20E module.
- 5. Type in the Username and Password login credentials (default: admin).
- 6. Click **OK**.

Result: The upper-right LAN connection icon should show Connected in green.

- 7. Ensure that the:
  - PC Ethernet port used to communicate with D20E module is configured to be on the same subnet as the D20E module.
  - The IP address configured in DAPserver Studio must match the IP address in the D20E module for a successful connection. The default IP addresses for DAPserver Studio projects and the D20E module LAN 1 are 192.168.0.189.

Result: For example, the Explore window can appear as shown in Figure 7.

| 🛞 DAPserver Studio - D20E-C       |                        |        |                |                               |                   | Per                | rsonalize 💄   About   🗕 | •   | × |
|-----------------------------------|------------------------|--------|----------------|-------------------------------|-------------------|--------------------|-------------------------|-----|---|
| Explore × Network                 |                        |        |                |                               |                   |                    |                         |     |   |
| 192.168.0.189                     |                        | Ma     | in Windo       | w                             | )                 | Connected          | ?<br>Device             |     |   |
| SYSTEM                            | Health                 |        | NAME           | DESCRIPTION                   | VALUE             | QUALITY            | TIME MODIFIED           |     |   |
|                                   |                        |        | ANS            | Alarm Notify Service          | Error             | Online             | 9/21/2016 3:20:10 PM    |     |   |
| L 192.108.0.189                   |                        | 8      | StudioS        | DAPstudio service             | Working           | Online             | 9/21/2016 3:20:10 PM    |     |   |
|                                   |                        | 9      | VT100S         | VT100 Console service         | Error             | Online             | 9/21/2016 3:20:10 PM    |     |   |
| 🖵 Partner                         |                        | 10     | HDBS           | Historic DB service           | Error             | Online             | 9/21/2016 3:20:10 PM    |     |   |
|                                   |                        | 11     | DAPVS          | DAPviewer service             | Error             | Online             | 9/21/2016 3:20:10 PM    |     |   |
| PROVIDERS                         |                        | 12     | RDS            | Redundant service             | Error             | Online             | 9/21/2016 3:20:10 PM    | Ģ   |   |
| 🛑 差 Device 1                      |                        | 13     | RS             | Running status                | Active            | Online             | 9/21/2016 3:20:10 PM    | - S |   |
|                                   | 03/02/2013 11:58:26.79 | 7 AM-  | : Security, ad | min@192.168.0.10:54128: Lo    | ogin to HMI: Auth | entication Success | 5, , ,                  |     |   |
| PUBLISHERS                        | 09/21/2016 03:20:09.82 | 0 PM-  | Local: System  | ı, Warning: CPU A is online,  | Running, ,        |                    |                         |     |   |
|                                   | 09/21/2016 03:19:14.11 | .8 PM- | Local: System  | n, Warning: CPU A is offline, | Running, ,        |                    |                         |     |   |
| (' <mark>'</mark> ') Cab 1, Dev 1 | 09/21/2016 03:18:32.02 | 9 PM-  | Local: System  | n, Warning: CPU A is online,  | Running, ,        |                    |                         |     |   |
|                                   | 09/21/2016 03:17:39.52 | 20 PM- | Local: System  | n, Warning: CPU A is offline, | Running, ,        |                    |                         |     |   |
|                                   | 09/21/2016 03:15:21.24 | 8 PM-  | Local: System  | n, Warning: CPU A is online,  | Running, ,        | vent               | Window                  |     |   |
|                                   | 09/21/2016 03:14:34.69 | 01 PM- | Local: System  | n, Warning: CPU A is offline, | Running, ,        |                    |                         |     |   |
|                                   | 09/21/2016 12:27:18.70 | 02 PM- | Local: System  | n, Warning: CPU A is online,  | Running, ,        |                    |                         |     |   |
|                                   |                        |        |                |                               |                   |                    |                         |     |   |
|                                   |                        |        |                |                               |                   |                    |                         |     |   |
|                                   |                        |        |                |                               |                   |                    |                         |     |   |

#### Figure 7: Explore window - Main window and Event window

The Explore window has two main areas:

- Main window, and
- Event Window.

You can navigate the Main Window by selecting the options in the left pane, while also being able to monitor the D20E module using the Event Window.

## Change D20E module IP address

The D20E module is delivered with the default IP address: 192.168.0.189. To change the IP address of the D20E module:

- 1. Navigate to the **Device** menu bar.
- 2. Select Network.

Result: The Device Information window appears.

- 3. Type in the IP Address of the D20E module.
- 4. Type in the Username and Password login credentials (default: admin).

#### 5. Click OK.

Result: The Network window appears as shown in Figure 8.

#### Figure 8: Network window

| 🛞 DAPs  | erver Studio - D20E-C                        |                                          |  |  | Personalize | 🚨   About |   | × |
|---------|----------------------------------------------|------------------------------------------|--|--|-------------|-----------|---|---|
| Explore | Network ×                                    |                                          |  |  |             |           |   |   |
|         | Netwo                                        | rk                                       |  |  |             |           | ? |   |
| ₽<br>₩  | eth0<br>IP Address<br>Network Mask<br>Status | 192.168.0.189<br>255.255.255.0<br>Active |  |  |             |           |   |   |
|         | eth1<br>IP Address<br>Network Mask<br>Status | 192.168.1.189<br>255.255.255.0<br>Active |  |  |             |           |   |   |
|         |                                              |                                          |  |  |             |           |   |   |
| ♦       |                                              |                                          |  |  |             | Edit      |   |   |

- 6. Select the Ethernet port you want to change by either:
  - Double-clicking the respected Ethernet box, or
  - Single-clicking the respected Ethernet box (highlighting the box) and clicking **Edit**. Result: The Network - Configuration window appears.

| DAPserver Studio - D20E-   | c            |                                    | Personalize | 🚨 About 🗀 🗖 > |  |
|----------------------------|--------------|------------------------------------|-------------|---------------|--|
| Interface<br>Configuration | eth0         |                                    |             |               |  |
| eth0                       | IP Address   |                                    |             |               |  |
|                            | IP Address   | <b>192</b> . <b>1</b> 68 . 0 . 189 |             |               |  |
|                            | Network Mask | 255 . 255 . 255 . 0                |             |               |  |
|                            | Gateway      | 0 . 0 . 0 . 0                      |             |               |  |
|                            | Status       |                                    |             |               |  |
|                            | Active       | on Activate                        |             |               |  |
|                            |              |                                    |             |               |  |
|                            |              | l                                  | finish      | cancel        |  |
|                            |              |                                    |             |               |  |

- 7. Type in the new IP Address and Network Mask.
- 8. Ensure that Status > Active is set to **On**.
- 9. Click Finish.
- 10. Right-click a blank area of the screen.

Result: The Task bar appears at the bottom of the screen.

11. Click **Sync** in the Task bar.

Result: DAPserver Studio updates the D20E module with the new IP address and restarts the device.

12. Connect to the new IP address after the D20E module has restarted.

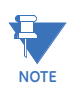

If the D20E IP address was changed to a different subnet, the PC Ethernet port must also be changed to that subnet.

Any D20E IP Address, independent from the open DAPserver Studio project, can be changed with this process. Just enter the IP Address of the D20E that you want to change in Step step 3.

### **DAPserver Studio sync project**

The D20E module is delivered with a factory-default project installed on it. To change a running project configuration or install a new project configuration:

- 1. Navigate to the **Settings** menu bar.
- 2. Click Sync.

Result: The Device Information window appears.

- 3. Type in the **IP Address** of the D20E module.
- 4. Type in the Username admin and Password admin login credentials (default).
- 5. Click OK.

Result: DAPserver Studio performs the Sync process and then restarts the D20E module.

6. Select **Device** > **Explore** to connect to the D20E module after is has restarted.

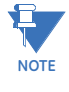

The DAPserver Studio version should match the firmware on the D20E module. If the D20E is running a firmware version that is older than the DAPserver Studio software version, DAPserver Studio may not connect (communicate) with the older D20E firmware device. However, most older firmware versions on the D20E will connect to the latest DAPserver Studio.

## Working with projects

When working with projects, you can:

- Create a new project; see subsection: Create a project on page 44
- Open an existing project; see subsection: Open a project on page 47
- Import an existing project from a:
  - Folder; see subsection: Import an existing project from a folder on page 47
  - Device (upload existing project configuration from D20E); see subsection: Import an existing project from a device on page 48
- Save a project; see subsection: Save a project on page 48
- Delete a project; see subsection: Delete a project on page 49

## **Create a project**

To create a project:

- 1. Open DAPserver Studio.
- 2. Click the New > **Blank** box on the main pane.

| 8 DAPserver Studio |            |             |             |   |  |
|--------------------|------------|-------------|-------------|---|--|
| Start              | New        |             |             |   |  |
|                    | ر<br>اگ    | <b>_</b>    | 4           |   |  |
|                    | Blank      | From Folder | From Device |   |  |
|                    | My Devices |             |             |   |  |
|                    | ß          | ß           | ß           | ß |  |

Result: The Device window appears.

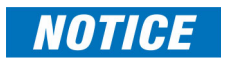

A D20E project must be created from a blank template.

If your D20E is to be connected to a GE Grid Solutions D20, D20MX, D400, or DMC490 device, only use the device template files provided on the D20E Doc CD. Do not use the device template files available on **DAPserver Studio**.

- 3. Type in the Project Name and Description.
- 4. Click the ... (browse) button to the right of the **Folder** field. Create the folder that is to store the new project configuration.

| BAPserver Studio |                                                                                                    | Personalize About   = |
|------------------|----------------------------------------------------------------------------------------------------|-----------------------|
| New Device       | Device                                                                                                    |                       |
| Device           | Project                                                                                                    | -                     |
| Summary          | Name X<br>Description X<br>Folder D\USers\420001440\Documents\My DAP<br>Model<br>Top Pids<br>U2000 IO DAP-416<br>Case user (#).<br>DAP-0EM<br>(x86)<br>Case user (#). |                       |
|                  |                                                                                                    | ext cancel            |

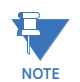

Each project must be stored in a unique folder which can be created from this screen. The Main Project Folder created at the beginning of this guide is intended to hold each of these folders, but is not required. 5. Click **Next** to continue the configuration of the new project. Result: The Summary page appears showing the project details.

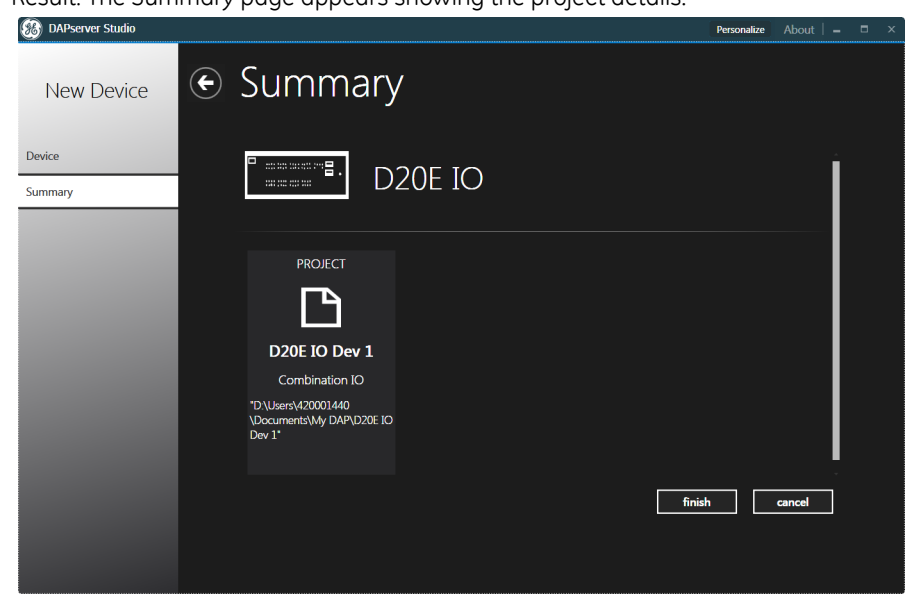

6. Click Finish. Result: The Welcome page appears.

#### 7. Click Next.

Result: The Providers page appears.

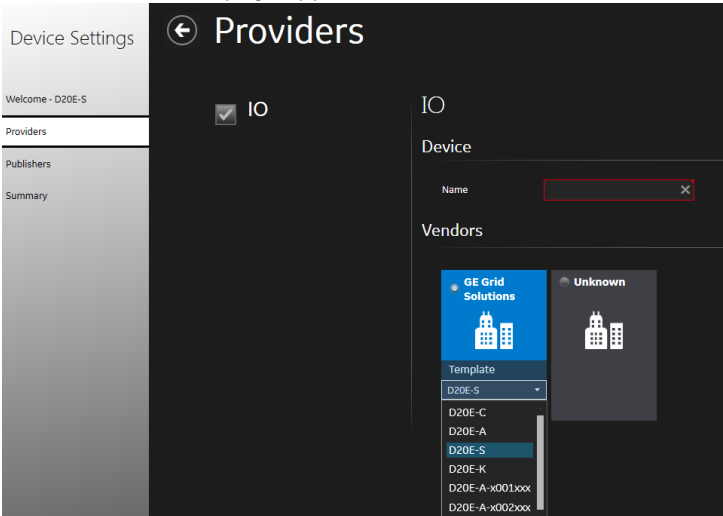

8. Select the D20E IO module model.

Select the D20E IO model from the drop-down list tab. Selecting the correct hardware part number will auto configure the IO Provider with scaling, controls and alarm values. The default projects vary for the D20E-A, K and C models; accordingly, a specific project is available for each model. All D20E-S board variations share a single default project.

#### 9. Click Next.

Result: The Publishers page appears.

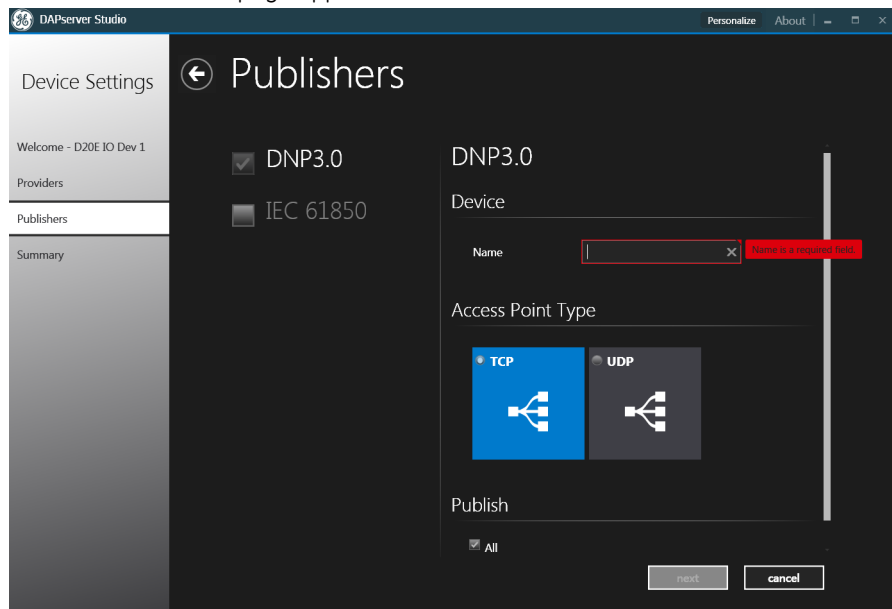

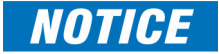

Only one Publisher (either DNP or IEC61850) may be configured for the D20E. In order to change the Publisher protocol, you must create a new blank project.

- 10. Select the check-box for the protocol you wish to add to the D20E (DAP IO):
  - DNP 3.0
  - IEC 61850

NOTICE

The D20E 61850 Provider must have GOOSE enabled. If there is no GOOSE configured in the SCL model, DAPserver Studio will not import the model.

11. Click Next.

Result: The Summary page appears showing a configuration summary.

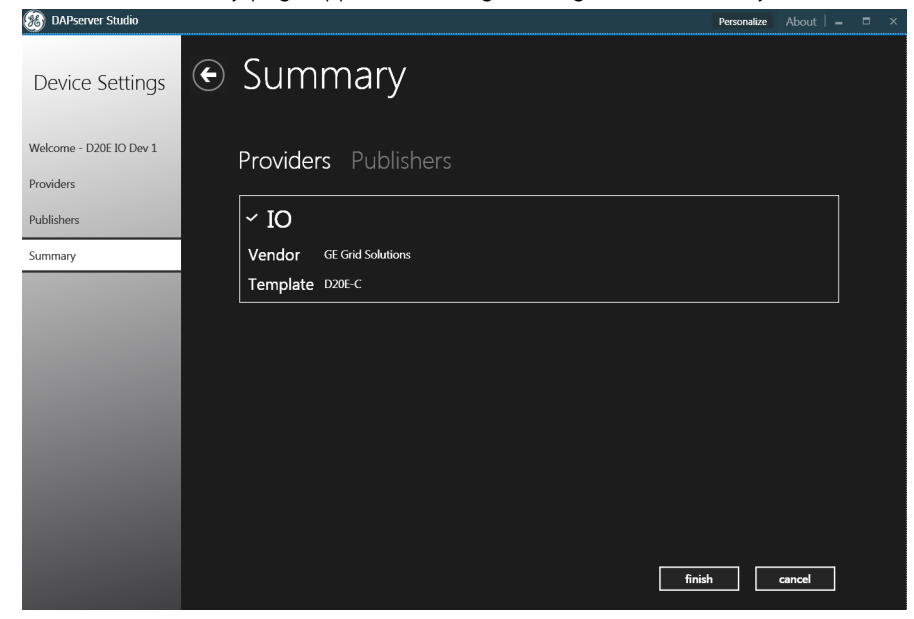

12. Click Finish.

## Open a project

To open a project:

- 1. Open DAPserver Studio.
- 2. Double-click an existing project from the My Devices section of the DAPserver Studio main window.

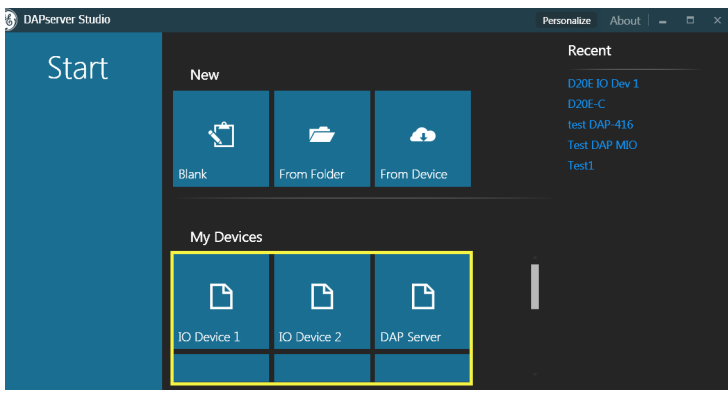

Result: The project opens.

## Import an existing project from a folder

To import an existing project file from a folder:

- 1. Open DAPserver Studio.
- 2. Click the From Folder box.

| BAPserver Studio |             |             |             | Personalize About – 🗖 🗙           |
|------------------|-------------|-------------|-------------|-----------------------------------|
| Start            | New         |             |             | Recent<br>D20E IO Dev 1<br>D20E-C |
|                  | Blank       | From Folder | From Device |                                   |
|                  | My Devices  |             |             |                                   |
|                  | Lo Denier 1 |             |             | I                                 |
|                  | IO Device I | 10 Device 2 | DAP Server  |                                   |

3. Navigate to the project folder for the project configuration that is to be imported.

## Import an existing project from a device

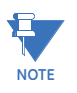

The DAPserver Studio version should match the firmware on the D20E module. If the D20E is running a firmware version that is older than the DAPserver Studio software version, DAPserver Studio may not connect (communicate) with the older D20E firmware device. However, most older firmware versions on the D20E will connect to the latest DAPserver Studio.

To import an existing project file from a device:

- 1. Open DAPserver Studio.
- 2. Click the From Device box.

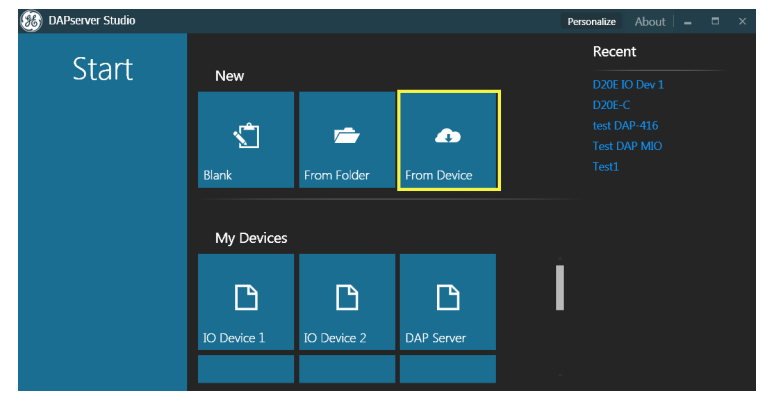

3. Result: The Project page appears.

| BAPserver Studio |             |                        | Personalize | About  |   |  |
|------------------|-------------|------------------------|-------------|--------|---|--|
| From Device      | Project     |                        |             |        |   |  |
| Project          | Project     |                        |             |        | Î |  |
| Summary          | Name        |                        |             |        | L |  |
|                  | Description |                        |             |        | L |  |
|                  | Folder      | D:\Users\420001440\Doc |             |        |   |  |
|                  |             |                        | next        | cancel |   |  |
|                  |             |                        |             |        |   |  |

- 4. Type in the project Name and Description.
- 5. Select an empty **Folder** to store the project configuration.
- 6. Type in the IP Address of the D20E (DAP IO).
- 7. Type in the **Username** and **Password**.
- 8. Click OK.

### Save a project

To save a project configuration after modifications have been made:

- 1. Open the **Settings** menu bar.
- 2. Click Save.

## Delete a project

To delete a project:

- 1. Open DAPserver Studio.
- 2. Hover on an existing project from the My Devices section of the DAPserver Studio main window and select the check-box.

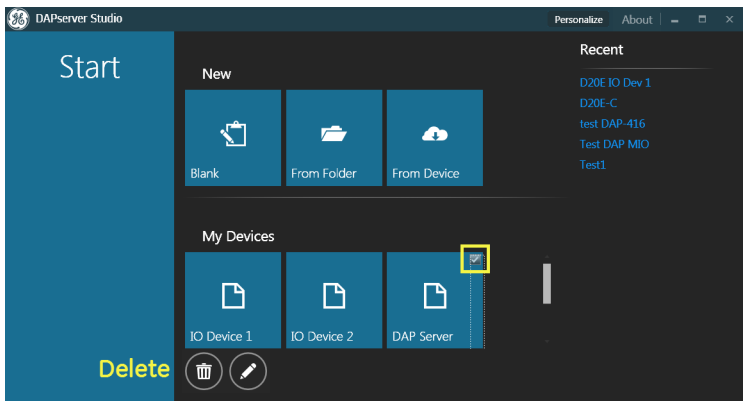

- 3. Confirm that the project you wish to delete is selected. (that is, a check-mark appears in the top-right of the device box.
- 4. Click Delete (trash can).

Result: A message window appears asking if you would like to delete the project you have selected.

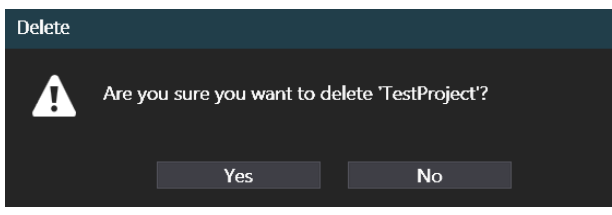

5. Click Yes.

Result: The project is removed from DAPserver Studio.

## **Configuring D20E modules**

This section describes how to configure D20E modules. This comprises how to:

- Configure NTP time sync on page 50
- Change an existing user's password on page 51
- Change an existing user's permissions on page 53

For detailed information on configuring the point types, see section Configuring points on page 55.

## **Configure NTP time sync**

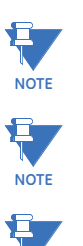

NOTE

Ensure that the Time Zone of the DAPserver Studio<sup>™</sup> and the Time Zone of the Windows PC are the same before performing the following procedure.

NTP server is not to be used as a time source.

Only one source of time sync is permitted on the D20E modules. The Client NTP time sync should be used by the D20E module, and DO NOT use both DNP and NTP time sync simultaneously.

To time synchronize a D20E module with an NTP time source:

- 1. Power up the D20E module.
- 2. Connect the D20E module to DAPserver Studio via the LAN port.
- 3. Run the DAPserver Studio.
- 4. Select **Time Sync** from the **Device** menu. Result: The NTP configuration window appears.
- 5. Type in the IP Address of the D20E module.
- 6. Type in the Username and Password login credentials.

Result: The Time Sync window appears.

| 🋞 DAI | Pserver Studio         | - IO Device 1 |           | - | •     |  | Personalize | 1 | About | - |   | × |
|-------|------------------------|---------------|-----------|---|-------|--|-------------|---|-------|---|---|---|
| Users | Network                | Explore       | Time Sync | × |       |  |             |   |       |   |   |   |
|       |                        |               |           |   |       |  |             |   |       |   | ? |   |
|       | NTP<br>Mode            | Disabled      |           |   |       |  |             |   |       |   |   |   |
|       | IRIG-B<br>Clock Source | e None        |           |   |       |  |             |   |       |   |   |   |
|       | Time Z                 | Zone<br>utc   |           |   |       |  |             |   |       |   |   |   |
|       |                        |               |           |   |       |  |             |   |       |   |   |   |
|       |                        |               |           |   | ) (2) |  |             |   |       |   |   |   |

- 7. Select the NTP configuration by either:
  - Double-clicking on the NTP configuration box or
  - Clicking NTP, right-clicking a blank area of the window, and then clicking **Edit** at the bottom of the page.

Result: The Time Sync - NTP Configuration window appears.

| Time Sync - NTP Configuration |          |   |
|-------------------------------|----------|---|
| Mode                          | Disabled |   |
| Primary NTP Server IP         | 0.0.0.   | 0 |
| Secondary NTP Server IP       | 0.0.0.   | 0 |
| Update Frequency              | 6        | X |
| Sync Through                  | None     |   |
| ОК                            | Cancel   |   |

8. From the **Mode** menu, select **Client**.

The D20E device only supports the NTP Client.

- 9. Type in the **Primary NTP Server IP** addresses and the **Secondary NTP Server IP** addresses.
- 10. Change the Update Frequency, if necessary.

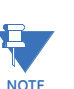

Update Frequency is used for legacy devices. Not supported/used by D20E modules.

11. Click **OK**.

Result: The Time Sync - NTP Configuration window closes. Result: The changes are saved.

12. Click the **Sync** icon at the bottom of the Time Sync page.

Result: The DAPserver Studio downloads the new NTP settings to the D20E module. Result: A screen appears, indicating that the sync was successful for the Primary NTP Server IP.

- 13. [Optional] Access the D20E device console (through the USB connector) and set the D20E clock so that the actual NTP server time sync will be closer on first initial adjustment, reducing initial error and accelerating time sync convergence:
  - 13.1. Run the terminal emulator.
  - 13.2. Logon to the D20E module console mode.
  - 13.3. Change the time and date to be synchronized with the NTP server after the configured update period.

For information on setting the clock, see section: Clock setting on page 118.

## Change an existing user's password

The default User names and Passwords are

| Username | Password |
|----------|----------|
| admin    | admin    |
| root     | root     |

It is recommended that users be assigned a custom Username, or a custom admin Password. The root password provides limited DAPserver Studio access.

NOTICE

It is the responsibility of the customer to change these default passwords. If a customer loses the password, the D20E module will need to be returned to GE Grid Solutions to be re-imaged in order to regain access.

To change an existing user's password using DAPserver Studio:

- 1. Open the **Device** menu bar.
- 2. Click Users.
  - Result: The Device Information window appears.
- 3. Type in the **IP Address** of the D20E module.
- 4. Type in the Username and Password login credentials (default: admin).
- 5. Click OK.

Result: The Users page appears.

| 🍪 da  | Pserver Studio - IO Device 1        | Persona             | lize 🚨 🛛 About 🕴 🗕 |   | ×        |
|-------|-------------------------------------|---------------------|--------------------|---|----------|
| Users | × Network Explore                   |                     |                    |   |          |
|       | Users                               |                     |                    | ? | Device   |
| *     | root<br>Primary Group<br>Member Of  | root<br>root, admin |                    |   | Settings |
|       | admin<br>Primary Group<br>Member Of | loginuser<br>admin  |                    | Γ | Tools    |

- 6. Select the user which is to have the password changed by either:
  - Double-clicking the user, or
  - Clicking the user, right-clicking a blank area of the window, and then clicking **Edit** at the bottom of the page.

Result: The Users - "root" Configuration window appears.

| 🛞 DAPserver Studio - 10 Dev | rice 1                                                    | Personalize 上   About   🗕 🗆 🔀 |
|-----------------------------|-----------------------------------------------------------|-------------------------------|
| Edit                        | root                                                      |                               |
| root                        | Groups<br>Primary Group root -<br>Member Of root<br>admin | Briefs                        |

- 7. Enter the new password into the **Password** and **Confirm Password** fields.
- 8. Click OK.

Result: The Users - "root" Configuration window closes.

9. Click the **Sync** icon at the bottom of the Users page.

Result: The password change is finalized.

Result: All changes do not log out impacted users. The password changes take effect only when a user attempts to connect after the change is synchronized.

## Change an existing user's permissions

To change an existing user's permissions using DAPserver Studio follow this example:

- 1. Open the **Device** menu bar.
- 2. Click Users.

Result: The Device Information window appears.

- 3. Type in the **IP Address** of the D20E module.
- 4. Type in the **Username** and **Password** login credentials.
- 5. Click OK.

#### Result: The Users page appears.

| 🛞 DAPsei | ver Studio - IO Device 1            |                     |  | Personalize | 1 | About | - |   | ×        |
|----------|-------------------------------------|---------------------|--|-------------|---|-------|---|---|----------|
| Users ×  | Network Explore                     |                     |  |             |   |       |   |   |          |
| ≡        | Users                               |                     |  |             |   |       |   | Ð | Device   |
| <u>×</u> | root<br>Primary Group<br>Member Of  | root<br>root, admin |  |             |   |       | Î |   | Settings |
|          | admin<br>Primary Group<br>Member Of | loginuser<br>admin  |  |             |   |       | ľ |   | Tools    |

#### 6. Click the **Groups** icon in the left menu.

Result: The User Group window appears.

| 🛞 DAPs  | erver Studio - IO Device 1                             |                                                                                                    | Personalize |   |  |
|---------|--------------------------------------------------------|----------------------------------------------------------------------------------------------------|-------------|---|--|
| Users → | Network Explore                                        |                                                                                                    |             |   |  |
| ≡<br>1  | Users                                                  |                                                                                                    |             | ? |  |
| *       | root<br>Selected Members<br>Permissions<br>User Level  | root<br>4/6 SCADA Permissions<br>3/3 HMI Permissions<br>6/7 Administrative Permissions<br>0        |             | Î |  |
|         | admin<br>Selected Members<br>Permissions<br>User Level | root, admin<br>6/6 SCADA Permissions<br>3/3 HMI Permissions<br>6/7 Administrative Permissions<br>8 |             |   |  |

7. Select the user which is to have the password changed by either:

- Double-clicking the user, or

- Clicking the user, right-clicking a blank area of the window, and then clicking **Edit** at the bottom of the page.

Result: The Users - "root" Configuration window appears.

| BAPserver Studio - 10 Dev | rice 1                                                    | Personalize 💵   About   🗕 🗖 🗙 |
|---------------------------|-----------------------------------------------------------|-------------------------------|
| Edit                      | root                                                      |                               |
| root                      | Groups<br>Primary Group root •<br>Member Of root<br>admin | finish cancel                 |

- 8. Select the User Group which contains the User by either:
  - Double-clicking the User Group, or
  - Clicking the User Group, right-clicking a blank area of the window, and then clicking Edit at the bottom of the page.

Result: The User Group window appears.

9. Select the check-boxes for the users to be edited.

| BAPServer Studio - TO Devic | eı                    | Personalize | About   - |  |
|-----------------------------|-----------------------|-------------|-----------|--|
| Edit                        | admin                 |             |           |  |
| admin                       | User Group Assignment |             | Ĺ         |  |
|                             | ×                     |             |           |  |
|                             | ✓ root                |             | •         |  |
|                             | JohnB                 |             |           |  |
|                             | Supervisor_A          |             |           |  |
|                             | x.a Testuser          |             |           |  |
|                             |                       |             |           |  |
|                             |                       | finish      | cancel    |  |
|                             |                       |             | currect   |  |

- 10. Scroll down and adjust the slider for the desired User Level.
- 11. Scroll down and select check-boxes for the relevant Permissions associated with the D20E:
  - SCADA Operations
  - Administrative Operations

See the DAPserver Studio User Manual, Get Help guide for further descriptions listed under SCADA Operations and Administrative Operations for user group permissions.

12. Click Finish.

Result: The User Group window appears, indicating: Changes Pending.

| BAPserve  | er Studio - IO Device 1                                                   |                                                                                                    | Personalize | 🚨   About   🗕 |   | × |
|-----------|---------------------------------------------------------------------------|----------------------------------------------------------------------------------------------------|-------------|---------------|---|---|
| Users × M | Vetwork Explore                                                           |                                                                                                    |             |               |   |   |
| ≡,        | Users                                                                     |                                                                                                    |             |               | ? |   |
| *         | root<br>Selected Members<br>Permissions<br>User Level                     | root<br>4/6 SCADA Permissions<br>3/3 HMI Permissions<br>6/7 Administrative Permissions<br>0                   |             |               | Ì |   |
|           | admin<br>Selected Members<br>Permissions<br>User Level<br>Changes Pending | root, admin, TestUser<br>5/6 SCADA Permissions<br>3/3 HMI Permissions<br>6/7 Administrative Permissions<br>11 |             |               |   |   |

- 13. Right-click a blank area of the screen.
  - Result: The Task bar appears at the bottom of the screen.
- 14. Click **Sync** in the Task bar. Result: The Change Pending message is cleared.

## **Configuring points**

The following sections provide details for configuring the D20E firmware with the following point types:

- Digital input points on page 55
  - Counter points on page 60
- Analog input points on page 63
- Control output points on page 69

The DAPserver Studio tool is used to configure the D20E modules. Most of the configuration information provided in this chapter is associated with the DAPserver Studio **Settings > Provider** tab.

## **Digital input points**

The D20E-S module allows up to 64 status input connections and the D20E-C module allows up to 16 digital inputs.

## Single and double digital input

There are up to 64 status inputs that can be configured as:

- Single point status (see Table 4) or
- Double point status (see Table 5).

When a status input is configured as a double point, each point occupies two input spaces on termination block TB2; for example, on the D20E-S, TB2-1 and TB2-67 represent DI#1 LSB state; and TB2-2 and TB2-68 represent DI#1 MSB state. When mapping the double point into DAP server, you only map the LSB.

#### Table 4: Single Input States:

| State    | Input |
|----------|-------|
| Off/Open | 0     |
| On/Close | 1     |

#### Table 5: Double Input States:

| State      | Input |   |
|------------|-------|---|
| Off/Open   | 0     | 1 |
| Transition | 0     | 0 |
| On/Close   | 1     | 0 |
| Invalid    | 1     | 1 |

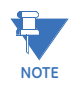

The D20MX Substation Controller does not support double Digital Input from the D20E IO Module.

### **COS and SOE**

The digital input state change report can be set to report:

- With a time tag (SOE mode) or
- Without time tag (COS mode).

In SOE mode, point state changes are marked with a time tag from the local device; this time tag is then passed to the mapped server (e.g., DNP3) message accordingly.

### **Two Level Filtering**

The D20E module uses two-level filtering to ensure that digital input reporting is stable:

- The first level of filtering is performed by the Debounce Filter and
- The second level of filtering is performed by a Chatter Filter.

In order to successfully report a digital status change, the input signal must pass through both filters. See the Debounce and Chatter Filter process in Figure 9.

#### Figure 9: Debounce and chatter filter process

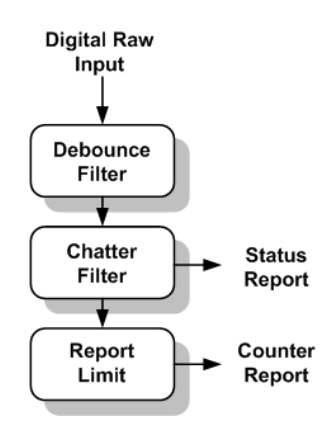

### **Debounce filter period**

The debounce filter period is the length of time that a digital input value has to be set stable before the application reports the actual state change. The filter time eliminates debounces and short disturbances on a digital input. The filter time is set individually for each digital input point.

### **Chatter filter (oscillation suppression)**

The oscillation suppression is used to block point changes and alarms for the overall system if a digital input starts oscillating. A digital input is regarded as oscillating if the number of valid status changes during a 1 second period is greater than the set value of the input oscillation (On Trigger); if oscillating, the digital input is blocked (status is invalid) and an events alarm is generated. The state of the input does not change when the point is blocked and the point's state depends on the condition before blocking.

The digital input is regarded as non-oscillating if the number of valid status changes during a period of time (e.g., one second) is less than the set recovery value of the input oscillation level (Off Hysteresis). When the input returns to a non-oscillating state, the digital input is deblocked (status is valid) and events can be reported.

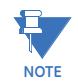

The oscillation recovery (Off Hysteresis) must be set lower than the oscillation On Trigger level to enable the input to be restored from oscillation.

## Digital input status change report as counter value

All digital input status changes can be reported as a counter value. When a digital input point is configured as a counter point type, the point should be removed from digital input table and added into the counter point configuration table. See section Counter points on page 60 for details.

## Digital input point quality flag

A Digital input includes the quality flags listed in Table 6.

#### Table 6: Digital input quality flags

| Quality flag        | Description                                                                      |
|---------------------|----------------------------------------------------------------------------------|
| On-line:            | Indicates an input's online/offline state;                                       |
| Restart:            | Indicates if the device (point) has restarted, but has not been initialized yet. |
| Communication Lost: | This bit is set when this point is off-line,                                     |
| Remote Forced:      | This bit is set when the point is remote forced;                                 |
| Local Forced:       | This bit is set when the point is locally forced.                                |
| Chatter Filer:      | This bit is set when the chatter file is active for this point.                  |

## **Digital input configuration settings**

Table 10 lists the Digital Input configuration settings and recommended setting values.

| Table 7: Digital input points | configuration settings |  |
|-------------------------------|------------------------|--|
|-------------------------------|------------------------|--|

| Setting              | Descriptions                                                                                                    | Range                                   | Default |
|----------------------|----------------------------------------------------------------------------------------------------|-----------------------------------------|---------|
| General setting      | gs                                                                                                    |                                         |         |
| Reference<br>Name    | Specify a text string that combines the bay name, group name, and provider name from the General tab.                                                                                            |                                         |         |
| Bay Name             | Specify the name of the bay to which the digital input belongs.                                                                                                    |                                         |         |
| Group Name           | Specify a unique name used in conjunction with the below Point Description setting when referencing the Provider Application Digital Point information.                                          | 0 to 64<br>characters                   |         |
|                      | The Group Name is used by the HMI for trending and event querying; therefore, using a label associated with the substation topology is recommended.                                              |                                         |         |
| Point Name           | Specify the name of the point.                                                                                                    |                                         |         |
|                      | The Point Name should be unique within the bay and group to which it belongs.                                                                                                    |                                         |         |
|                      | <b>Note</b> : IEC61850 point names should not be changed since the point name is the IEC address. and that would prevent upstream reporting to the substation server.                            |                                         |         |
| Point<br>Description | Specify a descriptive label for the digital input.<br>This setting is used in the HMI Application Point Status<br>Viewer and Event Recorder.                                                     | 0 to 128<br>characters                  |         |
| Value Type           | Specify the data type the Provider application uses when storing the digital input in the database.                                                                                              | Single<br>Double                        | Single  |
| Initial Value        | During initialization, the digital input is set in the<br>database to the value specified in this setting.<br>When connecting to a D20MX Substation Controller,<br>Open is OFF and Closed is ON. | Open<br>Close                           | Open    |
| Class                | Specify the class to which the digital input belongs.                                                                                                    | Alarm<br>Fault<br>Status<br>Information |         |

| Setting                      | Descriptions                                                                                                    | Range                     | Default |
|------------------------------|----------------------------------------------------------------------------------------------------|---------------------------|---------|
| Value (0)                    | Specify the name of this digital input when it has a value                                                                                                    |                           |         |
| - Tunic                      | The name can be entered manually, or double-click this field and select from the menu.                                                                                                    |                           |         |
|                              | This setting is only applicable for double digital input points.                                                                                                    |                           |         |
| Open Name                    | Specify the name displayed when this DI is in the open state:                                                                                                    |                           |         |
|                              | • Single Point Digital Input - Open state = 0                                                                                                    |                           |         |
|                              | Double Point Digital Input - Open state = 1 The name can be antered manually or double click and                                                                                                   |                           |         |
|                              | select from the menu. This name appears in this application's user interface and HMI. It is also recorded in the Historic Database.                                                                |                           |         |
| Close Name                   | Specify the name displayed when this DI is in the close                                                                                                    |                           |         |
|                              | <ul> <li>Single Point Digital Input - Close state = 0</li> </ul>                                                                                                    |                           |         |
|                              | • Double Point Digital Input - Close state = 1                                                                                                    |                           |         |
|                              | The name can be entered manually, or double-click and<br>select from the menu. This name appears in this<br>application's user interface and HMI. It is also recorded in<br>the Historic Database. |                           |         |
| Value (3)<br>Name            | Specify the name of this digital input when it has a value of 3.                                                                                                    |                           |         |
|                              | The name can be entered manually, or double-click and select from the menu.                                                                                                    |                           |         |
|                              | Value (3) Name is only applicable for double digital input points.                                                                                                    |                           |         |
| Historical setti             | ngs                                                                                                    |                           |         |
| Note: The D20                | E does not currently support the Historical data settings.                                                                                                    |                           |         |
| Event settings               | Constitue tout string that combines the boundment or our                                                                                                    |                           |         |
| Name                         | name, and provider name from the General tab.                                                                                                    |                           |         |
| COS Event                    | Specify when a change-of-state event is generated for this digital input pseudo point.                                                                                                    | Disable<br>Off State Only | Disable |
|                              |                                                                                                    | One State                 |         |
|                              |                                                                                                    | Only                      |         |
|                              |                                                                                                    | State                     |         |
| Control setting              | js                                                                                                    |                           |         |
| Reference<br>Name            | Specify a text string that combines the bay name, group name, and provider name from the General tab.                                                                                              |                           |         |
| Open DO<br>Point             | Specify a DO point which is to trip (i.e., turn off) this DI when a control is applied to this point.                                                                                              |                           |         |
| Close DO<br>Point            | Specify a DO point which is to close (i.e., turn on) this DI when a control is applied to this point.                                                                                              |                           |         |
| Providers - Pro              | tocol settings                                                                                                    |                           |         |
| Reference<br>Name            | Specify a text string that combines the bay name, group name, and provider name from the General tab.                                                                                              |                           |         |
| Physical Index               | Specify the index of the physical IO pin.                                                                                                    |                           |         |
| Debounce<br>Filter Length    | Specity (in ms) the amount of time a point must stay in a given state before a change to state is recorded.                                                                                        | 0 (off) to<br>1000.ms     |         |
| Chatter Filter<br>Time Range | Select the amount of time (in ms) to be used in the Chatter Filter calculation.                                                                                                    | 100 ms<br>1000 ms         |         |
| Chatter Filter<br>On Trigger | Specify the number of changes during the Chatter Filter<br>Time period that enables the Chatter Filter.                                                                                            |                           | 0       |
|                              | The recommended value is 10 to 20 changes, to reduce event noise.                                                                                                    |                           |         |

| Setting                          | Descriptions                                                                                                    | Range                        | Default |
|----------------------------------|----------------------------------------------------------------------------------------------------|------------------------------|---------|
| Chatter Filter<br>Off Hysteresis | Specify the number of changes allowed during the<br>Chatter Filter Time period before the Chatter Filter is<br>turned off.                                                  | 0 (off) to 900<br>changes    |         |
| Pulse Count<br>Enable            | This setting must be disabled for Digital Input points.                                                                                                    |                              |         |
| Pulse Count<br>Reset             | Not used with Digital Inputs.                                                                                                    |                              |         |
| Pulse Polarity                   | Not used with Digital Inputs.                                                                                                    |                              |         |
| Physical Index<br>2              | Specify the second physical IO pin.<br>This setting is only used for Dual Digital Status points.<br>This setting is not used for Single Status points.                      |                              |         |
| Publisher setti                  | ngs                                                                                                    |                              |         |
| Reference<br>Name                | Specify a text string that combines the bay name, group name, and provider name from the General tab.                                                                       |                              |         |
| Point<br>Description             | Specify the point description of the mapped digital input.                                                                                                    |                              |         |
| Value Type                       | Specify the date type the Publisher application uses when reporting the digital input.                                                                                      | Single point<br>Double point |         |
| RTDB Point                       | Specify the RTDB point whose value is reported for the digital input. A custom window allows you to associate the digital input to any digital input available in the D20E. |                              |         |

## Double digital input configuration procedure

If you are configuring a D20E-S module, you need to convert 64 single Digital Input points to 32 double Digital Input points.

If you are configuring a D20E-C module, you need to convert 16 single Digital Input points to 8 double Digital Input points.

For example, to configure double DI points on a D20E-S module:

- 1. Navigate to the **Provider** > **IED** section.
  - 1.1. Delete the last 32 points under **Provider** > **IED** > **Digital Input** > **General**.
  - 1.2. Change the value type to **Double DI**.
  - 1.3. Change the Value Type setting for the first 32 points to Double Point.
- 2. Navigate to **Provider** > **IED** > **Digital Input** > **Protocol** 
  - 2.1. Change the **Physical Index** setting for the double DI (start from 1,3,5,...).
  - 2.2. Change the **Physical Index 2** setting for the double DI (start from 2,4,6,...).
- 3. Navigate to the **Publisher > View > Digital Input > General** section:
  - 3.1. Delete the last 32 points.
  - 3.2. Change the value type to **Double DI**.
  - 3.3. Change the Value Type setting for the first 32 points to Double Point.

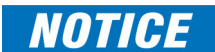

Multiple inputs mapped to the same physical index may cause these points to appear offline and not be reported. The Inspect tool does identify conflicts under **Physical Index 2**.

### **Counter points**

The Digital Input points in the D20E-S and D20E-C modules can be configured as counter type points. When a digital input is configured as a counter point, each digital status change event is accumulated and reported as a counter value.

# Configure counter points

A Digital Input and a Counter cannot be assigned to the same contact. To configure a counter point:

ro comgare a counter point.

- 1. Remove a Digital Input from the point list.
- 2. Add the Counter to the point list.

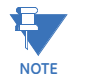

If a Digital Input and Counter are configured to share the same contact, an error message appears and a sync with the D20E is not allowed.

#### Counter type

A Digital Input point can be configured with the counter types listed in Table 8.

#### **Table 8: Counter type descriptions**

| Counter type      | Description                                                                                                    |
|-------------------|----------------------------------------------------------------------------------------------------|
| Binary            | Single input counter that accumulates a specified polarity transition or state change.                                                                                                    |
| Binary Frozen     | Binary counter in conjunction with a protocol freeze command.                                                                                                    |
| Form C            | This is a two-input counter, the same as a standard KYZ counter. When any complimentary state change occurs simultaneously on the two inputs, the counter increases in value on the specified high or low polarity transition. |
| Form C Frozen     | Form C counter in conjunction with a protocol freeze command.                                                                                                    |
| Dual Point        | This is a two-input switch or breaker operation counter. See figure for functionality.                                                                                                    |
| Dual Point Frozen | DP counter in conjunction with a protocol freeze command.                                                                                                    |

#### **Dual point counter**

#### The states of a dual point counter are listed in Table 9.

#### Table 9: Dual point counter - states

| Number of possible indicator states | State of point 1 | State of point 2 |
|-------------------------------------|------------------|------------------|
| 1                                   | 1                | 0                |
| 2                                   | 0                | 1                |
| 3                                   | 1                | 1                |
| 4                                   | 0                | 0                |

Figure 10 shows the indicator states triggered by Point 1 and Point 2. The first transition is from Point 1, then the opposite transition from Point 2, and so on.

#### Figure 10: Dual point counter - state changes

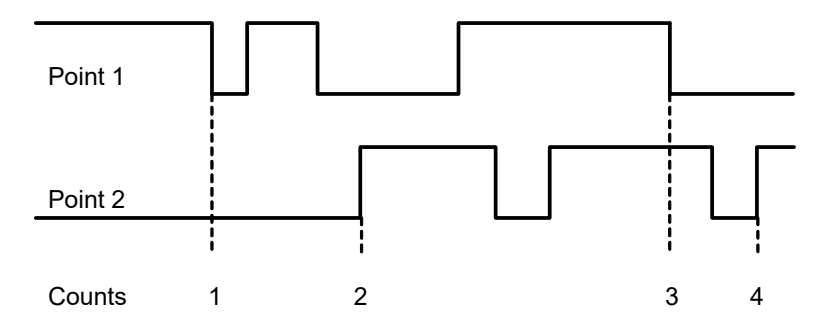

#### Counter value type

The counter value is always an unsigned integer without an Over Range bit. When a counter value reaches the maximum value, the counter rolls over counting from 0, 1, 2 and so on.

# Counter point quality flag

A Counter point includes the quality flags listed in Table 10.

#### Table 10: Counter point quality flags

| Quality bit        | Description                                                                      |
|--------------------|----------------------------------------------------------------------------------|
| On-line            | Indicates an input's online/offline state.                                       |
| Restart            | Indicates if the device (point) has restarted, but has not been initialized yet. |
| Communication Lost | This bit is set when this point is off-line.                                     |
| Remote Forced Data | This bit is set when the point value is remotely forced.                         |
| Local Forced Data  | This bit is set when the point value is locally forced.                          |
| Roll-over          | This bit is set when a roll-over counting occurred.                              |
| Reference Check    | This bit is set when the analog input reference is not set (may not be needed).  |

# Counter point configuration settings

Table 11 lists the Counter Point configuration settings and recommended setting values:

#### Table 11: Counter points configuration settings

| Setting              | Descriptions                                                                                                    | Range                                                                                                    | Default |  |  |
|----------------------|----------------------------------------------------------------------------------------------------|----------------------------------------------------------------------------------------------------|---------|--|--|
| General settir       | General settings                                                                                                    |                                                                                                    |         |  |  |
| Reference<br>Name    | Specify a text string that combines the bay name, group name, and provider name from the General tab.                                                                                                    |                                                                                                    |         |  |  |
| Bay Name             | Specify the name of the bay to which the digital input belongs.                                                                                                    |                                                                                                    |         |  |  |
| Group Name           | Specify a unique name used in conjunction with the<br>below Point Description setting when referencing the<br>Provider Application Counter Point information.<br>The Group Name is used by the HMI for trending and<br>event querying; therefore, using a label associated<br>with the substation topology is recommended. | 0 to 64 characters                                                                                                    |         |  |  |
| Point Name           | Specify the name of the point.<br>The Point Name should be unique within the bay and<br>group to which it belongs.                                                                                                    |                                                                                                    |         |  |  |
| Point<br>Description | Specify a descriptive label for the digital input.<br>This setting is used in the HMI Application Point<br>Status Viewer and Event Recorder.                                                                                                    | 0 to 128<br>characters                                                                                                    |         |  |  |
| Value Type           | Specify the data type the Provider application uses when storing the counter in the database.                                                                                                    | Invalid<br>Signed or Unsigned<br>Integer<br>Signed Long<br>Integer<br>Short (32-bit IEEE<br>format) Floating<br>Double (64-bit IEEE<br>format) Floating |         |  |  |
| Initial Value        | Specify the initial counter value that appears in the database during initialization.                                                                                                    |                                                                                                    |         |  |  |

| Setting                             | Descriptions                                                                                                    | Range                                                                                                    | Default |
|-------------------------------------|----------------------------------------------------------------------------------------------------|----------------------------------------------------------------------------------------------------|---------|
| Historical set                      | tings                                                                                                    |                                                                                                    |         |
| Note: The D2                        | 0E does not currently support the Historical data settir                                                                                                    | ngs.                                                                                                    |         |
| Calculation se<br>Note: No calcu    | ettings<br>Jation is applied on the Counter Input.                                                                                                    |                                                                                                    |         |
| Providers - Pr                      | otocol settings                                                                                                    |                                                                                                    |         |
| Reference<br>Name                   | Specify a text string that combines the bay name, group name, and provider name from the General tab.                                                                                                    |                                                                                                    |         |
| Physical<br>Index                   | Specify the index of the physical IO pin.                                                                                                    |                                                                                                    |         |
| Debounce<br>Filter Length           | Specify (in ms) the amount of time a point must stay in a given state before a change to state is recorded.                                                                                                    | 0 (off) to 1000.ms                                                                                                    |         |
| Chatter Filter<br>Time Range        | Select the amount of time (in ms) to be used in the Chatter Filter calculation.                                                                                                    | 100 ms<br>1000 ms                                                                                                    |         |
| Chatter Filter<br>On Trigger        | Specify the number of changes during the Chatter<br>Filter Time period that enables the Chatter Filter.<br>The recommended value is 10 to 20 changes, to<br>reduce event noise.                                                            |                                                                                                    | 0       |
| Chatter Filter<br>Off<br>Hysteresis | Specify the number of changes allowed during the<br>Chatter Filter Time period before the Chatter Filter is<br>turned off.                                                                                                    | 0 (off) to 900<br>changes                                                                                                    |         |
| Pulse Count<br>Enable               | This setting must be enabled for Counter points.                                                                                                    |                                                                                                    |         |
| Pulse Count<br>Reset                | Specify the Reset Pulse count to be value 0 (zero)<br>when the D20E is rebooted and when the Pulse<br>Count Enable setting is Enabled.                                                                                                    |                                                                                                    |         |
| Pulse Polarity                      | Specify the state that increases the count of the Counter point.                                                                                                    | High<br>Low                                                                                                    |         |
| Physical<br>Index 2                 | This setting is not used for Counter points.                                                                                                    |                                                                                                    |         |
| Counter Type                        | Specify the type of counter. See section: Counter<br>type on page 60.<br>Note: Only Binary counters should be selected. This<br>enables both Binary and Frozen counter types in the<br>Publisher for DNP3.0 Object 21 and integrity polls. |                                                                                                    |         |
| Publisher sett                      | ings                                                                                                    |                                                                                                    | _       |
| Reference<br>Name                   | Specify a text string that combines the bay name, group name, and provider name from the General tab.                                                                                                    |                                                                                                    |         |
| Point<br>Description                | Specify the point description of the mapped analog input or counter.                                                                                                    |                                                                                                    |         |
| Value Type                          | Specify the date type the Publisher application uses when reporting the counter.                                                                                                    | Discrete<br>Signed integer<br>Unsigned integer<br>Long Signed<br>integer<br>Floating (Short 32-<br>bit IEEE format)<br>Double (Floating<br>64-bit IEEE format) |         |
| RTDB Point                          | Specify the RTDB point whose value is reported for<br>the counter. A custom window allows you to<br>associate the counter to any analog input or counter<br>available in the D20E.                                                         |                                                                                                    |         |

## Analog input points

The D20E-A module allows up to 32 analog inputs and the D20E-C allows up to 16 analog inputs.

## Analog value type

The D20E-A analog input can be set from 1 to 20 mA current or from 5 V differential voltage input. All input can be scaled with a full range of Short or Long Floating; and Signed or Unsigned Integer (16-bit or 32-bit).

When an input value exceeds the maximum range, the analog input appears with the maximum value and an Over Range flag is set on the point quality.

## Analog report deadband

Specify the size of change between the new value of an analog input and the previous value before the application reports the new value to the system point database. Use this option to control the number of data change-of-events generated for an analog input. The default value is zero; that is, the deadband function is disabled, and the device reports all changes.

## Analog alarm threshold, hysteresis and qualification period

Each Analog Input point can generate an alarm while the input is under an abnormal condition. The alarms are configurable for each input separately. In order for an alarm to function properly, the parameters shown in Table 12 are configured.

| Alarm parameter       | Description                                                                                                    |
|-----------------------|----------------------------------------------------------------------------------------------------|
| Threshold:            | The threshold specifies a value of an analog input when an alarm is to be triggered. When the analog input is above or below this threshold, the analog alarm enters its qualification period. After the qualification period has expired, the alarm is triggered.                                                                                                    |
| Hysteresis:           | The hysteresis is the value that an analog input must return to, in order for the alarm to be deactivated, or the qualification period to be reset. Normally in:<br>• High alarm the hysteresis value is lower than the threshold, and                                                                                                    |
|                       | • Low alarm the hysteresis value is higher than the threshold.                                                                                                    |
| Qualification Period: | The qualification period is the length of time that the monitored analog input value must be within range, so that the alarm can be activated.                                                                                                    |
|                       | During this period, if the analog input returns to within the normal range, the alarm is not triggered (see the example in the right hand side of Figure 11). The purpose of implementing a qualification period is to disallow a short pulse high input from triggering a false alarm. The qualification time could be set on milliseconds or a number of power cycles. |

#### **Table 12: Alarm function parameters**

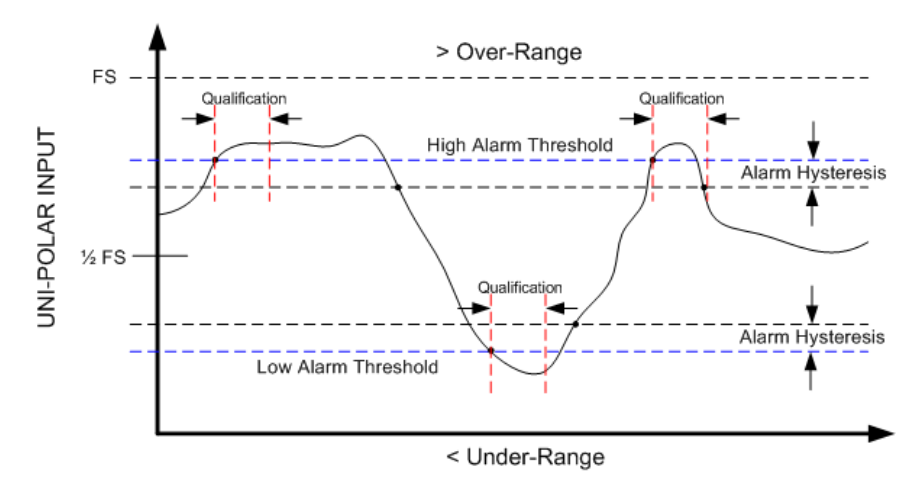

#### Figure 11: Analog alarm threshold, hysteresis and qualification period

## Analog input point quality flag

An Analog Input includes the quality flags listed in Table 13.

| 5 1                |                                                                                 |
|--------------------|---------------------------------------------------------------------------------|
| Quality bit        | Description                                                                     |
| On-line            | Indicates the online or offline state of an analog input point.                 |
| Restart            | Indicates if the device (point) has restarted, but has not been initialized ye  |
| Communication Lost | This bit is set when this point is off-line.                                    |
| Remote Forced Data | This bit is set when the point value is remote forced.                          |
| Local Forced Data  | This bit is set when the point value is locally forced.                         |
| Over-range         | This bit is set when the analog input exceeds the range.                        |
| Reference Check    | This bit is set when the analog input reference is not set (may not be needed). |

Table 13: Analog input quality flags

## Analog input configuration settings

Table 14 lists the Analog Input configuration settings and recommended setting values:

Table 14: Analog input point configuration settings

| Setting           | Descriptions                                                                                                    | Range              | Default |
|-------------------|----------------------------------------------------------------------------------------------------|--------------------|---------|
| General settin    | ngs                                                                                                    |                    |         |
| Reference<br>Name | Specify a text string that combines the bay name, group name, and provider name from the General tab.                                                     |                    |         |
| Bay Name          | Specify the name of the bay to which the digital input belongs.                                                                                           |                    |         |
| Group Name        | Specify a unique name used in conjunction with the below Point Description setting when referencing the Provider Application Digital Point information.   | 0 to 64 characters |         |
|                   | The Group Name is used by the HMI for trending and<br>event querying; therefore, using a label associated<br>with the substation topology is recommended. |                    |         |
| Point Name        | Specify the name of the point.                                                                                                    |                    |         |
|                   | The Point Name should be unique within the bay and group to which it belongs.                                                                             |                    |         |

| Setting                                          | Descriptions                                                                                                    | Range                                                                                                    | Default                |
|--------------------------------------------------|----------------------------------------------------------------------------------------------------|----------------------------------------------------------------------------------------------------|------------------------|
| Point<br>Description                             | Specify a descriptive label for the digital input.<br>This setting is used in the HMI Application Point<br>Status Viewer and Event Recorder.                                                                                                    | 0 to 128<br>characters                                                                                                    |                        |
| Value Type                                       | Specify the data type the Provider application uses<br>when storing the digital input in the database.<br>For detailed information on the Value Types and the<br>specific Provider and Publisher settings, see Table<br>15: Provider IO and Publisher Protocol - Value<br>Type: on page 68.                                                                                                    | Discrete<br>Signed or<br>Unsigned Integer<br>Signed Long<br>Integer<br>Short (32-bit IEEE<br>format) Floating<br>Double (64-bit IEEE<br>format) Floating<br>Message |                        |
| Initial Value                                    | Specify the initial analog value that appears in the<br>database during initialization.<br>A value may be chosen which makes it convenient to<br>identify the initialization value. For example, -50 for a<br>132 kV line would indicate this voltage has not been<br>updated.                                                                                                    |                                                                                                    |                        |
| Historical set<br>Note: The D2                   | <b>tings</b><br>0E does not currently support the Historical data settir                                                                                                    | igs.                                                                                                    |                        |
| Calculation se<br>Note: In order<br>scale method | ettings<br>to use the calculation tab for D20Es; under Provider IE<br>must be set to calculation. Otherwise no calculation is                                                                                                    | D Analog Input Proto<br>applied on the Analo                                                                                                    | ocol, the<br>og Input. |
| Reference<br>Name                                | Specify a text string that combines the bay name, group name, and provider name from the General tab.                                                                                                    |                                                                                                    |                        |
| Min Value                                        | <ul> <li>The function of the Min Value setting is determined by the selection made under Transform Method:</li> <li>Scale - Specify the minimum value permitted for this analog input. The DAP updates the database with this value whenever the device reports that this analog input value is less than this minimum. The minimum value must be set less than or equal to the associated Max Value setting. If no value is specified, the minimum value checking for this analog input is disabled,</li> <li>For detailed information on the IO Scale and the specific Provider settings, see Table 16: Provider- IO Scale: on page 68.</li> <li>Percentage - Specify the minimum range for this analog input. The DAP will use this value as its minimum range (0%) during its calculation.</li> <li>Percentage Example:</li> <li>Min Value = 0</li> <li>Max Value = 1000</li> <li>If percentage is at 50%, the Explore window</li> </ul> |                                                                                                    |                        |

| Setting                       | Descriptions                                                                                                    | Range        | Default        |
|-------------------------------|----------------------------------------------------------------------------------------------------|--------------|----------------|
| Max Value                     | The function of the Max Value setting is determined                                                                                                    |              |                |
|                               | <ul> <li>Scale - Specify the maximum value permitted for this analog input. The DAP updates the database with this value whenever the device reports that this analog input value is greater than this maximum. The maximum value must be set to a value greater than or equal to the associated Min Value setting. If no value is specified, the maximum value checking for this analog input is disabled.</li> <li>For detailed information on the IO Scale and the specific Provider settings, see Table 16: Provider- IO Scale: on page 68.</li> <li>Percentage - Specify the maximum range for this analog input. The DAP uses this value as its maximum range (100%) during its calculation.</li> <li>Percentage Example:</li> <li>Min Value = 0</li> <li>Max Value = 1000</li> <li>If percentage is at 50% the Explore window.</li> </ul> |              |                |
|                               | shows 500                                                                                                    |              |                |
| Offset/Min<br>Raw Value       | <ul> <li>Specify the Offset value or the Min Raw value:</li> <li>The Offset value is only used when the Transform Method is set to Scale. The Offset is used to scale the raw value received from the device, the scaled value is stored in the DAPserver Studio database.</li> <li>Min Raw value is only used when the Transform Method is set to Percentage. The Min Raw value specifies the minimum raw value for the analog input.</li> </ul>                                                                                                    |              |                |
| Multiplier/                   | Specify the Multiplier value or the Max Raw value:                                                                                                    | Multiplier:  | Multiplier:    |
| Value                         | <ul> <li>The Multiplier value is only used when the Transform Method is set to Scale. The Multiplier is used in conjunction with the Offset to scale the raw value received from the device.</li> <li>The Max Raw value is only used when the Transform Method is set to Percentage. The Max Raw value specifies the maximum raw value for the analog input.</li> </ul>                                                                                                    | -10000000 to | 1<br>(disable) |
| Transform                     | Specify the method used in transforming the raw                                                                                                    |              |                |
| Method                        | value of the analog input to the engineering value.<br>The available options are:                                                                                                    |              |                |
|                               | <ul> <li>Scale; the equation for Provider Application<br/>Analog Input Scaling is:<br/>Data Base Value = (Raw Value * Multiplier) + Offset</li> <li>Percentage; the equation for Provider Application<br/>Analog Input Percentage is:</li> <li>Output = ((Input - Raw Min))<br/>(Raw Max - Raw Min) X (Max - Min)) + Min</li> </ul>                                                                                                    |              |                |
| Event setting                 |                                                                                                    |              |                |
| Reference<br>Name             | Specify a text string that combines the bay name, group name, and provider name from the General tab.                                                                                                    |              |                |
| Qualification<br>Time<br>(ms) | Specify the time interval, in milliseconds, for which<br>the AI must stay in a certain region before an event in<br>generated.                                                                                                    |              |                |
| LL Limit                      | Specify the value for the lowest-value limit.                                                                                                    |              |                |
| LL Name                       | Specify the name for the lowest-value limit.                                                                                                    |              |                |
| L Limit                       | Specify the value for the low-value limit.                                                                                                    |              |                |
| L Name                        | Specify the name of the low-value limit.                                                                                                    |              |                |

| Setting                | Descriptions                                                                                                    | Range | Default        |
|------------------------|----------------------------------------------------------------------------------------------------|-------|----------------|
| H Limit                | Specify the value for the high-value limit.                                                                                                    |       |                |
| H Name                 | Specify the name of the high-value event.                                                                                                    |       |                |
| HH Limit               | Specify the value for the highest-value limit.                                                                                                    |       |                |
| HH Name                | Specify the name of the highest-value event.                                                                                                    |       |                |
| Rate of<br>Change      | Specify the threshold value against which the calculated change of ratio value is compared.                                                                                                    |       | 0<br>(disable) |
|                        | Set the value to 0 in order to disable the alarm.                                                                                                    |       |                |
|                        | the user has configured a Min and Max value for the specific Analog Input(s), within the Calculation tab.                                                                                                    |       |                |
| Rate of                | Specify a name for the Rate of Change Event.                                                                                                    |       |                |
| Name                   | If left empty, no Rate of Change Event is generated.                                                                                                    |       |                |
| Control settin         | gs                                                                                                    |       |                |
| Reference<br>Name      | Specify a text string that combines the bay name, group name, and provider name from the General tab.                                                                                                    |       |                |
| Lower<br>Control Point | Specify the digital output point associated with a lower operation applied to the analog input.                                                                                                    |       |                |
|                        | A custom window allows for the association of an<br>analog input to a digital output on the same device.<br>This feature can be disabled by leaving this setting<br>value empty; any lower control applied to this analog<br>input subtracts one from the value of this analog<br>input. |       |                |
| Raise Control<br>Point | Specify the digital output point associated with a raise operation applied to the analog input.                                                                                                    |       |                |
|                        | A custom window allows for association of an analog<br>input to a digital output on the same device. This<br>feature can be disabled by leaving this setting value<br>empty; any raise control applied to this analog input<br>adds one to the value of this analog input.               |       |                |
| Providers - Pr         | otocol settings                                                                                                    |       |                |
| Reference<br>Name      | Specify a text string that combines the bay name, group name, and provider name from the General tab.                                                                                                    |       |                |
| Value Name             | Specify the name of the data attribute that holds the value (e.g., stVal, mag, etc.)                                                                                                    |       |                |
| Quality<br>Name        | Specify the name of the data attribute that holds the quality.                                                                                                    |       |                |
| Time Name              | Specify the name of the attribute that holds the time stamp.                                                                                                    |       |                |
| Value Index            | Read-only value for internal use.                                                                                                    |       |                |
| Quality Index          | Read-only value for internal use.                                                                                                    |       |                |
| Time index             | Read-only value for internal use.                                                                                                    |       |                |
| Publisher sett         | ings                                                                                                    |       |                |
| Reference<br>Name      | Specify a text string that combines the bay name, group name, and provider name from the General tab.                                                                                                    |       |                |
| Point<br>Description   | Specify the point description of the mapped analog input.                                                                                                    |       |                |

| Setting    | Descriptions                                                                                                    | Range                                                                                                    | Default |
|------------|----------------------------------------------------------------------------------------------------|----------------------------------------------------------------------------------------------------|---------|
| Value Type | Specify the date type the Publisher application uses when reporting the analog input.                                                                                                    | Discrete<br>Signed integer<br>Unsigned integer<br>Signed long<br>integer<br>Short floating (32-<br>bit IEEE format) |         |
|            |                                                                                                    | Double floating<br>(64-bit IEEE format)                                                                             |         |
| RTDB Point | Specify the RTDB point whose value is reported for<br>the analog input. A custom window allows you to<br>associate the analog input to any analog input or<br>counter available in the D20E. |                                                                                                    |         |

#### Table 15: Provider IO and Publisher Protocol - Value Type:

| Value Type          | Appropriate settings for D20E                                                                          |
|---------------------|----------------------------------------------------------------------------------------------------|
| Discrete            | Not applicable for analog input value                                                                  |
| Signed Integer      | Negative or positive (bipolar) integer value                                                           |
| Unsigned Integer    | No polarity (unipolar) integer value                                                                   |
| Signed Long Integer | Negative or positive double standard size integer value                                                |
| Short Floating      | 32-bit (sign, exponent, mantissa) IEEE 754 value; Default value, should be used always for Provider IO |
| Double Floating     | 64-bit (sign, exponent, mantissa) IEEE 754 value                                                       |
| Message             | Not applicable for analog input value                                                                  |

#### Table 16: Provider- IO Scale:

| IO Scale      | Appropriate settings for D20E                                           |
|---------------|-------------------------------------------------------------------------|
| Minus_5_to_5V | ±5V full scale value (floating)                                         |
| 0_to_1mA      | ±1mA full scale value (floating)                                        |
| 0_to_5mA      | ±5mA full scale value (floating)                                        |
| 0_to_10mA     | $\pm 10$ mA full scale value (floating); to be included in next release |
| 0_to_20mA     | ±20mA full scale value (floating)                                       |
| Raw           | ±16383 (14-bit) full scale value (floating or integer)                  |
| Percentage    | ±100% full scale value (floating); to be fixed                          |

#### Set Analog Input for D20E IO Calculator function (example)

To set up the Analog Input for the calculation function (that is, for the raw standard (16 bit Integer) in the legacy D.20 Input/Outputs):

- 1. Navigate to Settings > Providers > IO Provider > IED > Analog Input > Calculation.
- 2. Set MULTIPLIER to a value pf 2.
- 3. Navigate to Settings > Providers > IO Provider > IED > Analog Input > Protocol.
- 4. Set SCALE to Calculation.

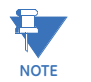

You must set the scaling to Calculation in order for these settings to work. For details see the DAPserver Studio online help.

## Analog input configuration procedure

When configuring a D20E for Analog Input from a Substation Controller device (for example: D20ME, D20MEII, or D20MX) or a Substation Gateway device (for example: D400 or DMC490), a signed 16 bit range (-32,768 to +32,767) is required from the D20E Publisher in a Signed Integer format.

Since the Raw value is a signed 15 bit value, it must be doubled.

For communication with a GE Grid Solutions:

- A D2x substation controller product supports Short Floating AI, which may benefit from the use of engineering units.
- The D400 substation gateway (and other newer products) support floating Al.

To configure the D20E Ethernet I/O Module for 16-bit signed integer AI format:

- From the DAPserver Studio, go to IO Provider > IED > Analog Input > Protocol. Result: The Protocol drop-down menu appears.
- 2. Select Raw.
- Go to DNP3 Publisher > View > Analog Input > General > Value. Result: The Value drop-down menu appears.
- 4. Select Signed Integer.
- 5. Go to DNP3 Publisher > View > Analog Input > Protocol > Divisor column.
- 6. Type **0.5** in the Divisor column.
- 7. Click Save.

For communication with a GE Grid Solutions device:

- A D2x substation controller product supports Short Floating AI, which may benefit from the use of engineering units.
- The D400 substation gateway (and other newer products) support floating AI.

## **Control output points**

All control commands can only be executed when the control target point is online.

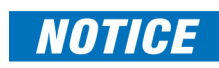

Only trip/close, raise/lower, and pulse operations are currently supported. Multiple point latching on digital outputs is not currently supported.

## Control output type

A Control Output point can be configured into the counter types listed in Table 17.

#### **Table 17: Control type descriptions**

| Control type        | Description                                                                                                    |
|---------------------|----------------------------------------------------------------------------------------------------|
| Trip/Close Control  | A type of control output that provides a trip open or close using one of two<br>master relays and a select relay. During execution of the control<br>command, the selected relay is set:<br>• On after the master relay is set and<br>• Off before the master relay is off. |
| Dual Point Counter  | Refer to section: Dual point counter on page 60.                                                                                                    |
| Form C Control      | Uses 2 complementary contact outputs:<br>• One normally open, and<br>• One normally closed.                                                                                                    |
| DPST Control        | Double Pole, Single Throw with positive and negative control supply to drive an external interposer relay.                                                                                                    |
| Raise/Lower Control | A type of control output that raises or lowers output voltage using a single select relay for each raise/lower control output.                                                                                                    |

## Control output point quality flag

A digital control point includes the quality flags listed in Table 18.

| Quality flag       | Description                                                                               |
|--------------------|-------------------------------------------------------------------------------------------|
| On-line            | This bit indicates an output's online/offline state.                                      |
| Restart            | This bit indicates if the device (point) has restarted, but has not been initialized yet. |
| Communication Lost | This bit is set when this point is off-line,                                              |
| Remote Forced      | This bit is set when the point is remote forced;                                          |
| Local Forced       | This bit is set when the point is locally forced.                                         |
| Chatter Filer      | This bit is set when the chatter file is active for this point (need confirm).            |
| Reference Check    | This bit is set when the analog input reference is not set (may not be needed).           |

#### Table 18: Digital control point quality flags

## **Control output point configuration settings**

The control/digital output is the control point in D20E-K and D20E-C modules. Table 19 lists the Control/Digital Output Point configuration settings and recommended setting values.

#### Table 19: Control/Digital output points configuration settings

| Setting              | Descriptions                                                                                                    | Range                                            | Default        |  |
|----------------------|----------------------------------------------------------------------------------------------------|--------------------------------------------------|----------------|--|
| General settin       | General settings                                                                                                    |                                                  |                |  |
| Reference<br>Name    | Specify a text string that combines the bay<br>name, group name, and provider name from<br>the General tab.                                                      |                                                  |                |  |
| Bay Name             | Specify the name of the bay to which the digital output belongs.                                                                                                 |                                                  |                |  |
| Group Name           | Specify a unique name used in conjunction<br>with the below Point Description setting when<br>referencing the Provider Application Digital<br>Point information. | 0 to 64 characters                               |                |  |
|                      | The Group Name is used by the HMI for<br>trending and event querying; therefore, using a<br>label associated with the substation topology<br>is recommended.     |                                                  |                |  |
| Point Name           | Specify the name of the point.                                                                                                    |                                                  |                |  |
|                      | The Point Name should be unique within the bay and group to which it belongs.                                                                                    |                                                  |                |  |
| Point<br>Description | Specify a descriptive label for the digital output point.                                                                                                    | 0 to 128 characters                              |                |  |
|                      | This setting is used in the HMI Application Point Status Viewer and Event Recorder.                                                                              |                                                  |                |  |
| Value Type           | Specify the data type the Provider application uses when storing the digital output in the database.                                                             | Single Point<br>Double Point                     |                |  |
| Initial Value        | Specify the initial counter value that appears in the database during initialization.                                                                            | Open<br>Close                                    |                |  |
| Command<br>Type      | Specify the digital output type used to command the remote device.                                                                                               | Trip/Close<br>Regulating step<br>Reset<br>Freeze | Trip/<br>Close |  |

| Setting                            | Descriptions                                                                                                    | Range                          | Default                  |
|------------------------------------|----------------------------------------------------------------------------------------------------|--------------------------------|--------------------------|
| Off Name                           | Specify the name of the digital output point                                                                                                    | ASCII                          |                          |
|                                    | <ul> <li>Single Point Digital Input - Off state = 0</li> </ul>                                                                                                    |                                |                          |
|                                    | • Double Point Digital Input - Off state = 1                                                                                                    |                                |                          |
|                                    | The name can be entered manually, or double-<br>click and select from the drop-down menu.                                                                                                    |                                |                          |
| On Name                            | Specify the name of the digital output point when it is in an on state:                                                                                                    | ASCII                          |                          |
|                                    | • Single Point Digital Input - On state = 1                                                                                                    |                                |                          |
|                                    | Double Point Digital Input - On state = 2 The name can be entered manually as double                                                                                                    |                                |                          |
|                                    | click and select from the drop-down menu.                                                                                                    |                                |                          |
| Control setting                    | IS                                                                                                    |                                |                          |
| Reference<br>Name                  | Specify a text string that combines the bay<br>name, group name, and provider name from<br>the General tab.                                                                                                    |                                |                          |
| Associate<br>Output DI or<br>Event | Specify the feedback digital input (typically a<br>pseudo digital input or counter) for the digital<br>output. The associated digital input point will<br>change state based on the digital output state.                                                                   |                                |                          |
| Trip<br>Interlocking               | Specify the interlock condition for trip operation on the digital output using script.                                                                                                    |                                |                          |
| Close<br>Interlocking              | Specify the interlock condition for close operation on the digital output using script.                                                                                                    |                                |                          |
| Operate<br>Method                  | Specify the Digital Output method that applies to this DO.                                                                                                    |                                |                          |
|                                    | The following operation methods are available:                                                                                                    |                                |                          |
|                                    | • Direct                                                                                                    |                                |                          |
|                                    | Select Before Operate (SBO)                                                                                                    |                                |                          |
|                                    | Select Before Operate commands are accepted by this point.                                                                                                    |                                |                          |
|                                    | If this value is set to <b>SBO</b> , only the <b>Select Before Operate</b> command is accepted.                                                                                                    |                                |                          |
| Operate<br>Timeouts                | Specify the maximum amount of time, in milliseconds, allowed between the <b>Select</b> command and <b>Operate</b> command.                                                                                                    | 1000 to 60000<br>milliseconds  | 10000<br>(10<br>seconds) |
|                                    | The setting is applied when the <b>Operate</b><br><b>Method</b> is set to <b>SBO</b> .                                                                                                    |                                |                          |
| Providers - Pro                    | tocol settings                                                                                                    |                                |                          |
| Reference<br>Name                  | Specify a text string that combines the bay<br>name, group name, and provider name from<br>the General tab.                                                                                                    |                                |                          |
| Physical Index                     | Specify the index number of a Digital Output point. It is recommended to use one-based increment counting.                                                                                                    |                                | 1, 2,, 8.                |
| Туре                               | Specify the relay control type.                                                                                                    | Trip/Close                     | Trip/                    |
|                                    | The relay type setting is to coincide with<br>hardware jumper setting in either Table<br>22: D20E-K - summary of control types<br>and jumper setting positions on page 89, or<br>Table 27: D20E-C - summary of control<br>types and jumper setting positions on page<br>99. | Form C<br>DPSTI<br>Raise/Lower | Close                    |
| Activity Timer                     | Specify the length of time (in milliseconds) before the signal is set to inactive.                                                                                                    | 0 to 100000 ms                 | 10 ms                    |

| Setting              | Descriptions                                                                                                    | Range                                                | Default |
|----------------------|----------------------------------------------------------------------------------------------------|------------------------------------------------------|---------|
| Number of<br>Pulses  | Specify the number of pulses to be sent. A value of 0 (zero) specifies continuous pulses.                                                                                                    | 1 to 20000 pulses                                    | 1 pulse |
|                      | Pulses are only supported on the Raise/Lower boards.                                                                                                    |                                                      |         |
|                      | <b>Note</b> : A pulse count on Trip/Close or Form C boards prevents the controls from operating.                                                                                                    |                                                      |         |
| Pulse On             | Specify the length of Pulse ON, in ms.                                                                                                    | 20 to 100000 ms                                      | 50 ms   |
| Duration             | DNP3.0 controls overwrites this setting with the ON time from the remote client.                                                                                                    |                                                      |         |
|                      | Controls with an ON duration <20ms do not<br>operate. Controls received with an ON duration<br>of 0ms execute with the specified Pulse ON<br>Duration.                                                                  |                                                      |         |
| Pulse Off            | Specify the length of Pulse OFF, in ms.                                                                                                    | 20 to 100000 ms                                      | 50 ms   |
| Duration             | DNP3 controls overwrites this setting with the OFF time from the remote client.                                                                                                    |                                                      |         |
|                      | Controls received with an OFF duration <20ms will execute with a default of 50ms.                                                                                                    |                                                      |         |
| Publisher setti      | ngs                                                                                                    |                                                      |         |
| Reference<br>Name    | Specify a text string that combines the bay<br>name, group name, and provider name from<br>the General tab.                                                                                                    |                                                      |         |
| Point<br>Description | Specify the point description of the mapped digital output.                                                                                                    |                                                      |         |
| Value Type           | Specify the date type the Publisher application uses when reporting the Digital Output when supported by the protocol.                                                                                                  | Single point<br>Double point                         |         |
| Open Output<br>DO    | Specify the RTDB point associated with the digital output for a close operation. A custom window allows you to associate the digital output to any digital output, digital input or analog input available in the D20E. |                                                      |         |
| Close Output<br>DO   | Specify the RTDB point associated with the digital output for an open operation. A custom window allows you to associate the digital output to any digital output, digital input or analog input available in the D20E. |                                                      |         |
| Operation<br>Method  | Specify the control operation.                                                                                                    | Trip/close an output in                              |         |
| Method               | The digital output options vary per protocol.<br>Ensure that the selected operation format<br>matches the control to be issued from the<br>remote Client.                                                               | Regulating step<br>operation in the remote<br>device |         |
|                      |                                                                                                    | Reset the remote device                              |         |
|                      |                                                                                                    | Freeze the counters in the remote device             |         |
|                      |                                                                                                    | Trip Only an output in the remote device             |         |
|                      |                                                                                                    | Close Only an output in the remote device            |         |

## Check operation of the D20E

The DAPserver Studio Explore screen can be used to check and access the following operations on a D20E module:

- Operation of control output points on page 73
- Access the Event Log on page 73
- Check the D20E system status on page 73

## **Operation of control output points**

To operate control points:

- 1. Go to the **Device** menu > **Explore** tab view.
- 2. Click on the device name associated with the green thumbs-up icon shown in PROVIDERS field located on the middle far-left of the screen.
- 3. Click on the green thumbs-up Device icon in the upper-left of the main window.
- 4. Click on **Digital Output** located on the left of the main window pane under Health. All of the configured control output points will appear.
- 5. Click on one of the desired control output points to be operated.

For example:

- 5.1. Click Digital Output #1 > **Remote Control** at the top-right. Result: A pop-up window appears.
- 5.2. Drag the **Control** slider switch to the right. Result: The Remote Control switch is disabled.
- 6. Click **OK**.

Result: The pop-up window closes.

## Check the D20E system status

To view the system status:

Go to the Device menu > Explore tab view.
 Result: The system status appears in the top section of the Explore window; see Figure
 7: Explore window - Main window and Event window on page 41

## Access the Event Log

To view the Event Log:

- Go to the **Device** menu > **Explore** tab view.
  - Result: The Event Log appears in the bottom section of the Explore window; see Figure 7: Explore window Main window and Event window on page 41

## Make D20E device setting changes

Device setting changes are made through the Settings menu bar. Refer to the DAPserver Studio online help for details on the Settings menu bar items:

- General; see DAPserver Studio Settings Menu book > General topic
  - General
  - Active System Pseudo
  - Configuration Management
- Providers; see DAPserver Studio Settings Menu book > Providers topic
  - General
  - Access Point
  - Protocol
  - Pseudo
  - IED

For detailed information on the **Value Types** and the specific Provider and Publisher settings, see Table 15: Provider IO and Publisher Protocol - Value Type: on page 68. For detailed information on the IO Scale and the specific Provider settings, see Table 16: Provider- IO Scale: on page 68.

- Publishers; see DAPserver Studio Settings Menu book > Publishers topic
  - General
  - Access Point
  - Pseudo
  - View

For detailed information on the **Value Types** and the specific Provider and Publisher settings, see Table 15: Provider IO and Publisher Protocol - Value Type: on page 68.
# **Chapter 4: Mounting a D20E Module**

This chapter describes:

- Mounting on page 75
- Rack spacing on page 75
- Rack mounting procedure on page 76

## Mounting

Once you have configured your D20E module, you can:

- 1. Physically locate and mount it in a 19" rack or cabinet.
- 2. Connect ground, power and link cabling
- 3. Turn power on to the module, and test it to make sure D20E module is functioning properly.

It is recommended that you complete the above tasks, before you connect and test your field wiring.

# **Rack spacing**

When mounting multiple D20E modules in a rack, or when mounting D20E modules in a rack with other equipment, verify that there is at least one rack unit (RU) of space above and below the D20E module to allow for cooling air flow and cable routing (1 RU = 1.75 inches or 44.5 mm).

### **Required clearances**

The exterior dimensions of the D20E module are:

19" wide x 5.2" high x 1.6" deep (483 mm x 132 mm x 63.5 mm)

# **Rack mounting procedure**

To mount the D20E module in a rack:

- 1. Determine the location of the D20E module in a 19-inch mounting rack.
- 2. Install, but do not tighten the top two mounting screws.

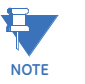

- Install the D20E module with the LEDs visible from the front of the rack.
- 3. Slide the D20E module over the top mounting screws and drop down into position.
- 4. Insert the bottom mounting screws.
- 5. Tighten all four mounting screws.

You are now ready to connect ground, power, and network link cabling to the D20E module:

See chapter: Mounting a D20E Module on page 75.

See chapter: Connecting Field Wiring to the D20E Module on page 87

# Chapter 5: Connecting to Devices and Networks

This chapter provides guidelines for making physical connections between the D20E and substation and network devices:

- D20E connectors on page 77
- Console port on page 78
- Network data communication on page 79
- Daisy-chaining D20E modules on page 82

## **D20E connectors**

The side panel of the D20E model provides the following connectors (see Figure 12):

- Four RJ45 connectors
  - The two RJ45 connectors shown on the left side are for the LAN 2 or Ethernet™ 2 switch.

The two RJ45 connectors shown on the right side are for the LAN 1 or Ethernet  ${}^{\rm T\!M}$  1 switch.

One USB connector

The USB connector shown on the far-right allows you to connect a computer to a D20E for device setup and servicing.

#### Figure 12: D20E side panel Ethernet and USB connectors

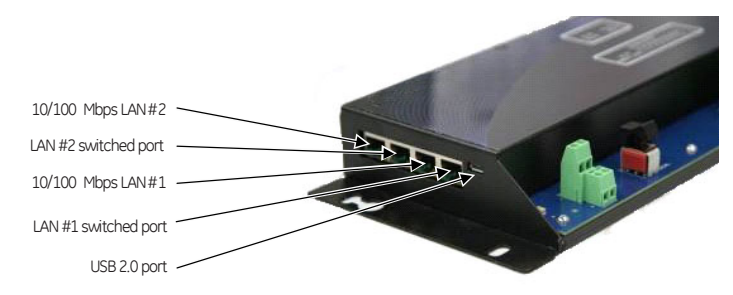

## **Console port**

#### **Console port connection**

The USB 2.0 (micro AB jack) console port allows you to set up and debug the D20E modules. Figure 13 shows the connection from a PC to a D20E module.

The console port provides an SSH- encrypted IP interface providing you with a standard Linux command line interface for running system debug and low-level commands. The default IP address is "10.0.0.1". You can access the console port with a LAN-based

ASCII VT terminal emulator, such as Putty Emulator.

#### Figure 13: D20E USB Console Port

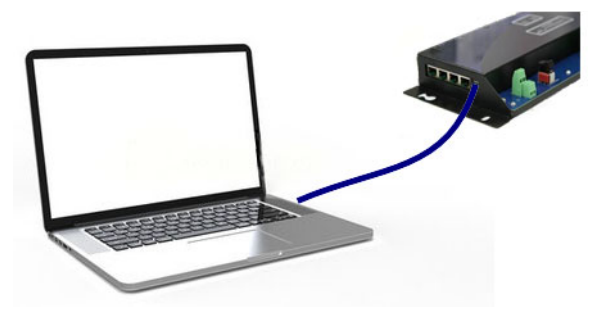

### Set up the console port

The USB console port provides easy access to Linux OS command line instructions with an IP-based USB connection.

To set up the USB console connection:

1. Power up the D20E and connect a cable with a USB micro AB plug between the PC and the D20E as shown in Figure 13.

Results: If Windows does not automatically install the USB driver, refer to the MS web site for the appropriate USB driver (remote NDIS Compatible device) installation procedure, which is dependent upon the Windows OS version.

- 2. After the USB driver is successfully installed, run Windows **command**. Result: The Command Prompt window appears.
- 3. Execute the **C:\ipconfig** command and make sure a new Ethernet adapter is installed with a new IP address of 10.0.0.x.

If the new Ethernet adapter is not installed with a new IP address, open the network property tab to manually add in the IP address 10.0.0.x (where, x is 2 to 254). Execute the **C:\ipconfig** command again to verify the IP address.

Execute the **C. (pcolling** continuing doubt to verify the P dudiess.

- 4. Run a terminal emulator, connecting to IP address 10.0.0.1:22 with SSH encryption to establish the connection to the D20E module.
- Logon to the D20E with the default user ID root, and a default password root. Result: The Linux command prompt appears. a new IP address of 10.0.0.x

## Network data communication

The D20E modules network communication uses two redundant switched 10/100Base-T interfaces, with RJ45 connections for category 5 UTP cable. This is implemented with either of the following protocols:

- DNP3 TCP/IP or
- IEC 61850 GGIO.

There are two switched LAN Ports on the D20E modules:

- LAN 1 and
- LAN 2.

Each LAN port has a dual switched physical connection, where two RJ45 connectors for LAN 1 share the same MAC and IP address and two RJ45 connectors for LAN 2 sharing another one.

The Ethernet ports can also be used to configure a D20E module when connected to a Windows PC computer running the DAPserver Studio.

### Network address setting and or modification

The D20E modules have two predefined default IP addresses:

- LAN 1 = 192.168.0.189 on eth0 and
- LAN 2 = 192.168.1.189 on eth1.

You can change the default IP addresses to new IP addresses to match your network IP address assignments.

Typically, you can modify an IP address from DAPserver Studio

In the unlikely event that you are unable to access the D20E Ethernet I/O Module from DAPserver Studio, it may be necessary to modify an IP address using Linux.

- To modify an IP
- 1. Run DAPserver Studio.
- address using
- **DAPserver Studio:**
- 2. Open a D20E module configuration.
- 3. Connect to the D20E module, using the D20E module IP address (for example, 192.168.0.189) with administrator access rights.
- 4. Click on the Device menu > Network icon to open the device level configuration pager. Device 🗖

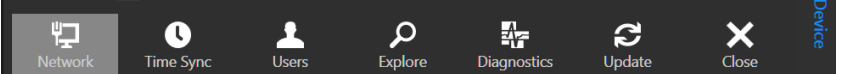

- 5. Type in the D20E module IP Address (for example, 192.168.0.189).
- 6. Enter the proper login credentials.

| Device Information | n           |        |
|--------------------|-------------|--------|
| Device             |             |        |
| IP Address         | 192 . 168 . | 0.189  |
| Login              |             |        |
| Username           | admin       | ×      |
| Password           | •••••       | ×      |
| ОК                 |             | Cancel |

7. Press OK.

Result: DAPserver Studio suite is connected to the D20E module. Result: The Network Configuration window appears as shown in Figure 8: Network window on page 42.

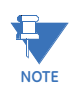

If the D20E module already has an assigned IP address on each LAN port, you can connect the device with the existing LAN port.

#### 8. Click eth0.

- 8.1. Change the:
  - IP address.
  - Network mask and
  - Default gateway.
- 8.2. Ensure that the **Active** check-box is selected.
- Press OK. 8.3.
  - Result: The changes are saved.
- 9. Repeat step 8. for eth1.
- 10. Right-click a blank area of the screen.

Result: The Task bar appears at the bottom of the screen.

11. Click Sync.

Result: DAPserver Studio updates the D20E module with the new IP address and restarts the device.

12. Reboot the device, if necessary; see Rebooting the D20E on page 116 Result: The IP address assianment change is complete.

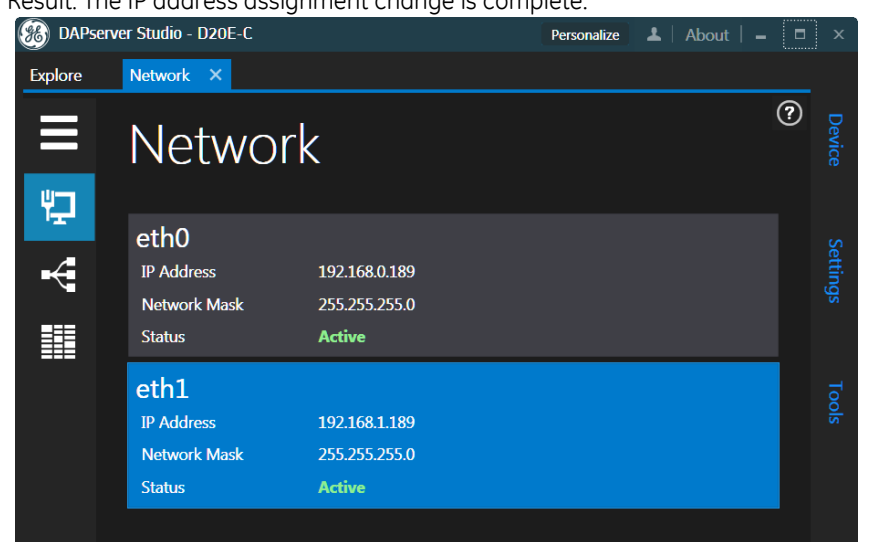

NOTE

To modify an IP address using a Linux OS Shell:

1. Connect a cable with a USB micro AB plug between the PC and D20E Ethernet I/O Module as shown in Figure 13.

Normally, rebooting the D20E module is not required. However for some network security control, rebooting is necessary when a new IP address is assigned onto a network.

2. Run the terminal emulation application.

See section Terminal emulator on page 21 for details.

- 3. Logon to the D20E module with:
  - IP address: **10.0.0.1**.
  - User ID root, and
  - Password root.
- 4. Execute the **ifconfig** Linux command to check the current IP addresses for LAN 1 (eth0) and LAN 2 (eth1).

The file name is ifcfg-eth0.

- 5. Change the directory with command CD /etc/sysconfig/network-scripts/.
- 6. Run the standard Linux vi command to open the file: vi ifcfg-eth0.
- 7. Edit eth0 with a new IP address; for example, 192.168.0.189 (or obtain an IP address from your network administrator):
  - 7.1. Open edit mode; press "i" (insert) and navigate with the arrow keys.
  - 7.2. Change the IP Address.
  - 7.3. Press **Esc** to exit insert mode.
  - 7.4. Type ":" [Shift + ;].
  - 7.5. Enter one of the following commands.
    - wq command to write and quit (save changes)
    - q! command to discard changes and quit
  - 7.6. Exit the file by pressing Enter.
- 8. Repeat step 6. and step 7. for eth1 using the ifcfg-eth1 command.
- 9. Save the change.
- 10. Run the **ifconfig** command again to check that the IP addresses have changed as expected.

# Daisy-chaining D20E modules

The daisy chaining of D20E Ethernet I/O Modules is shown in Figure 13. Figure 14: Daisy chaining of D20E modules

| LAN #1<br>LAN #2          | AC-DC SUPPLY C | Comparison<br>Conception<br>Conception<br>Concep | Level Arristow | -<br>D400 |
|---------------------------|----------------|----------------------------------------------------------------------------------------------------|----------------|-----------|
| Multilin DzeE Ethernet U  |                |                                                                                                    |                | D20E-C    |
|                           | L .            | ©                                                                                                    |                | D20E-K    |
|                           | Madule         |                                                                                                    | D20E-S         | D20E-S    |
| Multilin D20E Ethernet // | Module         | ۲                                                                                                    | D20E-A         | D20E-A    |

# Chapter 6: Preliminary Power Up and Test

This chapter describes:

- Safety and protective earth grounding on page 83
- Power source connection on page 84
- Power supply requirements on page 85
- Preliminary power-up and test procedure on page 85

## Safety and protective earth grounding

Surge and noise suppression components used on the D20E module conduct during transients to prevent mal-operation or damage to internal devices. To ensure shunting of transients from points to ground and to ensure that the D20E module has a bonded safety earth ground, the D20E module's earth ground point must be connected to a low impedance ground using a braided cable or a solid copper conductor (minimum 4 mm<sup>2</sup> (#12 AWG) wire is recommended). The connection must be made to the #10 safety/ protective earth screw and lock washer stud located on the lower-right-side of a D20E module (see Figure 15) with a ring lug. When making ground connections, ensure that all surfaces that are used for grounding are free of dirt, residue and corrosion.

#### Figure 15: D20E protective earth ground

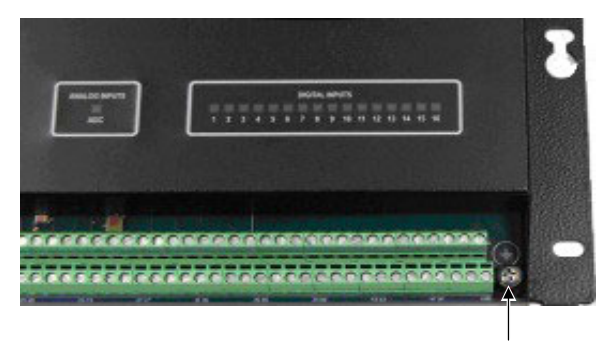

Safety and protective earth ground screw

## **Power source connection**

Each D20E module requires 5W of power using an external 24/48 VDC power supply. Figure 16 shows the location of the redundant power supply connections.

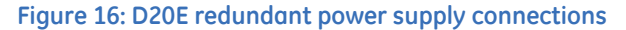

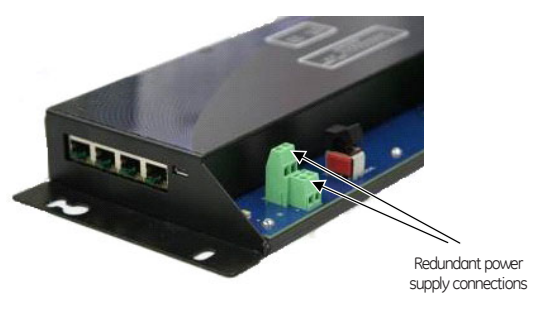

## 

The wiring connected to terminal block TB1 must not have exposed accessible conductors.

The wire and cable connected must have at least a +80 °C temperature rating.

## 

Ensure that the external power source is shut off before connecting or disconnecting the power supply to the D20E Ethernet I/O Module. Use an approved external 20A switch or circuit breaker that opens all conductors simultaneously. The switch or circuit breaker must be suitably located, easily reached, and labeled appropriately.

#### Table 20: D20E-DC power and i/o supply connections

| Power supply type                            | Description                                                      |
|----------------------------------------------|------------------------------------------------------------------|
| D20E External Power Supply connection        | DC Input 1+ DC Input 1-                                          |
|                                              | TB1                                                              |
|                                              | DC Input 2+                                                      |
| D20E-K Control Output External Supply        | TB2-54 (+/–)                                                     |
|                                              | TB2-1 (-/+)                                                      |
| D20E-K (DB25) Interface                      | TB2-3 (+/–)                                                      |
|                                              | TB2-1 (-/+)                                                      |
| D20E-S Digital Input Wetting                 | TB2-65 (+/–)                                                     |
| External Supply                              | TB2-131 (-/+)                                                    |
| D20E-A Analog Input Loop                     | TB2-49 (+)                                                       |
| External Supply                              | TB2-99 (–)                                                       |
| D20E-C Digital Input Wetting External        | TB2-1 (+/–) Digital Input (Control Output supply for DPST)       |
| Supply and<br>Control Output External Supply | TB2-51 (–/+) Digital Input (Control Output supply common return) |
|                                              | TB2-2 (+/–) Control Output (Trip/Close and Raise/Lower)          |

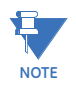

The Control Output external supplies listed above must be connected in order to facilitate the D20E-K (see section Control output external supply on page 90) and D20E-C Remote/ Local switch (see section D20E-C module -Local/Remote switch on page 100).

## Power supply requirements

If you did not order a GE Grid Solutions power supply (see Ordering guides on page 23 > D20E Power Supply), and instead are obtaining a non-GE power supply, ensure that you purchase a power supply unit that is:

- Certified for use in the country of the installation
- Includes double insulation or reinforced insulation
- Supports overvoltage category II

Ensure that the power supply cable used is:

- No longer than 10 m (32.8 ft)
- Not run in parallel with a noise source

## Preliminary power-up and test procedure

To verify the previous installation tasks have been successfully completed:

- 1. Power up the D20E device.
- 2. Login to a DAPserver Studio session.
- 3. Verify the firmware version:
  - 3.1. Open DAPserver Studio.
  - 3.2. From the Device menu, click Explore > System > Health > Item 24 > FMWVER.
- 4. Confirm that:
  - The correct firmware and configuration are loaded on the D20E device.
  - All communication, network and power connections have been properly connected.

# Chapter 7: Connecting Field Wiring to the D20E Module

This chapter describes the I/O connection for each type of D20E module:

- D20E-A analog inputs module on page 87
- D20E-K control outputs module on page 89
- D20E-S digital inputs module on page 95
- D20E-C combination inputs and outputs module on page 97

Field wiring is connected to the D20E modules at terminal block TB2.

## D20E-A analog inputs module

The D20E-A supports up to 32 differential analog inputs. The field terminations for analog inputs are provided by TB2-1 to TB2-48 and TB2-51 to TB2-98 (See Table 21 for details). One shield termination is allocated for each input.

Table 21 lists the TB2 terminal block connection assignments for the D20E-A.

# The wiring connected to terminal block TB2 must not have exposed accessible conductors.

The wire and cable connected must have at least a +80 °C temperature rating.

| TB2 | Descriptions         | TB2 | Descriptions         |
|-----|----------------------|-----|----------------------|
| 1   | Analog Input 1+      | 51  | Analog Input 1–      |
| 2   | Shield/Screen Ground | 52  | Shield/Screen Ground |
| 3   | Analog Input 2+      | 53  | Analog Input 2–      |
| 4   | Analog Input 3+      | 54  | Analog Input 3–      |
| 5   | Shield/Screen Ground | 55  | Shield/Screen Ground |
| 6   | Analog Input 4+      | 56  | Analog Input 4–      |
| 7   | Analog Input 5+      | 57  | Analog Input 5–      |
| 8   | Shield/Screen Ground | 58  | Shield/Screen Ground |
| 9   | Analog Input 6+      | 59  | Analog Input 6–      |
| 10  | Analog Input 7+      | 60  | Analog Input 7–      |

#### Table 21: D20E-A - analog input module terminal block assignments

| TB2 | Descriptions                                 | TB2 | Descriptions                                 |
|-----|----------------------------------------------|-----|----------------------------------------------|
| 11  | Shield/Screen Ground                         | 61  | Shield/Screen Ground                         |
| 12  | Analog Input 8+                              | 62  | Analog Input 8–                              |
| 13  | Analog Input 9+                              | 63  | Analog Input 9–                              |
| 14  | Shield/Screen Ground                         | 64  | Shield/Screen Ground                         |
| 15  | Analog Input 10+                             | 65  | Analog Input 10–                             |
| 16  | Analog Input 11+                             | 66  | Analog Input 11–                             |
| 17  | Shield/Screen Ground                         | 67  | Shield/Screen Ground                         |
| 18  | Analog Input 12+                             | 68  | Analog Input 12–                             |
| 19  | Analog Input 13+                             | 69  | Analog Input 13–                             |
| 20  | Shield/Screen Ground                         | 70  | Shield/Screen Ground                         |
| 21  | Analog Input 14+                             | 71  | Analog Input 14–                             |
| 22  | Analog Input 15+                             | 72  | Analog Input 15–                             |
| 23  | Shield/Screen Ground                         | 73  | Shield/Screen Ground                         |
| 24  | Analog Input 16+                             | 74  | Analog Input 16–                             |
| 25  | Analog Input 17+                             | 75  | Analog Input 17–                             |
| 26  | Shield/Screen Ground                         | 76  | Shield/Screen Ground                         |
| 27  | Analog Input 18+                             | 77  | Analog Input 18–                             |
| 28  | Analog Input 19+                             | 78  | Analog Input 19–                             |
| 29  | Shield/Screen Ground                         | 79  | Shield/Screen Ground                         |
| 30  | Analog Input 20+                             | 80  | Analog Input 20–                             |
| 31  | Analog Input 21+                             | 81  | Analog Input 21–                             |
| 32  | Shield/Screen Ground                         | 82  | Shield/Screen Ground                         |
| 33  | Analog Input 22+                             | 83  | Analog Input 22–                             |
| 34  | Analog Input 23+                             | 84  | Analog Input 23–                             |
| 35  | Shield/Screen Ground                         | 85  | Shield/Screen Ground                         |
| 36  | Analog Input 24+                             | 86  | Analog Input 24–                             |
| 37  | Analog Input 25+                             | 87  | Analog Input 25–                             |
| 38  | Shield/Screen Ground                         | 88  | Shield/Screen Ground                         |
| 39  | Analog Input 26+                             | 89  | Analog Input 26–                             |
| 40  | Analog Input 27+                             | 90  | Analog Input 27–                             |
| 41  | Shield/Screen Ground                         | 91  | Shield/Screen Ground                         |
| 42  | Analog Input 28+                             | 92  | Analog Input 28–                             |
| 43  | Analog Input 29+                             | 93  | Analog Input 29–                             |
| 44  | Shield/Screen Ground                         | 94  | Shield/Screen Ground                         |
| 45  | Analog Input 30+                             | 95  | Analog Input 30–                             |
| 46  | Analog Input 31+                             | 96  | Analog Input 31–                             |
| 47  | Shield/Screen Ground                         | 97  | Shield/Screen Ground                         |
| 48  | Analog Input 32+                             | 98  | Analog Input 32–                             |
| 49  | External AI DC Loop Supply (+)               | 99  | External AI DC Loop Supply (–)               |
| 50  | Chassis Earth Ground (PE GND on #10<br>stud) | 100 | Chassis Earth Ground (PE GND on #10<br>stud) |

# D20E-K control outputs module

The D20E-K has 34 on-board relays that are factory configured into a variety of output types; see Table 22 for connection details.

The W1, W2 to W5, and W7-W34 jumpers are located on the D20E-K as shown in Figure 17.

Figure 17: D20E-K module - jumper locations

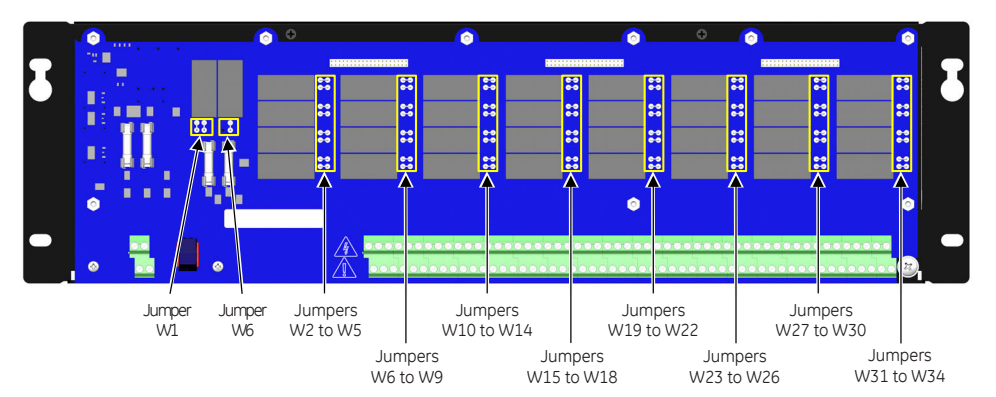

See Table 23 for terminal block connection details.

| Table 22: | D20E-K - | summary | y of contro | l types and | jumper | setting | positions |
|-----------|----------|---------|-------------|-------------|--------|---------|-----------|
|           |          |         |             |             |        |         |           |

| Control Type                                                                           | Jumper and Supply | Setting                                                                                  |
|----------------------------------------------------------------------------------------|-------------------|------------------------------------------------------------------------------------------|
| Trip/Close<br>Trip/Close supply: TB2-54(+/–) and TB2-1(–/+)<br>Jumper W1: 1 & 4, 2 & 3 | W2-W5, W7-W34     | $\begin{array}{c}1\\2\\2\\6\\3\end{array}$                                               |
|                                                                                        | W6                | <sup>3</sup> • • • <sup>2</sup>                                                          |
| DPST<br>DPST supply: TB2-54(+/–) and TB2-1(–/+)<br>Jumper W1: 1 and 2                  | W2-W5, W7-W34     | $\begin{array}{c}1\\2\end{array}$                                                        |
|                                                                                        | W6                | <sup>3</sup> O <b>P</b> <sup>2</sup>                                                     |
| Form C<br>REMOTE/LOCAL switch supply: TB2-54(+) and<br>TB2-1(-)                        | W2-W5, W7-W34     | 1 <b>0</b> 4<br>2 <b>G-0</b> 3                                                           |
| Raise/Lower<br>Raise/Lower supply: TB2-54(+/-) and TB2-1(-/+)<br>Jumper W1: 1 & 2      | W2-W5, W7-W34     | $\begin{bmatrix} 1 & & & \\ & & \\ & 2 & & \\ & & 2 & \\ & & & \\ & & & 3 \end{bmatrix}$ |
|                                                                                        | W6                | <sup>3</sup> 0 0 <sup>2</sup>                                                            |
|                                                                                        |                   | <sup>LL</sup> 1                                                                          |

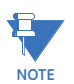

See Table 24 (and Notes) for D20E-K (DB25) Interface jumper settings and terminal block connections.

### Control output external supply

The external control output supply connections must be made on TB2-54(+/–) and TB2-1(–/+) in order to facilitate the Remote/Local switch. For the D20E-K (DB25) Interface: TB2-3(+/–) and TB2-1(–/+).

### **Remote/Local switch**

The remote/local switch (S1) disables the operation of control outputs when in the local position. Both the external control output supply and the control relays are disabled by switch S1 when in the LOCAL position. Figure 18 shows the location of the REMOTE/LOCAL switch.

#### Figure 18: D20E-K REMOTE/LOCAL Switch

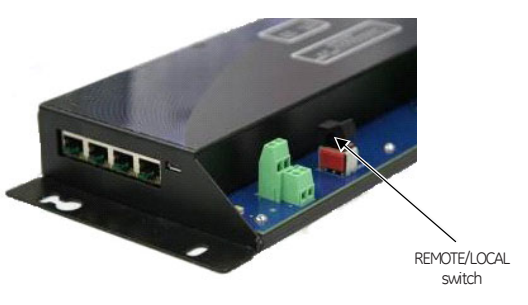

The D20E Remote/Local switch is disabled by default. To enable the remote/local switch, follow the procedure described in section: Operation of control output points on page 73, and enable **Control**. For example, the remote/local switch must be enabled for operation with the D20MX Substation Controller.

### **Trip/Close Control Outputs**

Trip/Close control outputs require the closing of two relays before voltage appears at the control output. The two relays must be either a Master Trip relay or a Master Close relay, and the associated select relay for the control output to be operated.

Figure shows the Trip/Close control output path. For the Trip/Close configuration the control supply is connected between on TB2-54 for positive polarity and TB2-1 for negative polarity. There are 32 dual Trip/Close outputs supported on the D20E-K.

#### Figure 19: Trip/Close outputs

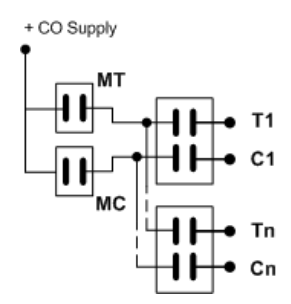

### Form C control outputs

The Form C control output is a dry contact output. The control uses two complementary outputs (see Figure 20):

- One normally open, and
- One normally closed.

There are 32 Form C control outputs that can be configured on the D20E-K.

Figure 20: Form C outputs

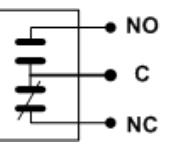

### **Raise/Lower control outputs**

A Raise/Lower control output uses either a raise relay or a lower relay to increment or decrement a value (i.e., tap changer).

Each Raise/Lower set uses two control output select relays (see Figure 21):

- One for the raise and
- One for the lower.

This supports 16 Raise/Lower control outputs using 32 select relays on the D20E-K.

#### Figure 21: Raise/Lower outputs

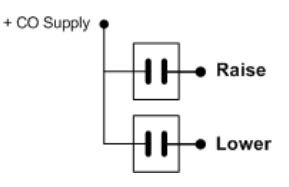

### **DPST control outputs**

Each Double Pole Single Throw (DPST) output only requires one relay to be energized to perform a control output operation. Both supply polarity leads are switched (see Figure 22).

#### Figure 22: DPST outputs

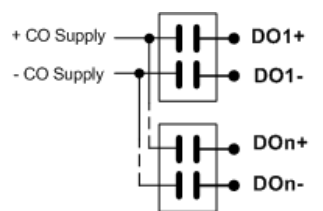

DPST outputs are shown as DO(+/–) in Table 23. 32 single DPST outputs are available on the D20E-K.

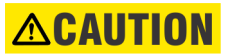

# The wiring connected to terminal block TB2 must not have exposed accessible conductors.

The wire and cable connected must have at least a +80 °C temperature rating.

| TB2 | Description                             | TB2 | Description                             |
|-----|-----------------------------------------|-----|-----------------------------------------|
| 1   | External Control Output DC Supply (-/+) | 54  | External Control Output DC Supply (+/-) |
| 2   | No Connection                           | 55  | No Connection                           |
| 3   | No Connection                           | 56  | Interposer Current Limit Input          |
| 4   | Trip1/Raise16/Normal Open1/DO1+         | 57  | Close1/Common1/DO1-                     |
| 5   | Normal Close1                           | 58  | Trip2/Lower16/Normal Open2/DO2+         |
| 6   | Close2/Common2/DO2-                     | 59  | Normal Close2                           |
| 7   | Trip3/Raise15/Normal Open3/DO3+         | 60  | Close3/Common3/DO3-                     |
| 8   | Normal Close3                           | 61  | Trip4/Lower15/Normal Open4/DO4+         |
| 9   | Close4/Common4/DO4-                     | 62  | Normal Close4                           |
| 10  | Trip5/Raise14/Normal Open5/DO5+         | 63  | Close5/Common5/DO5-                     |
| 11  | Normal Close5                           | 64  | Trip6/Lower14/Normal Open6/DO6+         |
| 12  | Close6/Common6/DO6-                     | 65  | Normal Close6                           |
| 13  | Trip7/Raise13/Normal Open7/D07+         | 66  | Close7/Common7/D07-                     |
| 14  | Normal Close7                           | 67  | Trip8/Lower13/Normal Open8/DO8+         |
| 15  | Close8/Common8/DO8-                     | 68  | Normal Close8                           |
| 16  | Trip9/Raise12/Normal Open9/DO9+         | 69  | Close9/Common9/DO9-                     |
| 17  | Normal Close9                           | 70  | Trip10/Lower12/Normal Open10/D010+      |
| 18  | Close10/Common10/D010-                  | 71  | Normal Close10                          |
| 19  | Trip11/Raise11/Normal Open11/D011+      | 72  | Close11/Common11/D011-                  |
| 20  | Normal Close11                          | 73  | Trip12/Lower11/Normal Open12/D012+      |
| 21  | Close12/Common12/D012-                  | 74  | Normal Close12                          |
| 22  | Trip13/Raise10/Normal Open13/D013+      | 75  | Close13/Common13/D013-                  |
| 23  | Normal Close13                          | 76  | Trip14/Lower10/Normal Open14/D014+      |
| 24  | Close14/Common14/D014-                  | 77  | Normal Close14                          |
| 25  | Trip15/Raise9/Normal Open15/D015+       | 78  | Close15/Common15/D015-                  |
| 26  | Normal Close15                          | 79  | Trip16/Lower9/Normal Open16/D016+       |
| 27  | Close16/Common16/D016-                  | 80  | Normal Close16                          |
| 28  | Trip17/Raise8/Normal Open17/D017+       | 81  | Close17/Common17/D017-                  |
| 29  | Normal Close17                          | 82  | Trip18/Lower8/Normal Open18/D018+       |
| 30  | Close18/Common18/DO18-                  | 83  | Normal Close18                          |
| 31  | Trip19/Raise7/Normal Open19/DO19+       | 84  | Close19/Common19/D019-                  |
| 32  | Normal Close19                          | 85  | Trip20/Lower7/Normal Open20/DO20+       |
| 33  | Close20/Common20/DO20-                  | 86  | Normal Close20                          |
| 34  | Trip21/Raise6/Normal Open21/DO21+       | 87  | Close21/Common21/DO21-                  |
| 35  | Normal Close21                          | 88  | Trip22/Lower6/Normal Open22/DO22+       |
| 36  | Close22/Common22/DO22-                  | 89  | Normal Close22                          |
| 37  | Trip23/Raise5/Normal Open23/DO23+       | 90  | Close23/Common23/DO23-                  |
| 38  | Normal Close23                          | 91  | Trip24/Lower5/Normal Open24/DO24+       |
| 39  | Close24/Common24/DO24-                  | 92  | Normal Close24                          |
| 40  | Trip25/Raise4/Normal Open25/DO25+       | 93  | Close25/Common25/DO25-                  |
| 41  | Normal Close25                          | 94  | Trip26/Lower4/Normal Open26/DO26+       |
| 42  | Close26/Common26/DO26-                  | 95  | Normal Close26                          |
| 43  | Trip27/Raise3/Normal Open27/DO27+       | 96  | Close27/Common27/DO27-                  |
| 44  | Normal Close27                          | 97  | Trip28/Lower3/Normal Open28/DO28+       |
| 45  | Close28/Common28/DO28-                  | 98  | Normal Close28                          |
| 46  | Trip29/Raise2/Normal Open29/DO29+       | 99  | Close29/Common29/DO29-                  |

#### Table 23: D20E-K - control output module terminal block assignments

| TB2 | Description                       | TB2 | Description                        |
|-----|-----------------------------------|-----|------------------------------------|
| 47  | Normal Close29                    | 100 | Trip30/Lower2/Normal Open30/D030+  |
| 48  | Close30/Common30/DO30-            | 101 | Normal Close30                     |
| 49  | Trip31/Raise1/Normal Open31/DO31+ | 102 | Close31/Common31/D031-             |
| 50  | Normal Close31                    | 103 | Trip32/Lower1/Normal Open32/D032+  |
| 51  | Close32/Common32/DO32-            | 104 | Normal Close32                     |
| 52  | Master Close Sense Output         | 105 | Master Trip Sense Output           |
| 53  | No Connection                     | 106 | No Connection (PE GND on #10 stud) |

Table 24 shows the J1-J6 DB25 connector pin assignments for the D20E-K (DB25) interface.

|       | Pins | Trip/Close Outputs       |                           |                            |                            | Raise/Lowe                | r Outputs                 |              |
|-------|------|--------------------------|---------------------------|----------------------------|----------------------------|---------------------------|---------------------------|--------------|
|       |      | J1 (1 to 8)              | J5 (9 to 16)              | J6 (17 to 24)              | J4 (25 to 32)              | J3 (1 to 8)               | J2 (9 to 16)              |              |
| ٤     | 1    | T1                       | Т9                        | T17                        | T25                        | R8                        | R16                       |              |
| EST   | 2    | C1                       | C9                        | C17                        | C25                        | L8                        | L16                       |              |
| ERM   | 3    | T2                       | T10                       | T18                        | T26                        | R7                        | R15                       |              |
| 1 D2  | 4    | C2                       | C10                       | C18                        | C26                        | L7                        | L15                       |              |
| 0 KI  | 5    | Т3                       | T11                       | T19                        | T27                        | R6                        | R14                       |              |
| (T/   | 6    | C3                       | C11                       | C19                        | C27                        | L6                        | L14                       |              |
| C 1 1 | 7    | T4                       | T12                       | T20                        | T28                        | R5                        | R13                       |              |
| to 8  | 8    | C4                       | C12                       | C20                        | C28                        | L5                        | L13                       |              |
| or I  | 9    | T5                       | T13                       | T21                        | T29                        | R4                        | R12                       |              |
| א/ר   | 10   | C5                       | C13                       | C21                        | C29                        | L4                        | L12                       |              |
| 1 to  | 11   | Т6                       | T14                       | T22                        | T30                        | R3                        | R11                       |              |
| 4)    | 12   | C6                       | C14                       | C22                        | C30                        | L3                        | L11                       |              |
|       | 13   | T7                       | T15                       | T23                        | T31                        | R2                        | R10                       |              |
|       | 14   | C7                       | C15                       | C23                        | C31                        | L2                        | L10                       |              |
|       | 15   | Т8                       | T16                       | T24                        | T32                        | R1                        | R9                        |              |
|       | 16   | C8(Z2:1&2)<br>T1(Z2:2&3) | C16(Z3:1&2)<br>T6(Z3:2&3) | C24(Z7:1&2)<br>T21(Z7:2&3) | C32(Z6:1&2)<br>T26(Z6:2&3) | L1(Z5:1&2)<br>T16(Z5:2&3) | L9(Z4:1&2)<br>T11(Z4:2&3) | Rela<br>(T/C |
|       | 17   | C1                       | C6                        | C21                        | C26                        | C16                       | C11                       | у Ро<br>1-3( |
|       | 18   | T2                       | T7                        | T22                        | T27                        | T17                       | T12                       | )<br>Unel:   |
|       | 19   | C2                       | C7                        | C22                        | C27                        | C17                       | C12                       |              |
|       | 20   | Т3                       | Т8                        | T23                        | T28                        | T18                       | T13                       |              |
|       | 21   | C3                       | C8                        | C23                        | C28                        | C18                       | C13                       |              |
|       | 22   | T4                       | Т9                        | T24                        | T29                        | T19                       | T14                       |              |
|       | 23   | C4                       | C9                        | C24                        | C29                        | C19                       | C14                       |              |
|       | 24   | T5                       | T10                       | T25                        | T30                        | T20                       | T15                       |              |
|       | 25   | C5                       | C10                       | C25                        | C30                        | C20                       | C15                       |              |

#### Table 24: D20E-K (DB25) interface - DB25 pin assignment

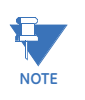

#### Z1: 1&4, 2&3 Trip/Close outputs

Z1: 1&2 Raise/Lower outputs

See Z2-Z7 jumper settings in Table 24 above. See the locations of jumpers Z1 to Z7 in Figure 23.

TB2-1: External Control Output DC Supply (–/+)

TB2-3: External Control Output DC Supply (+/-)

TB2-2: No Connection

TB2-4: Interposer Current Limit Input

The Z1, Z2 - Z7 jumpers are located on the D20E-K (DB25) interface module as shown in Figure 23.

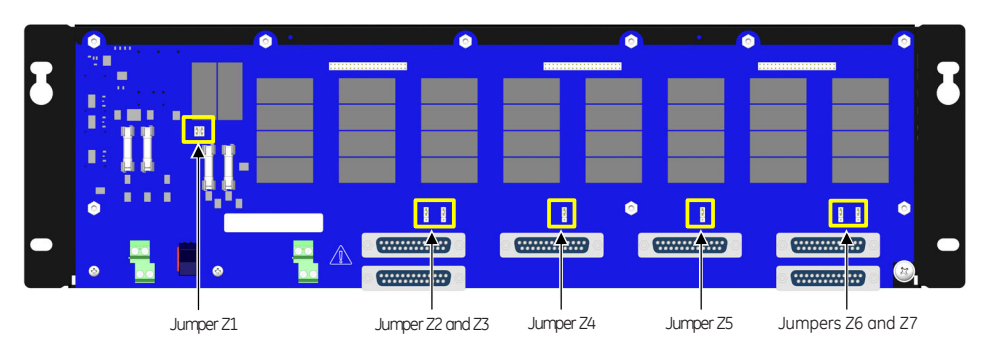

Figure 23: D20E-K (DB25) interface module - jumper locations

# D20E-S digital inputs module

The D20E-S module provides 64 digital input connections (see the terminal block assignments in Table 25) with the:

- Field terminations assigned between TB2-1 to TB2-64 and •
- Dry contact wetting common on TB2-67 to TB2-130. .
- External digital input supply connections on TB2-65 (+/-) and TB2-131 (-/+) ٠

#### The wiring connected to terminal block TB2 must not have exposed accessible conductors.

The wire and cable connected must have at least a +80 °C temperature rating.

| TB2 | Description     | TB2 | Description            |
|-----|-----------------|-----|------------------------|
| 1   | Status Input 1  | 67  | Status Wetting 1 to 64 |
| 2   | Status Input 2  | 68  | Status Wetting 1 to 64 |
| 3   | Status Input 3  | 69  | Status Wetting 1 to 64 |
| 4   | Status Input 4  | 70  | Status Wetting 1 to 64 |
| 5   | Status Input 5  | 71  | Status Wetting 1 to 64 |
| 6   | Status Input 6  | 72  | Status Wetting 1 to 64 |
| 7   | Status Input 7  | 73  | Status Wetting 1 to 64 |
| 8   | Status Input 8  | 74  | Status Wetting 1 to 64 |
| 9   | Status Input 9  | 75  | Status Wetting 1 to 64 |
| 10  | Status Input 10 | 76  | Status Wetting 1 to 64 |
| 11  | Status Input 11 | 77  | Status Wetting 1 to 64 |
| 12  | Status Input 12 | 78  | Status Wetting 1 to 64 |
| 13  | Status Input 13 | 79  | Status Wetting 1 to 64 |
| 14  | Status Input 14 | 80  | Status Wetting 1 to 64 |
| 15  | Status Input 15 | 81  | Status Wetting 1 to 64 |
| 16  | Status Input 16 | 82  | Status Wetting 1 to 64 |
| 17  | Status Input 17 | 83  | Status Wetting 1 to 64 |
| 18  | Status Input 18 | 84  | Status Wetting 1 to 64 |
| 19  | Status Input 19 | 85  | Status Wetting 1 to 64 |
| 20  | Status Input 20 | 86  | Status Wetting 1 to 64 |
| 21  | Status Input 21 | 87  | Status Wetting 1 to 64 |
| 22  | Status Input 22 | 88  | Status Wetting 1 to 64 |
| 23  | Status Input 23 | 89  | Status Wetting 1 to 64 |
| 24  | Status Input 24 | 90  | Status Wetting 1 to 64 |
| 25  | Status Input 25 | 91  | Status Wetting 1 to 64 |
| 26  | Status Input 26 | 92  | Status Wetting 1 to 64 |
| 27  | Status Input 27 | 93  | Status Wetting 1 to 64 |
| 28  | Status Input 28 | 94  | Status Wetting 1 to 64 |
| 29  | Status Input 29 | 95  | Status Wetting 1 to 64 |
| 30  | Status Input 30 | 96  | Status Wetting 1 to 64 |
| 32  | Status Input 32 | 98  | Status Wetting 1 to 64 |
| 33  | Status Input 33 | 99  | Status Wetting 1 to 64 |
| 34  | Status Input 34 | 100 | Status Wetting 1 to 64 |

| TB2 | Description                 | TB2 | Description                        |
|-----|-----------------------------|-----|------------------------------------|
| 35  | Status Input 35             | 101 | Status Wetting 1 to 64             |
| 36  | Status Input 36             | 102 | Status Wetting 1 to 64             |
| 37  | Status Input 37             | 103 | Status Wetting 1 to 64             |
| 38  | Status Input 38             | 104 | Status Wetting 1 to 64             |
| 39  | Status Input 39             | 105 | Status Wetting 1 to 64             |
| 40  | Status Input 40             | 106 | Status Wetting 1 to 64             |
| 41  | Status Input 41             | 107 | Status Wetting 1 to 64             |
| 42  | Status Input 42             | 108 | Status Wetting 1 to 64             |
| 43  | Status Input 43             | 109 | Status Wetting 1 to 64             |
| 44  | Status Input 44             | 110 | Status Wetting 1 to 64             |
| 45  | Status Input 45             | 111 | Status Wetting 1 to 64             |
| 46  | Status Input 46             | 112 | Status Wetting 1 to 64             |
| 47  | Status Input 47             | 113 | Status Wetting 1 to 64             |
| 48  | Status Input 48             | 114 | Status Wetting 1 to 64             |
| 49  | Status Input 49             | 115 | Status Wetting 1 to 64             |
| 50  | Status Input 50             | 116 | Status Wetting 1 to 64             |
| 51  | Status Input 51             | 117 | Status Wetting 1 to 64             |
| 52  | Status Input 52             | 118 | Status Wetting 1 to 64             |
| 53  | Status Input 53             | 119 | Status Wetting 1 to 64             |
| 54  | Status Input 54             | 120 | Status Wetting 1 to 64             |
| 55  | Status Input 55             | 121 | Status Wetting 1 to 64             |
| 56  | Status Input 56             | 122 | Status Wetting 1 to 64             |
| 57  | Status Input 57             | 123 | Status Wetting 1 to 64             |
| 58  | Status Input 58             | 124 | Status Wetting 1 to 64             |
| 59  | Status Input 59             | 125 | Status Wetting 1 to 64             |
| 60  | Status Input 60             | 126 | Status Wetting 1 to 64             |
| 61  | Status Input 61             | 127 | Status Wetting 1 to 64             |
| 62  | Status Input 62             | 128 | Status Wetting 1 to 64             |
| 63  | Status Input 63             | 129 | Status Wetting 1 to 64             |
| 64  | Status Input 64             | 130 | Status Wetting 1 to 64             |
| 65  | External DI DC Supply (+/–) | 131 | External DI DC Supply (–/+)        |
| 66  | No Connection               | 132 | No Connection (PE GND on #10 stud) |

# D20E-C combination inputs and outputs module

Termination block TB2 is a two-tier terminal block. See Table 26 for the terminal block assignments.

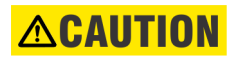

The wiring connected to terminal block TB2 must not have exposed accessible conductors.

The wire and cable connected must have at least a +80 °C temperature rating.

| TB2 | Descriptions                                        | TB2 | Descriptions                             |
|-----|-----------------------------------------------------|-----|------------------------------------------|
| 1   | External Digital Input/Control Output               | 51  | External Digital Input/Control Output DC |
| 1   | (DPST) DC Supply +/-                                | 51  | Supply -/+                               |
| 2   | External Control Output (T/C and R/L) DC Supply +/– | 52  | Trip 1/Raise 4/ Normal Open 1/DO1+       |
| 3   | Close 1/Common 1/D01–                               | 53  | Normal Close 1                           |
| 4   | Trip 2/Lower 4/ Normal Open 2/DO2+                  | 54  | Close 2/Common 2/DO2-                    |
| 5   | Normal Close 2                                      | 55  | Trip 3/Raise 3/ Normal Open 3/DO3+       |
| 6   | Close 3/Common 3/DO3                                | 56  | Normal Close 3                           |
| 7   | Trip 4/Lower 3/Normal Open 4/DO4+                   | 57  | Close 4/Common 4/DO4–                    |
| 8   | Normal Close 4                                      | 58  | Trip 5/Raise 2/ Normal Open 5/DO5+       |
| 9   | Close 5/Common 5/D05-                               | 59  | Normal Close 5                           |
| 10  | Trip 6/Lower 2/Normal Open 6/DO6+                   | 60  | Close 6/Common 6/DO6-                    |
| 11  | Normal Close 6                                      | 61  | Trip 7/Raise 1/ Normal Open 7/D07+       |
| 12  | Close 7/Common 7/D07–                               | 62  | Normal Close 7                           |
| 13  | Trip 8/Lower 1/Normal Open 8/DO8+                   | 63  | Close 8/Common 8/DO8-                    |
| 14  | Normal Close 8                                      | 64  | Analog 1+                                |
| 15  | Analog 1–                                           | 65  | Shield/Screen Ground                     |
| 16  | Analog 2+                                           | 66  | Analog 2–                                |
| 17  | Analog 3+                                           | 67  | Analog 3–                                |
| 18  | Shield/Screen Ground                                | 68  | Analog 4+                                |
| 19  | Analog 4-                                           | 69  | Analog 5+                                |
| 20  | Analog 5–                                           | 70  | Shield/Screen Ground                     |
| 21  | Analog 6+                                           | 71  | Analog 6–                                |
| 22  | Analog 7+                                           | 72  | Analog 7–                                |
| 23  | Shield/Screen Ground                                | 73  | Analog 8+                                |
| 24  | Analog Input 8–                                     | 74  | Analog 9+                                |
| 25  | Analog 9–                                           | 75  | Shield/Screen Ground                     |
| 26  | Analog 10+                                          | 76  | Analog 10-                               |
| 27  | Analog 11+                                          | 77  | Analog 11-                               |
| 28  | Shield/Screen Ground                                | 78  | Analog 12+                               |
| 29  | Analog 12–                                          | 79  | Analog 13+                               |
| 30  | Analog 13–                                          | 80  | Shield/Screen Ground                     |
| 31  | Analog 14+                                          | 81  | Analog 14–                               |
| 32  | Analog 15+                                          | 82  | Analog 15–                               |
| 33  | Shield/Screen Ground                                | 83  | Analog 16–                               |
| 34  | Analog 16+                                          | 84  | Status Wetting 1to 16                    |
| 35  | Status Input 1                                      | 85  | Status Wetting 1to 16                    |

Table 26: D20E-C - combination input/output module terminal block assignment

| TB2 | Descriptions    | TB2 | Descriptions          |
|-----|-----------------|-----|-----------------------|
| 36  | Status Input 2  | 86  | Status Wetting 1to 16 |
| 37  | Status Input 3  | 87  | Status Wetting 1to 16 |
| 38  | Status Input 4  | 88  | Status Wetting 1to 16 |
| 39  | Status Input 5  | 89  | Status Wetting 1to 16 |
| 40  | Status Input 6  | 90  | Status Wetting 1to 16 |
| 41  | Status Input 7  | 91  | Status Wetting 1to 16 |
| 42  | Status Input 8  | 92  | Status Wetting 1to 16 |
| 43  | Status Input 9  | 93  | Status Wetting 1to 16 |
| 44  | Status Input 10 | 94  | Status Wetting 1to 16 |
| 45  | Status Input 11 | 95  | Status Wetting 1to16  |
| 46  | Status Input 12 | 96  | Status Wetting 1to16  |
| 47  | Status Input 13 | 97  | Status Wetting 1to16  |
| 48  | Status Input 14 | 98  | Status Wetting 1to16  |
| 49  | Status Input 15 | 99  | Status Wetting 1to16  |
| 50  | Status Input 16 | 100 | No Connection         |

## D20E-C module digital inputs

The D20E-C allows up to 16 status inputs. The field terminations for:

- Status inputs are assigned from TB2-35 to TB2-50 and
- Dry contact wetting common are assigned from TB2-84 to TB2-99
- External digital input supply connections on TB2-1 (+/-) and TB2-51 (-/+)

Termination block TB2 is a two-tier block where TB2-35 and TB2-84 are physically located one above the other.

See Table 26 for the terminal block assignments.

## D20E-C module analog inputs

The D20E-C supports up to 16 differential analog inputs. The field terminations for analog input are provided by TB2-15 to TB2-34 and TB2-64 to TB2-83.

See Table 26 for termination block details.

One shield termination is allocated for two adjacent inputs. See Table 26 for the terminal block assignments.

## D20E-C module control outputs

The D20E-C has 10 on-board relays that are factory configured into a variety of output types; see Table 27 for connection details.

See Table 26 for termination block details.

The W1 to W12 jumpers are located on the D20E-K as shown in Figure 24.

#### Figure 24: D20E-C module - jumper locations

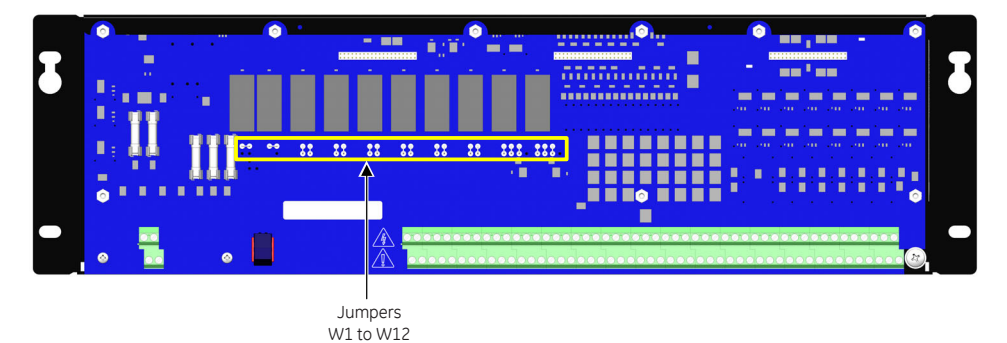

#### Table 27: D20E-C - summary of control types and jumper setting positions

| Control Type                                                                                                    | Jumper and Supply | Setting                                                                                                    |
|----------------------------------------------------------------------------------------------------|-------------------|----------------------------------------------------------------------------------------------------|
| Trip/Close<br>Trip/Close supply TB2-2(+/–) and TB2-51(–/+)<br>LOCAL/REMOTE Switch supply: TB2-1(+/–) and TB2-       | W3-W9, W11        | $\begin{bmatrix} 1 & \mathbf{I} & \mathbf{I} \\ 2 & \mathbf{I} & \mathbf{I} \end{bmatrix} = \begin{bmatrix} 4 \\ 3 \end{bmatrix}$                                                                |
| 51(-/+)                                                                                                    | W1 and W2         | <sup>3</sup> ( ) <sup>2</sup> <sup>2</sup> <sup>1</sup>                                                                                                    |
| DPST<br>Control Output supply TB2-1(+) and TB2-51(–)                                                                | W3-W9, W11        | $\begin{bmatrix} 1 & \mathbf{r} \\ 2 & \mathbf{r} \end{bmatrix} = \begin{bmatrix} \mathbf{r} \\ \mathbf{r} \\ \mathbf{r} \end{bmatrix} = \begin{bmatrix} \mathbf{r} \\ \mathbf{r} \end{bmatrix}$ |
|                                                                                                    | W1 and W2         | <sup>3</sup> O D <sup>2</sup>                                                                                                    |
| Form C<br>LOCAL/REMOTE Switch supply: TB2-1(+/-) and<br>TB2-51(-/+)                                                 | W3-W9, W11        | 1 <b>O</b> 4<br>2 <b>G</b> 3                                                                                                    |
|                                                                                                    | W10 and W12       | <sup>3</sup> • • • <sup>2</sup>                                                                                                    |
| Raise/Lower<br>R/L supply TB2-2 (+/–) and TB2-51 (–/+)<br>LOCAL/REMOTE Switch supply: TB2-1(+/–) and<br>TB2-51(–/+) | W3-W9, W11        |                                                                                                    |
|                                                                                                    | W1                |                                                                                                    |
|                                                                                                    | W2                | $3 \circ \circ 2$                                                                                                    |

| D20E-C module -<br>control output<br>external supply | <ul> <li>The control output supply must be provided from an external supply. The supply connections must be made on:</li> <li>TB2-2(+/-) and TB2-51(-/+) for either Trip/Close or Raise/Lower outputs</li> <li>TB2-1(+/-) and TB2-51(-/+) for DPST or outputs, and facilitate the Remote/Local switch for all output types.</li> <li>See Table 26 for termination block details.</li> </ul>                                                                                                    |
|------------------------------------------------------|----------------------------------------------------------------------------------------------------|
| D20E-C module -<br>Local/Remote switch               | The remote/local switch (S1) disables the operation of control outputs when in the local position. Both the external control output supply and the control relays are disabled by switch S1 when in the local position.<br>The switch is located between TB1 and TB2.                                                                                                    |
| D20E-C module - Trip/<br>Close control outputs       | Trip/Close control outputs require the closing of two relays before voltage appears on the control output. The two relays must be one of the Master Trip or Master Close and the associated select relay for the control output to be operated. Having both the Master Trip and Master Close relay switching on simultaneously is not allowed and is prevented by the D20E-C.<br>See Table 26 for termination block details.<br>Figure 19 shows the Trip/Close control output path. For the Trip/Close configuration the control supply is connected between on TB2-2 for positive and TB2-51 for negative. 8 dual Trip/Close outputs are supported on the D20E-C. |
| D20E-C module - DPST<br>control outputs              | The Double Pole Single Throw (DPST) outputs require only one relay to be energized to perform a control. Both supply polarity leads are switched. Figure 22 shows the DPST control output path.<br>DPST outputs are shown as DO(+/–) in Table 26.<br>There are 8 single DPST outputs available on the D20E-C.                                                                                                    |
| D20E-C module - Form<br>C control outputs            | <ul> <li>The Form C control is a dry contact output. The control uses 2 complementary contacts:</li> <li>One normally open, and</li> <li>One normally closed.</li> <li>There are 8 Form C control outputs that can be configured on the D20E-C. Figure 20 shows the Form C output contacts.</li> </ul>                                                                                                    |
| D20E-C module -<br>Raise/Lower control<br>outputs    | <ul> <li>A Raise/Lower control uses either a raise relay or a lower relay to increment or decrement a value (i.e.: tap changer).</li> <li>Each Raise/Lower set uses two control output select relays:</li> <li>One for the raise and</li> <li>One for the lower.</li> <li>This provides support for 4 Raise/lower control outputs using 8 select relays on the D20E-C.</li> </ul>                                                                                                    |

Figure 21 shows the Raise/Lower output configuration.

# Chapter 8: Powering-up and Testing a D20E Module

This chapter describes how to test for proper operation of a D20E module:

- Prerequisites on page 101
- Power up procedure on page 102
- Test your field I/O on page 102

## **Prerequisites**

Prior to testing of the D20E module, the following tasks must be complete:

- 1. Earth ground has been connected; see chapter: Preliminary Power Up and Test on page 83.
- 2. Field wiring has been completed; see sections:
  - D20E-A analog inputs module on page 87,
  - D20E-K control outputs module on page 89,
  - D20E-S digital inputs module on page 95, and
  - D20E-C combination inputs and outputs module on page 97
- 3. Communication connections have been made; see chapter: Connecting to Devices and Networks on page 77.
- 4. Firmware has been configured; see chapter: Configuring the D20E Firmware on page 37.

In addition, DAPserver Studio must be on-hand.

You are now ready to power-up the D20E module and verify that the D20E module is functioning properly.

## Power up procedure

To power up and test the D20E module:

- 1. Turn on the Substation Controller or Computer.
- 2. Turn on the power source to the D20E module.
- 3. Verify that the D20E module LEDs indicate normal operation, as follows:

| Label | Color | Normal operation                                                    |
|-------|-------|---------------------------------------------------------------------|
| DC1   | Blue  | On solid when power supply 1 input is present                       |
| DC2   | Blue  | On solid when power supply 2 input is present                       |
| ON    | Red   | On solid when D20E module power supply output is present            |
| RUN   | Red   | CPU is operating properly, 1sec ON/OFF after restart initialization |

For information on the operation of all LED indicators, see chapter: Using the D20E Module on page 103.

## Test your field I/O

Test your D20E module inputs or outputs, as appropriate for your substation automation system.

Refer to the manual for your substation automation system. For example:

- D400 Substation Gateway Instruction Manual (994-0089)
- D20MX Substation Controller Instruction Manual (994-0140)

For information on the operation of all LED indicators, see chapter: Using the D20E Module on page 103.

To test previously configured input/output points using DAPserver Studio:

- 1. Go to the **Device** menu > **Explore** tab view.
- 2. Click on the desired PROVIDERS device name.
- 3. Click on the Device icon in the upper-left of the main window.
- 4. Click on one of the following input/output types on the left side of the main window pane under Health:
  - Digital Input
  - Digital Output
  - Analog Input
  - Counter
- 5. Verify the D20E module operation of inputs or outputs by sending a DO command or reading the status of a DI and AI point through DAPserver Studio > Explorer.

# **Chapter 9: Using the D20E Module**

This chapter describes the D20E module labels, LEDs and connectors for the:

- Side panel on page 104
- Front panel on page 105

Some front panel elements are common to multiple D20E module types:

- LEDs common to all D20E module types on page 105
- Module remote/local switch on page 105
- Terminal block connector summary on page 105

Some front panel elements are unique to each D20E module type:

- D20E-K module front panel on page 106
- D20E-A module front panel on page 108
- D20E-S module front panel on page 109
- D20E-C module front panel on page 110

# Side panel

The side panel LEDs and connectors (see Figure 25) are common to all D20E module types.

Figure 25: Side panel elements

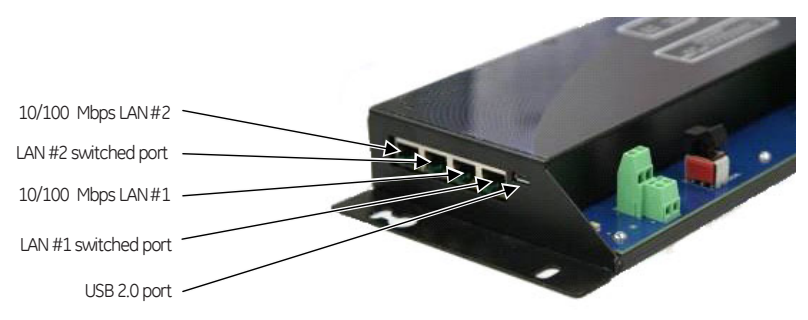

Connectors on the D20E module side panel provide Ethernet connection and a micro USB serial port; see Table 28.

#### Table 28: Side panel connectors

| Function                  | DAPserver Studio |                        | Description                                                                                                |
|---------------------------|------------------|------------------------|----------------------------------------------------------------------------------------------------|
|                           | Designation      | Default IP address     |                                                                                                    |
| LAN 1 Ethernet port       | Eth 0            | 192.168.0.189 (Active) | Identified as eth0/1 in DAPserver Studio.                                                                  |
| LAN 2 Ethernet port       | Eth 1            | 192.168.1.189 (Active) | ports. where each port has a separate MAC address.                                                         |
| Micro USB 2.0 serial port |                  |                        | Accessed by using a USB-to-Micro USB<br>cable between a PC and the D20E<br>module for console maintenance. |

LEDs on the D20E module side panel indicate the status of LAN1 and LAN2 Ethernet connections; see Table 29.

#### Table 29: D20E Ethernet connection status LEDs

| LED Indicator    | Color  | Description |  |
|------------------|--------|-------------|--|
| RJ45 LAN 1 and 2 | Green  | LINK        |  |
|                  | Yellow | ACTIVITY    |  |

## **Front panel**

## LEDs common to all D20E module types

The Power Supply LEDs on the D20E module front panel indicate the power supply and operation status (see Table 30).

These LEDs apply to all D20E modules.

#### Table 30: D20E power supply and operation status LEDs

| LED Indicator | Color | Description                                                      |
|---------------|-------|------------------------------------------------------------------|
| DC1           | Blue  | DC1 power supply input 1 is present                              |
| DC2           | Blue  | DC2 power supply input 2 is present                              |
| ON            | Red   | D20E power supply output (5 VDC/3.3 VDC) is present              |
| RUN           | Red   | CPU operating properly, 1sec ON/OFF after restart initialization |

## Module remote/local switch

The remote/local switch (S1) operation is described in Table 31. This switch applies to the following modules:

- D20E-K
- D20E-C

#### Table 31: Remote/Local switch

| Switch label | Description                                                    |
|--------------|----------------------------------------------------------------|
| LOCAL        | Select local mode to disable the operation of control outputs. |
| REMOTE       | Select remote to enable the operation of control outputs.      |

See section: Remote/Local switch on page 90 for details.

## Terminal block connector summary

**TB2 connectors** The number of available inputs/outputs on the TB2 terminal block for each D20E module type is indicated in Table 32.

#### Table 32: TB2 connectors - input/output summary

| Field connection type     | Number of I/O connections on module type |        |        |        |  |
|---------------------------|------------------------------------------|--------|--------|--------|--|
|                           | D20E-K                                   | D20E-A | D20E-S | D20E-C |  |
| Digital Outputs (control) | 32                                       |        |        | 8      |  |
| Analog Inputs             |                                          | 32     |        | 16     |  |
| Digital Inputs (status)   |                                          |        | 64     | 16     |  |

For connection details, see chapter: Connecting Field Wiring to the D20E Module on page 87.

**TB1 connectors** The TB1 terminal block connector assignments are indicated in Table 33.

#### Table 33: TB1 connectors

| TB1 | Description                    | TB1 | Description                              |
|-----|--------------------------------|-----|------------------------------------------|
| 1   | Positive External Supply 1 (+) | 3   | Positive Redundant External Supply 2 (+) |
| 2   | Negative External Supply 1 (–) | 4   | Negative Redundant External Supply 2 (–) |

# D20E-K module front panel

The location of the D20E-K module front panel key elements and connectors is shown in Figure 26.

Figure 26: D20E-K module front panel elements

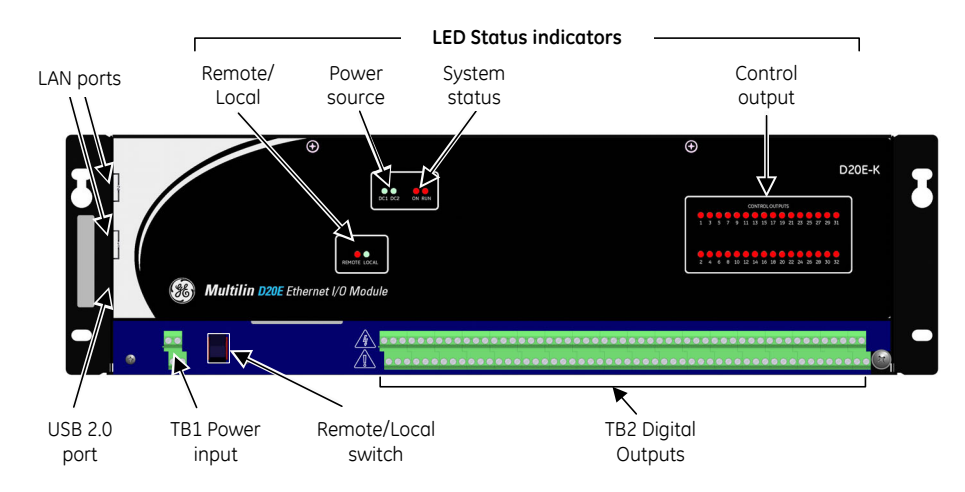

#### D20E-K LEDs

The D20E-K module LEDs are listed in Table 34.

#### Table 34: D20E control output status LEDs

| LED Indicator          | Color | Description                        |
|------------------------|-------|------------------------------------|
| REMOTE                 | Red   | Control outputs enabled            |
| LOCAL                  | Blue  | Control outputs disabled           |
| CONTROL OUTPUT 1 to 32 | Red   | Control output selected 1 to 32 ON |

## **Remote/local switch**

The remote/local switch (S1) operation is described in section: Module remote/local switch on page 105.

### **D20E-K connectors**

For information on Terminal Block 2 (TB2) connector assignments for the D20E-K module, see D20E-K control outputs module on page 89.

## **Operate a raise/lower DO point**

To operate a R/L (raise/lower) Digital Output point:

- 1. Log in to WESMAINT.
- 2. Switch to SYSTEM DATA DISPLAYS > DIGITAL OUTPUT DISPLAY.

Result: All DO points appear on the WESMAINT screen.

- 3. Press the UP or DOWN arrow key (to select the R/L DO point) or press  ${\bf g}$  to enter the R/L DO point number.
- 4. Press Ctrl-f.
- Result: The password prompt appears at the bottom of the WESMAINT screen.
- 5. Type in the **Password** and then press **Enter**.
- 6. Press **Ctrl-u**.
- Result: The cursor moves to the command type column.
- 7. Press the space-bar to move to the **Trip/Close** command.
- 8. Type in the ON TIME, OFF TIME and the REPEAT COMMAND number of repeat times.
- 9. Press **Enter** again.
  - Result: The R/L DO point is now active.
- 10. Repeat this procedure for each required R/L DO point.

# D20E-A module front panel

The location of the D20E-A module front panel key elements and connectors is shown in Figure 27.

#### Figure 27: D20E-A module front panel elements

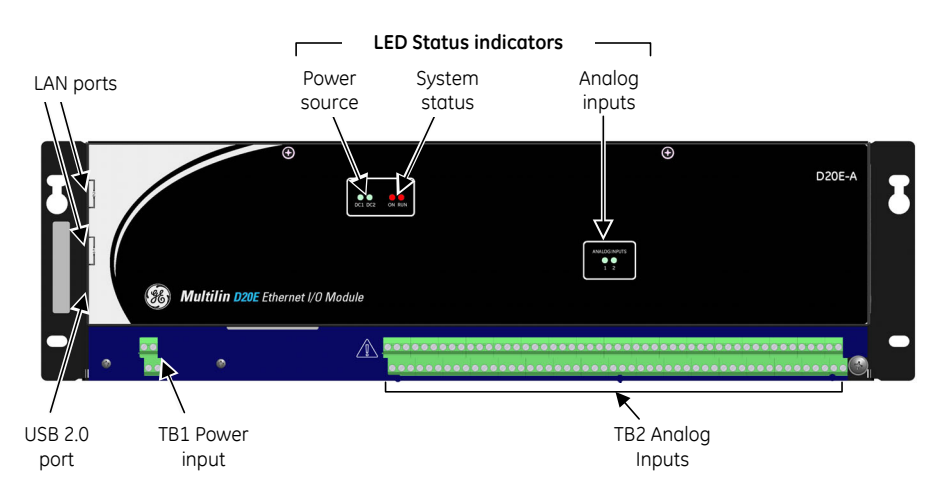

## D20E-A LEDs

The D20E-A module LEDs are listed in Table 35.

Table 35: D20E analog inputs status LEDs

| LED Indicator           | Color | Description                                                          |
|-------------------------|-------|----------------------------------------------------------------------|
| ANALOG INPUTS - 1 and 2 | Blue  | Analog Digital Conversion (ADC) processes 1 and 2 for analog inputs. |

### **D20E-A connectors**

For information on Terminal Block 2 (TB2) connector assignments for the D20E-A module, see D20E-A analog inputs module on page 87.

# D20E-S module front panel

The location of the D20E-S module front panel key elements and connectors is shown in Figure 28.

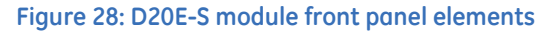

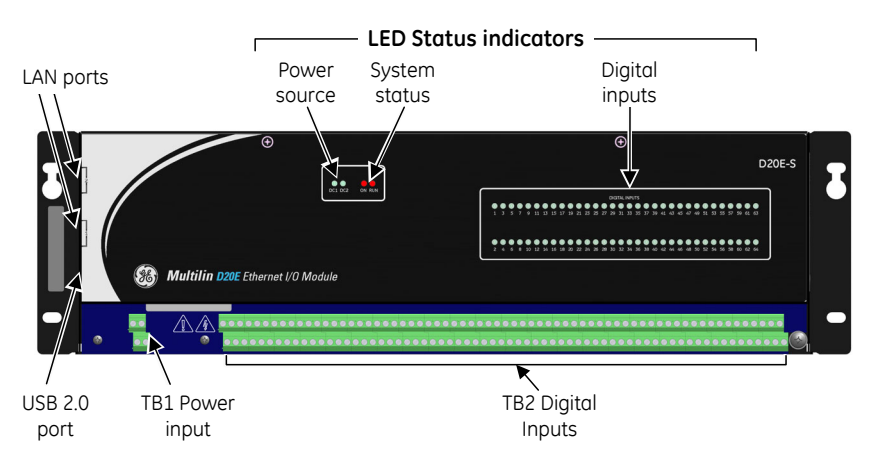

### **D20E-S LEDs**

The D20E-S module LEDs are listed in Table 36.

Table 36: D20E-S digital input status LEDs

| LED Indicator         | Color | Description              |
|-----------------------|-------|--------------------------|
| DIGITAL INPUT 1 to 64 | Blue  | Digital input 1 to 64 ON |

## **D20E-S connectors**

For information on Terminal Block 2 (TB2) connector assignments for the D20E-S module, see D20E-S digital inputs module on page 95.

# D20E-C module front panel

The location of the D20E-C module front panel key elements and connectors is shown in Figure 29.

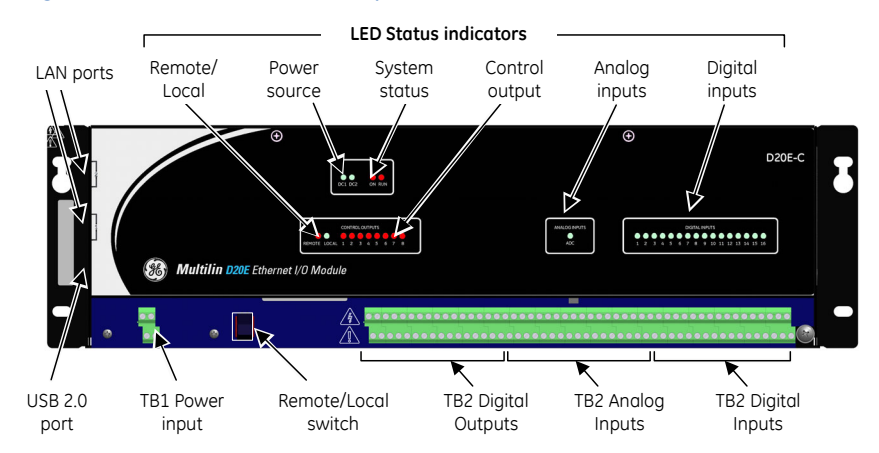

#### Figure 29: D20E-C module front panel elements

## D20E-C LEDs

The D20E-C module LEDs are listed in Table 37.

#### Table 37: D20E-C status LEDs

| LED Indicator         | Color | Description                             |
|-----------------------|-------|-----------------------------------------|
| ANALOG INPUTS - ADC   | Blue  | Analog input digital conversion process |
| DIGITAL INPUT 1 to 16 | Blue  | Digital input 1 to 16 ON                |
| CONTROL OUTPUT 1 to 8 | Red   | Control output selected 1 to 8 ON       |

## **Remote/local switch**

The remote/local switch (S1) operation is described in section: Module remote/local switch on page 105.

### **D20E-C connectors**

For information on Terminal Block 2 (TB2) connector assignments for the D20E-C module, see D20E-C combination inputs and outputs module on page 97.

# Chapter 10: Maintaining a D20E Module Firmware

This chapter describes how to perform the following firmware maintenance tasks:

- Upgrade project on page 111
- Update firmware on page 111
- Reset device communication protocol and point mapping on page 113

## **Upgrade project**

To upgrade a project to the new DAPserver Studio firmware version:

- 1. Open the project; see section: see Open a project on page 47.
- 2. Save the project; see section: see Save a project on page 48.
  - Result: The D20E module automatically restarts when the Sync project update is complete.

# Update firmware

The D20E firmware is distributed with DAPserver Studio. When a new release of DAPserver Studio is installed on the Windows PC, the latest firmware is available to be downloaded to the D20E module. Each D20E module is delivered with the most recent firmware version; subsequently this process is not required on a new product.

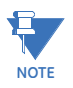

The DAPserver Studio version should match the firmware on the D20E module. If the D20E is running a firmware version that is older than the DAPserver Studio software version, DAPserver Studio may not connect (communicate) with the older D20E firmware device. However, most older firmware versions on the D20E will connect to the latest DAPserver Studio.

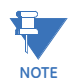

Always use the latest version of DAPserver Studio.
If it is necessary to update the D20E module firmware:

- 1. Power up the D20E module.
- 2. Connect the D20E module to the DAPserver Studio (running on a Windows PC) via the LAN port.

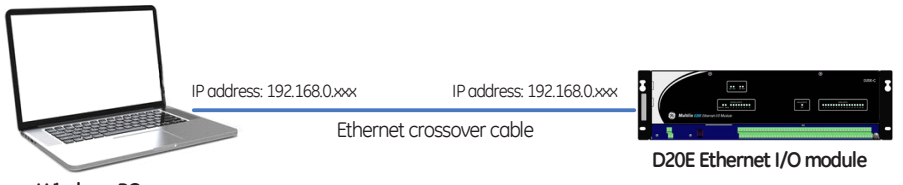

Windows PC

- Select Update from the Device menu tab. Result: The Device Information window appears.
- 4. Type in the **IP Address** of the D20E module.
- 5. Type in the Username and Password login credentials (default: admin).
- 6. Click OK.

Result: The Update window appears.

| Update  |                |
|---------|----------------|
| • 😂 Арр | App Update OS? |
| License |                |
| ОК      | Cancel         |

- 7. Select the update to include:
  - Application update
  - Application update OS. It is necessary to update the OS as well for a D20E Ethernet I/O Module.
- 8. Click OK.

Result: The Updating ... window appears, showing the progress of the firmware download.

Result: The D20E module automatically restarts after a successful download, in order for the new firmware to take effect.

- 9. When the D20E module restart is complete, reconnect to the D20E module:
  - 9.1. Open the **Device** menu bar.
  - 9.2. Click Explore.
    - Result: Explorer opens.
- 10. Check that the firmware version and point status are all in a good state.

You cannot downgrade to an older firmware version.

# Reset device communication protocol and point mapping

In the event that it is necessary to reset the communication protocol and point mapping on a D20E device to the factory settings, you need to load the D20E device template. If a D20E device is connected to:

- A GE Grid Solutions D2x (for example, D20ME, iBOX, D25), D20MX, D400, or DMC490 device, only use the device template files provided on the D20E Doc CD.
   If you restore the D20E to the template files available on DAPserver Studio, the communications protocol settings will not be correct for connection to D20, D20MX, D400, or DMC490 devices.
- For any other device, restore the factory settings from the device templates provided on DAPserver Studio.

### D20E Ethernet I/O Module

### Chapter 11: Servicing the D20E Module Hardware

This chapter describes physical maintenance and service:

- Performing periodic inspection on page 116
- Preventative maintenance on page 116
- Rebooting the D20E on page 116
- Fuse replacement on page 116
- DIP switch settings on page 117

The D20E Ethernet I/O Modules do not require scheduled component or board level maintenance or replacement.

Some maintenance tasks impact the D20E module firmware:

- Firmware update on page 118
- Clock setting on page 118
- Time synchronization on page 118

### Performing periodic inspection

Periodic inspection is recommended to ensure that:

- The D20E module has not sustained accidental physical damage.
- Connectors and cables are intact and firmly attached.
- LED indications are functional.

### **Preventative maintenance**

Preventative maintenance such as cleaning dust may be required. This can be done by wiping off the surface using a slightly damp clean cloth when the module has all external supplies de-energized.

### **Rebooting the D20E**

Sometimes it is necessary to reboot (restart) the D20E module. A reboot can be performed by any of the following:

- Power cycling the D20E module. That is, remove and reconnect the power to the D20E.
- Executing the Sync command. The D20E reboots automatically when a Task bar > Sync command is selected.
- Manually force point 16, Reboot Device from the Explore screen > Health table.
- Executing the Linux command Shutdown -r now command with a Windows PC connected to the mini USB port.

### **Fuse replacement**

The D20E modules are equipped with on-board 5x20mm fuses. To replace a fuse:

1. Remove the top logic board.

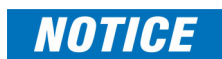

#### Use ESD handling precautions when removing and installing the top Logic board.

- 2. Locate the fuses on the bottom of the D20E module Interface board.
- 3. Replace any fuses with the appropriate fuses listed in Table 38.
- 4. Replace the top logic board.

### NOTICE

- To prevent damage to the D20E module:
- Use extra care when aligning the top Logic board with the bottom Interface board connectors.
- Use the stand-off mounting holes as a locater guide before carefully and slowly pushing down on the Logic board

| <b>5</b>      | Descriptions                                | Even True                             |  |
|---------------|---------------------------------------------|---------------------------------------|--|
| Fuse #        | Descriptions                                | Fuse Type                             |  |
| F1            | DC+ Power Protection                        | T500mA 250V (time-delay or slow-blow) |  |
| F2            | DC– Power Protection                        | T500mA 250V (time-delay or slow-blow) |  |
| D20E-K m      | odule                                       |                                       |  |
| F3            | Control Output +/– Supply                   | 2A 250V (fast-acting)                 |  |
| F4            | Control Output –/+ Supply                   | 2A 250V (fast-acting)                 |  |
| D20E-K (D     | B25) interface                              |                                       |  |
| F3            | Control Output +/– Supply                   | 0.5A 250V (fast-acting)               |  |
| F4            | Control Output –/+ Supply                   | 0.5A 250V (fast-acting)               |  |
| D20E-S module |                                             |                                       |  |
| F3            | Digital Input +/– Supply                    | 0.5A 250V (fast-acting)               |  |
| F4            | Digital Input –/+ Supply                    | 0.5A 250V (fast-acting)               |  |
| D20E-A module |                                             |                                       |  |
| F3            | Analog Input + Loop Supply                  | 1A 250V (fast-acting)                 |  |
| F4            | Analog Input – Loop Supply                  | 1A 250V (fast-acting)                 |  |
| D20E-C module |                                             |                                       |  |
| F3            | Digital Input and Control Output +/– Supply | 2A 250V (fast-acting)                 |  |
| F4            | Digital Input and Control Output –/+ Supply | 2A 250V (fast-acting)                 |  |
| F5            | Control Output Supply                       | 2A 250V (fast-acting)                 |  |

#### Table 38: Fuse ratings

### **DIP** switch settings

The D20E modules have two DIP switches on the internal Logic board assembly:

- CFG RESET and
- WDI.

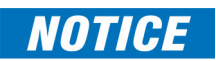

#### These DIP switches are factory set and must not be changed.

Table 39 specifies the DIP switch settings which must be in place in order for the D20E module to operate correctly.

#### Table 39: DIP switch settings - required

| DIP switch | Required switch position |
|------------|--------------------------|
| CFG RESET  | 1-OFF                    |
|            | 2-OFF                    |
|            | 3-OFF                    |
|            | 4-OFF                    |
| WDI        | 1-ON                     |
|            | 2-OFF                    |

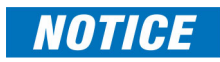

Do not press the **CPU RST** or the **K10 Reset** push-button switches. Pressing either of these switches causes the D20E module to reset or restart.

### Firmware update

When required, D20E module firmware updates are made available. These updates may provide new functions, new features or improvements.

The D20E Ethernet I/O Module is delivered with a version of DAPserver Studio firmware. Before you can update the configuration of a D20E module, the latest version of DAPserver Studio must be running on the D20E.

Refer to section: Update firmware on page 111 for the procedure to update the firmware.

### **Clock setting**

The D20E module local clock can be set with a Linux standard command. To set the clock with a Linux Command:

- 1. Power up the D20E module.
- 2. Connect a cable with a USB micro AB plug between a PC and the D20E module USB 2.0 LAN port. See section: Console port on page 78.
- 3. Run a terminal emulator program.
- 4. Connect to the D20E module at **10.0.0.1:22** with **SSH** encryption. Result: The console prompt appears: #.
- 5. Execute the date command: # date -s "25 OCT 2017 10:00:00"
- 6. Execute the date command: # date to ensure that the clock has been changed.

### **Time synchronization**

The D20E module can be time synchronized with an NTP time source on the network. See section: Configure NTP time sync on page 50.

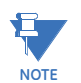

DO NOT use both DNP and NTP time sync simultaneously.

### D20E Ethernet I/O Module

# Chapter 12: Removing the D20E from Service

At some point, it may be necessary to remove the configuration data and sensitive information from the D20E (for example, disposal purposes).

It may also be necessary to remove data from a PC that has run DAPserver Studio for the purpose of configuring a D20E Ethernet I/O Module.

When a D20E is to be removed from service, it is necessary to:

- Remove your configuration data and sensitive information from the D20E on page 119
- Remove configuration data on a PC on page 120

## Remove your configuration data and sensitive information from the D20E

In the event that it is necessary to remove a D20E from your electrical utility system, you will want to remove your configuration data and sensitive information from the D20E. Removal from the system may be due to:

- Return of device to GE Grid Solutions for maintenance.
- Device disposal

### **Returning the D20E for maintenance**

If the D20E is being returned to GE Grid Solutions for maintenance (that is, RMA), you need to replace your configuration data with default configuration data prior to shipment.

**Prerequisites** Prerequisites for removing your configuration data and sensitive information from the D20E:

- A Windows PC running the same version of DAPserver Studio that is running on the D20E.
- An Ethernet cable.

#### **Removal Procedure** To remove configuration data and sensitive information from the D20E:

- 1. Connect the D20E to a Windows PC running DAPserver Studio.
- 2. Save your configuration data using DAPserver Studio; see section: Import an existing project from a device on page 48.
- 3. Replace the configuration data with the D20E default configuration data available from DAPserver Studio; see section: Create a project on page 44.

#### **Device disposal**

To prevent non-intended use of the unit, remove the modules, dismantle the unit, and recycle the metal when possible.

There are no special requirements for disposal of the unit at the end its service life.

NOTICE

However, GE recommends that you destroy the device (i.e., shred, disintegrate, pulverize, or incinerate by burning the device in a licensed incinerator) as per Draft NIST Special Publication 800-88 Revision 1, Guidelines for Media Sanitization, Recommendations of the National Institute of Standards and Technology:

(http://csrc.nist.gov/publications/drafts/800-88-rev1/sp800\_88\_r1\_draft.pdf).

### Remove configuration data on a PC

When a PC application (that is, DAPserver Studio) is used to configure the D20E, configuration data resides on the data storage media (e.g., hard drives, memory cards, etc.) of the PC running the configuration application.

The D20E configuration data can be removed from the PC by either:

- Recommended: Physically removing and destroying the data storage media, or
- Using a program to securely wipe (that is, completely erase) the data storage media (that is, not just reformat or remove the names of the files from the file allocation table).

### D20E Ethernet I/O Module

### **Appendix A: Standards & Protection**

### **Compliance standards**

Compliance standards are listed for the following categories:

- <u>Table 40: Emission standards</u> on page 121
- Table 41: Immunity standards on page 121
- <u>Table 42: Safety publications</u> on page 122
- <u>Table 43: Environmental standards</u> on page 122
- <u>Table 44: Communication standards</u> on page 123

Table 40: Emission standards

| Standard Name                   | Description                                                       | Test Specification                                                                |  |
|---------------------------------|-------------------------------------------------------------------|-----------------------------------------------------------------------------------|--|
| EN55011 (CISPR 11) <sup>1</sup> | ISM RF equipment – Electromagnetic<br>disturbance characteristics | Radiated Emissions 30 MHz to<br>1 GHz<br>Conducted Emissions 150 kHz to<br>30 MHz |  |

 $^{1}$  To comply, all RS232 cables must be double shielded (that is, foil shield plus braid).

#### Table 41: Immunity standards

| Standard Name                                                 | Description                                                      | Test Specification                                                                  |  |
|---------------------------------------------------------------|------------------------------------------------------------------|-------------------------------------------------------------------------------------|--|
| IEC 61000-4-2<br>IEC 60255-22-2<br>IEEE <sup>®</sup> C37.90.3 | Electrostatic discharge (ESD) immunity<br>test                   | 8 kV contact<br>15 kV air discharge                                                 |  |
| IEC 61000-4-3<br>IEC 60255-22-3<br>IEEE C37.90.2 (10 V/m)     | Radiated, radio-frequency<br>electromagnetic field immunity test | 80 MHz to 1.0 GHz, 10 V/m<br>1.4 GHz to 2.0 GHz, 3 V/m<br>2.0 GHz to 2.7 GHz, 1 V/m |  |
| IEC 61000-4-4<br>IEC 60255-22-4<br>IEEE C37.90.1              | Electrical fast transient/burst immunity test                    | ±4.0 kV CM/TM                                                                       |  |
| IEC 61000-4-5                                                 | Surge immunity test                                              | ±2.0 kV / 4.0 kV TM/CM                                                              |  |

| Standard Name                   | Description                                                                                           | Test Specification                    |  |
|---------------------------------|----------------------------------------------------------------------------------------------------|---------------------------------------|--|
| IEC 61000-4-6<br>IEC 60255-22-6 | Immunity to conducted disturbances, induced by radio-frequency fields                                 | 150kHz to 80 MHz, 10 V <sub>rms</sub> |  |
| IEC 61000-4-8                   | Power frequency magnetic field immunity test                                                          | 50/60 Hz, 100 A/m<br>100 A/m, 1 sec   |  |
| IEEE C37.90.1                   | Temperature Testing: Operational Test                                                                 |                                       |  |
| IEEE C37.90.1                   | Temperature Testing: Non-operational<br>Test                                                          |                                       |  |
| IEC 61000-4-16                  | Test for immunity to conducted, common<br>mode disturbances in the frequency<br>range 0 Hz to 150 kHz | DC - 150 kHz CM 3/30 V <sub>rms</sub> |  |
| IEC 61000-4-17                  | Ripple on DC input power port immunity test                                                           | 15%                                   |  |
| IEC 61000-4-18                  | Ring wave immunity test                                                                               | ±2.5 kV CM/TM                         |  |
| IEEE C37.90.1 SWC               | Damped oscillatory wave immunity test                                                                 |                                       |  |
| IEC 61000-4-29                  | Voltage dips, short interruptions and<br>voltage variations on DC input power port<br>immunity test   | 30/60/100% @ 24 VDC                   |  |

### Table 42: Safety publications

| Standard Name | Description                                                                                                    | Test Specification                                                                                                    |
|---------------|----------------------------------------------------------------------------------------------------|----------------------------------------------------------------------------------------------------|
| IEC 61010-1   | Safety requirements for electrical<br>equipment for measurement, control and<br>laboratory use - General requirements |                                                                                                    |
| IEC 60255-5   | Insulation coordination for measuring<br>relays and protection equipment-<br>Requirements and tests                   | Insulation Resistance >100 M $\Omega$<br>Insulation Dielectric 0.7/2.8 kVDC<br>Insulation Impulse 1/5 kV <sub>pk</sub> |

#### Table 43: Environmental standards

| Standard Name                    | Description                                                             | Test Specification                                                                                                    |
|----------------------------------|-------------------------------------------------------------------------|----------------------------------------------------------------------------------------------------|
| IEC 60068-2-1                    | Cold                                                                    | 2 hours non powered, soak at –40<br>°C, then warm to –20 °C and leave<br>powered for 16 hours                                                                                                    |
| IEC 60068-2-2                    | Dry Heat                                                                | 16 hours powered at +70 °C                                                                                                    |
| IEC 60068-2-6<br>IEC 60255-21-1  | Vibration (sinusoidal)                                                  | A logarithmic sweep from 10 Hz to<br>150 Hz to 10 Hz at 1 oct/min for 1<br>sweep cycle in the 3 orthogonal<br>axes.<br>Acceleration level 1 g                                                                                             |
| IEC 60068-2-27<br>IEC 60255-21-2 | Shock - Operating Response Test<br>Shock - Non-Operating Withstand Test | Pulse shape: Half sine Pulse<br>duration: 11 mS<br>- Operating Response Test:<br>Acceleration level: 5 g's<br>- Non-Operating Withstand Test:<br>Acceleration level: 15 g's<br>3 pulses per polarity per axis for a<br>total of 18 pulses |
|                                  | Bump – Non operating test                                               | Pulse shape: Half sine Pulse<br>duration: 11 mS Acceleration level:<br>10 g's<br>1000 pulses per polarity per axis for<br>a total of 6000 pulses                                                                                          |
| IEC 60068-2-31                   | Drop and topple                                                         | Dropping on each face Dropping on<br>each corner Toppling (or pushover)<br>For a total of 12 drops, 50 mm                                                                                                    |
| IEC 60068-2-78                   | Humidity Testing                                                        | 96 hours steady state humidity at 40 °C and 93% RH                                                                                                    |

| Standard Name | Description                                                                                    | Test Specification |
|---------------|------------------------------------------------------------------------------------------------|--------------------|
| IEEE 802.3    | CSMA/CD Access Method (and physical layer specifications)                                      |                    |
| IEC 61850-3   | Communication networks and systems in substation – General requirements                        |                    |
| IEEE 1613     | Environmental and testing Requirements<br>for Communications Network Devices in<br>Substations |                    |

#### Table 44: Communication standards

# D20E Ethernet I/O Module Appendix B: DAPserver Studio

DAPserver Studio is the software utility used to:

- Create and apply configurations for D20E devices
- Update the D20E firmware
- Monitor real-time data on the D20E devices
- Retrieve configurations from D20E devices

### Screen layout

This section describes the following screen elements that appear in the DAPserver Studio user interface:

- Main window
  - New
  - My Devices
  - Recent
- Configuration window
  - Window title bar
  - Menu bar
  - Main workspace
  - Task bar

### Main window

After installation, and upon opening of DAPserver Studio, the Main window in Figure 30 appears. The icons on the Main window are separated into three categories:

• New:

Clicking on the **Blank** or **From Folder** areas allows you to create a new project from a blank template or select an existing project from an existing folder.

• My Devices:

Projects that have already been opened or created in the DAPserver Studio appear in this area.

• Recent:

Similar to My Devices, a list of project names appears in this area for projects that have recently been worked on.

#### Figure 30: DAPserver Studio - main window

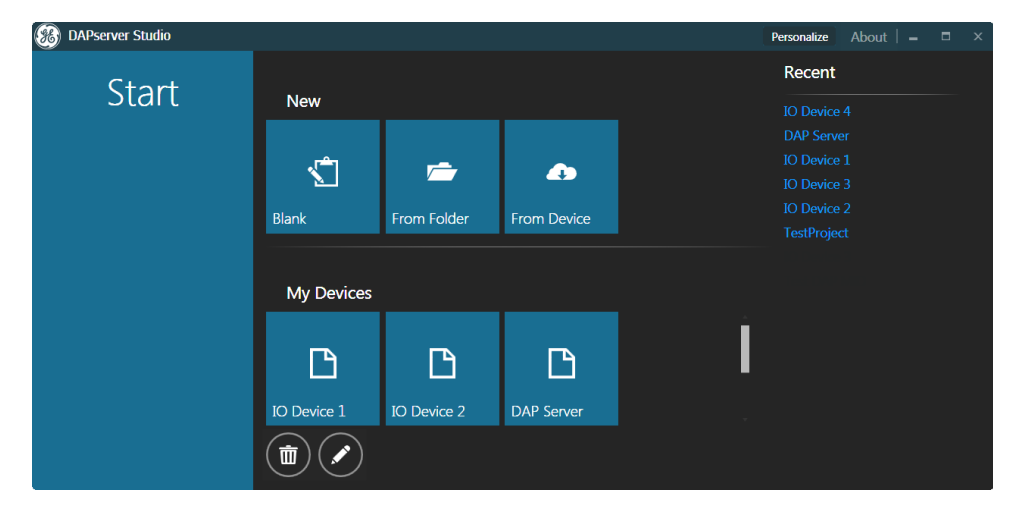

### Project configuration window

Once a project has been created or opened, the project window layout shown in Figure 31 appears.

Figure 31: Project - main window

| Window Title Bar |          |
|------------------|----------|
| Main Workspace   | Menu Bar |
| Task Bar         |          |

The project configuration window shows the following screen areas:

- Window title bar
- Main workspace
- Menu bar
- Task bar

### Window title bar

Table 45 lists the window title bar commands.

#### Table 45: Header commands

| Function   | lcon | Description                                                                                        |
|------------|------|----------------------------------------------------------------------------------------------------|
| Close      | ×    | Standard Window <sup>1M</sup> commands.                                                            |
| Minimize   |      |                                                                                                    |
| Maximize   |      |                                                                                                    |
| User Login | *    | Permanently save login information, or to just save the login information for the current session. |
| About      |      | Show the firmware information of D20E                                                              |

### Menu bars

After DAPserver Studio has started, you can access the command menus that appear on the right side of the screen:

- Device menu
- Settings menu
- Tools menu

These menus provide access to multiple options and screens.

#### **Device menu bar** To view the Device menu bar:

1. Select a project.

- Devic
- 2. Click **Device** on the far right of the screen.

Result: The Devices menu bar appears with the following items:

- Network
- Time Sync
- Users
- Guard; not applicable to the D20E
- Explore
- Diagnostics; not applicable to the D20E
- Update

#### Settings menu bar

### To view the Settings menu bar:

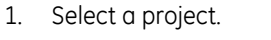

2. Click Settings on the far right of the screen.

Result: The Settings menu bar appears with the following items:

- General
- Providers
- Publishers
  - Save
- Sync

**Tools menu** None of the Tools commands is used in the monitoring or configuring of a D20E.

### Main workspace

This is the main workspace area to view the many windows of D20E. As you navigates to these windows using the menu bar, the main workspace content changes depending on the your selection.

### Task bar

The task bar is accessible in most of the applications within DAPserver Studio. Right-click anywhere in order to open or close this command menu. The menu content is context-sensitive; that is, only the appropriate commands appear for the current active window. For example, the task bar can appear as:

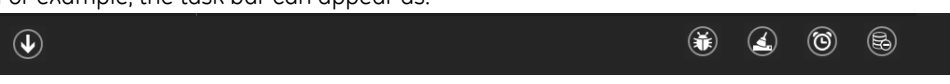

See the DAPserver Studio User Guide for details on each task bar command.

### D20E Ethernet I/O Module

### Appendix C: D20E Module DNP3 Server Profile

This appendix provides:

- DNP3 IED protocol document on page 129
- DNP3 object implementation table on page 131

### **DNP3 IED protocol document**

The following document is provided for information purposes.

| IP3 Server                                                                                                    |                                                                                                    |                                                                                                    |                                                                                                    |                                                                                                    |
|----------------------------------------------------------------------------------------------------|----------------------------------------------------------------------------------------------------|----------------------------------------------------------------------------------------------------|----------------------------------------------------------------------------------------------------|----------------------------------------------------------------------------------------------------|
| lame:                                                                                                    | GE Grid Solutions                                                                                                    |                                                                                                    |                                                                                                    |                                                                                                    |
| ame:                                                                                                    | D20E Ethernet I/O Module                                                                                                    |                                                                                                    | E Ethernet I/O Module                                                                                                    |                                                                                                    |
| ONP Level Supported:                                                                                                    | -                                                                                                    | Device Function                                                                                                    | on:                                                                                                    | -                                                                                                    |
| For Requests                                                                                                    | Level 2                                                                                                    | 🗆 Master 🗹 Slave                                                                                                    |                                                                                                    |                                                                                                    |
| For Responses                                                                                                    | :Level 2                                                                                                    |                                                                                                    |                                                                                                    |                                                                                                    |
| • Notable objects, functions, and/or qualifiers supported in addition to the highest DNP levels supported (t complete list is described in the attached table): |                                                                                                    |                                                                                                    |                                                                                                    | vels supported (the                                                                                                    |
| n Data Link Frame Size (octe                                                                                                    | ts):                                                                                                    | Maximum App                                                                                                    | lication Fragmen                                                                                                    | t Size (octets):                                                                                                    |
| Transmitted                                                                                                    | 292                                                                                                    |                                                                                                    | Transmitted                                                                                                    | 2048                                                                                                    |
| Received                                                                                                    | 292 (must be 292)                                                                                                    | Received 2048 (must be > 2                                                                                                    |                                                                                                    | 2048 (must be > 249)                                                                                                    |
| n Data Link Retries:                                                                                                    |                                                                                                    | Maximum Application Layer Retries:                                                                                                    |                                                                                                    |                                                                                                    |
| □ None                                                                                                    |                                                                                                    | □ None                                                                                                    |                                                                                                    |                                                                                                    |
| Fixed at                                                                                                    | ☑ Configurable, range, 0 to 255                                                                                                    |                                                                                                    | e, range, 0 to 255                                                                                                    |                                                                                                    |
| ☑ Configurable, range 0 to 255                                                                                                    |                                                                                                    |                                                                                                    |                                                                                                    |                                                                                                    |
| Data Link Layer Confirmatio                                                                                                    | n:                                                                                                    | •                                                                                                    |                                                                                                    |                                                                                                    |
| Never                                                                                                    |                                                                                                    |                                                                                                    |                                                                                                    |                                                                                                    |
| 🗆 Always                                                                                                    |                                                                                                    |                                                                                                    |                                                                                                    |                                                                                                    |
| Sometimes                                                                                                    |                                                                                                    | If 'Sometimes', when?                                                                                                    |                                                                                                    |                                                                                                    |
| ☑ Configurable If 'configurable', how?                                                                                                    |                                                                                                    |                                                                                                    |                                                                                                    |                                                                                                    |
| Application Layer Confirmat                                                                                                    | ion:                                                                                                    |                                                                                                    |                                                                                                    |                                                                                                    |
| ☑ Never                                                                                                    |                                                                                                    |                                                                                                    |                                                                                                    |                                                                                                    |
| Always (not recommen                                                                                                    | ded)                                                                                                    |                                                                                                    |                                                                                                    |                                                                                                    |
|                                                                                                    | IP3 Server         Iame:         ame:         DNP Level Supported:         For Requests         For Responses         ble objects, functions, and/or         lete list is described in the at         n Data Link Frame Size (octe         Transmitted         Received         n Data Link Retries:         None         Fixed at         Configurable, range 0 t         Data Link Layer Confirmatio         Never         Always         Configurable         Application Layer Confirmate         Mever         Always (not recomment | Iame:       GE Grid Solutions         ame:       D20E Ethernet I/O N         DNP Level Supported:       D20E Ethernet I/O N         For Requests       Level 2         For Responses       :Level 2         ole objects, functions, and/or qualifiers supported lete list is described in the attached table):       n         n Data Link Frame Size (octets):       Transmitted       292         Received       292 (must be 292)         n Data Link Retries: | Iame:       GE Grid Solutions         ame:       D20E Ethernet I/O Module         DNP Level Supported:       Device Function         For Requests       Level 2         For Responses       :Level 2         ole objects, functions, and/or qualifiers supported in addition to the lete list is described in the attached table):         n Data Link Frame Size (octets):       Maximum App         Transmitted       292         Received       292 (must be 292)         n Data Link Retries:       Maximum App         Size of Configurable, range 0 to 255       Maximum App         Otata Link Layer Confirmation:       Never         Always       If 'Sometimes', If 'Sometimes', If 'Sometimes', If 'Sometimes', Maxinum App         Application Layer Confirmation:       If 'configurable         Application Layer Confirmation:       Application Layer Confirmation:         Application Layer Confirmation:       Application Layer Confirmation:         Application Layer Confirmation:       Application Layer Confirmation: | IP3 Server         lame:       GE Grid Solutions         ame:       D20E Ethernet I/O Module         DNP Level Supported:       Device Function:         For Requests       Level 2       Master         For Responses       1.Level 2       Master         Ple objects, functions, and/or qualifiers supported in addition to the highest DNP levelet list is described in the attached table):       Maximum Application Fragmen         n Data Link Frame Size (octets):       Maximum Application Layer Regeived         Transmitted       292       Transmitted         Received       292 (must be 292)       Received         n Data Link Retries:       Maximum Application Layer Ret         None       None       None         Fixed at       Z       Configurable, range 0 to 255         Data Link Layer Confirmation:       If 'Sometimes', when? |

| D20E DN                         | P3 Server                                                 |              |                    |              |              |              |                 |              |              |
|---------------------------------|-----------------------------------------------------------|--------------|--------------------|--------------|--------------|--------------|-----------------|--------------|--------------|
|                                 | ☑ When reporting Event [                                  | Data         | (Slave devices or  | nly)         |              |              |                 |              |              |
|                                 | ☑ When sending multi-fro                                  | igme         | ent responses (Slo | ave o        | devices only | y)           |                 |              |              |
|                                 | □ Sometimes                                               | 5            | 1 .                | If 'S        | ometimes'.   | whe          | en?             |              |              |
|                                 | ✓ Configurable                                            |              |                    | lf 'c        | onfigurable  | e' ho        | w?              |              |              |
| Timeouts                        | while waiting for:                                        |              |                    |              |              | -,           |                 |              |              |
|                                 | Data Link Confirm                                         |              | None               |              | Fixed at     |              | Variable        | $\checkmark$ | Configurable |
|                                 | Complete Appl. Fragment                                   | $\checkmark$ | None               |              | Fixed at     |              | Variable        |              | Configurable |
|                                 | Configurable Application<br>Confirm                       |              | None               |              | Fixed at     |              | Variable        | $\checkmark$ | Configurable |
|                                 | Complete Appl. Response                                   | $\checkmark$ | None               |              | Fixed at     |              | Variable        |              | Configurable |
| Others                          |                                                           |              |                    |              |              |              |                 |              |              |
| Attack                          | n explanation if 'Variable' or '                          | Conf         | ïgurable' was che  | ecke         | d for any ti | meo          | ut              |              |              |
| Sends/Ex                        | ecutes Control Operations:                                |              |                    |              |              |              |                 |              |              |
|                                 | WRITE Binary Outputs                                      | $\checkmark$ | Never              |              | Always       |              | Sometimes       |              | Configurable |
|                                 | SELECT/OPERATE                                            |              | Never              | $\checkmark$ | Always       |              | Sometimes       |              | Configurable |
|                                 | DIRECT OPERATE                                            |              | Never              | $\checkmark$ | Always       |              | Sometimes       |              | Configurable |
|                                 | DIRECT OPERATE - NO ACK                                   |              | Never              | $\checkmark$ | Always       |              | Sometimes       |              | Configurable |
|                                 | Count > 1                                                 | $\checkmark$ | Never              |              | Always       |              | Sometimes       |              | Configurable |
|                                 | Pulse On                                                  |              | Never              |              | Always       |              | Sometimes       | $\checkmark$ | Configurable |
|                                 | Pulse Off                                                 |              | Never              |              | Always       |              | Sometimes       | $\checkmark$ | Configurable |
|                                 | Latch On                                                  |              | Never              |              | Alwavs       |              | Sometimes       | $\checkmark$ | Configurable |
|                                 | Latch Off                                                 |              | Never              |              | Always       |              | Sometimes       | $\checkmark$ | Configurable |
|                                 | Queue                                                     | $\checkmark$ | Never              |              | Always       |              | Sometimes       |              | Configurable |
|                                 | Clear Queue                                               | $\checkmark$ | Never              | $\checkmark$ | Always       |              | Sometimes       |              | Configurable |
| Attack                          | n explanation if 'Sometimes' o                            | or 'C        | onfigurable' was   | che          | cked for an  | y ope        | eration.        |              |              |
| Counter I                       | Freeze/Freeze Reset Operatio                              | ons:         | (Obj.20, Function  | Cod          | e: 7,8,9,10, | Qual         | ifier, 0x00, 0x | 06)          |              |
|                                 | Freeze Counter Points                                     |              | Never              |              | Always       |              | Sometimes       | $\checkmark$ | Configurable |
|                                 | Freeze (All)                                              |              | Never              |              | Always       |              | Sometimes       | $\checkmark$ | Configurable |
|                                 | Freeze and Clear                                          |              | Never              |              | Always       |              | Sometimes       | $\checkmark$ | Configurable |
|                                 | Freeze and Clear (All)                                    |              | Never              |              | Always       |              | Sometimes       | $\checkmark$ | Configurable |
|                                 | Freeze with Time                                          | $\checkmark$ | Never              |              | Always       |              | Sometimes       |              | Configurable |
|                                 | Freeze with Time (All)                                    | $\checkmark$ | Never              |              | Always       |              | Sometimes       |              | Configurable |
| • Attack                        | n explanation if 'Sometimes' o                            | or 'C        | onfigurable' was   | che          | cked for an  | у оре        | eration.        |              | -            |
| Expects E                       | Expects Binary Input Change Events:                       |              |                    |              |              |              |                 |              |              |
|                                 | Either time-tagged or n                                   | on-t         | ime-tagged for a   | sing         | gle event    |              |                 |              |              |
|                                 | Either time-tagged and non-time-tagged for a single event |              |                    |              |              |              |                 |              |              |
|                                 | Configurable (attach ex                                   | plan         | ation)             |              |              |              |                 |              |              |
| Cold Rest                       | tart Function:                                            |              |                    | Wa           | ırm Restart  | Fund         | ction:          |              |              |
|                                 | □ None                                                    |              |                    |              |              |              | None            |              |              |
|                                 | ☑ Configurable                                            |              |                    |              |              | $\checkmark$ | Configurable    | 5            |              |
| Sanda Multi Erramont Rosponsor: |                                                           |              |                    |              |              |              |                 |              |              |
| Senus Mit                       | Sends Multi-Fragment Responses:                           |              |                    |              |              |              |                 |              |              |
| Serius Mi                       | ulti-Fragment Responses:<br>🗹 Yes                         |              |                    |              |              |              |                 |              |              |

### **DNP3 object implementation table**

The information listed in Table 46 indicates the following:

- A blank in the **Response** column indicates that the DNP3 Server does not support the object number and variable number combination. The DNP3 Server only supports the combination that is in accordance with the object number, variable number and qualified codes listed in the table.
- A Y in the Used column indicates that the DNP3 Server either:
  - Processes the combination of this object number and variable number, or
  - Ignores the combination.
- The **bold** font indicates the type of request that the DNP3 Server is able to send.
- The regular font (not bold) indicates the type of response message the DNP3 Client is able to process.

| Object |          | Request                                         |                | Response        |                |      |
|--------|----------|-------------------------------------------------|----------------|-----------------|----------------|------|
|        |          |                                                 | (see Table 48) |                 | (see Table 49) |      |
| Number | Variable | Description                                     | FC (hex)       | Qualifier (hex) | FC (hex)       | Used |
| 1      | 0        | Binary Input - All Variations                   | 1              | All valid       |                |      |
| 1      | 1        | Binary Input                                    | 1              |                 | 81,82          | Y    |
| 1      | 2        | Binary Input with Status                        | 1              |                 | 81,82          | Y    |
| 2      | 0        | Binary Input Change - All Variations            | 1              | All valid       |                |      |
| 2      | 1        | Binary Input Change without Time                | 1              |                 | 81,82          | Y    |
| 2      | 2        | Binary Input Change with Time                   | 1              |                 | 81,82          | Y    |
| 2      | 3        | Binary Input Change with Relative Time          | 1              |                 | 81,82          | Y    |
| 3      | 0        | Double Binary Input - All Variations            | 1              | All valid       |                |      |
| 3      | 1        | Double Binary Input - Packed format             | 1              |                 | 81,82          | Y    |
| 3      | 2        | Double Binary Input - with flags                | 1              |                 | 81,82          | Y    |
| 4      | 0        | Double Binary Input change - All Variations     | 1              | All valid       |                |      |
| 4      | 1        | Double Binary Input change - without Time       | 1              |                 | 81,82          | Y    |
| 4      | 2        | Double Binary Input change - with Time          | 1              |                 | 81,82          | Y    |
| 4      | 3        | Double Binary Input change - with Relative Time | 1              |                 | 81,82          | Y    |
| 10     | 0        | Binary Output Status - All Variations           | 1              | All valid       |                |      |
| 10     | 1        | Binary Output                                   | 1              |                 | 81,82          | Y    |
| 10     | 2        | Binary Output - with Status                     | 1              |                 | 81,82          | Y    |
| 12     | 0        | Binary Control Command - All Variations         |                |                 |                |      |
| 12     | 1        | Control Relay Block                             | 3,4,5,6        | 17,28,39        |                | Y    |
| 12     | 2        | Pattern Control Block                           | 1              |                 |                | Ν    |
| 12     | 3        | Pattern Mask                                    | 1              |                 |                | Ν    |
| 13     | 0        | <b>Control Command Event - All Variations</b>   | 1              |                 |                | Ν    |
| 13     | 1        | Control Command Event - Command Status          | 1              |                 |                | Ν    |
| 13     | 2        | Control Command Event - T.T Command Status      | 1              |                 |                | Ν    |
| 20     | 0        | Binary Counter - All Variations                 | 1              | All valid       |                |      |
| 20     | 1        | 32-Bit Binary Counter                           | 1              |                 | 81,82          | Y    |
| 20     | 2        | 16-Bit Binary Counter                           | 1              |                 | 81,82          | Y    |
| 20     | 3        | 32-Bit Delta Counter                            | 1              |                 | 81,82          | Y    |
| 20     | 4        | 16-Bit Delta Counter                            | 1              |                 | 81,82          | Y    |

#### Table 46: Object implementation table

| Object |          |                                                 | Request  | t               | Respon   | se   |
|--------|----------|-------------------------------------------------|----------|-----------------|----------|------|
|        |          | (see Table 48)                                  |          | (see Table 49)  |          |      |
| Number | Variable | Description                                     | FC (hex) | Qualifier (hex) | FC (hex) | Used |
| 20     | 5        | 32-Bit Binary Counter without flag              | 1        |                 | 81,82    | Y    |
| 20     | 6        | 16-Bit Binary Counter without flag              | 1        |                 | 81,82    | Y    |
| 20     | 7        | 32-Bit Delta Counter without flag               | 1        |                 | 81,82    | Y    |
| 20     | 8        | 16-Bit Delta Counter without flag               | 1        |                 | 81,82    | Y    |
| 21     | 0        | Frozen Counter - All Variations                 | 1        | All valid       |          |      |
| 21     | 1        | 32-Bit Frozen Counter                           | 1        |                 | 81,82    | Y    |
| 21     | 2        | 16-Bit Frozen Counter                           | 1        |                 | 81,82    | Y    |
| 21     | 3        | 32-Bit Frozen Delta Counter                     | 1        |                 | 81,82    | Y    |
| 21     | 4        | 16-Bit Frozen Delta Counter                     | 1        |                 | 81,82    | Y    |
| 21     | 5        | 32-Bit Frozen Counter with Time                 | 1        |                 | 81,82    | Y    |
| 21     | 6        | 16-Bit Frozen Counter with Time                 | 1        |                 | 81,82    | Y    |
| 21     | 7        | 32-Bit F-Delta Counter with Time                | 1        |                 | 81,82    | Y    |
| 21     | 8        | 16-Bit F-Delta Counter with Time                | 1        |                 | 81,82    | Y    |
| 21     | 9        | 32-Bit Frozen Counter without flag              | 1        |                 | 81,82    | Y    |
| 21     | 10       | 16-Bit Frozen Counter without flag              | 1        |                 | 81,82    | Y    |
| 21     | 11       | 32-Bit F-Delta Counter without flag             | 1        |                 | 81,82    | Y    |
| 21     | 12       | 16-Bit F-Delta Counter without flag             | 1        |                 | 81,82    | Y    |
| 22     | 0        | Binary Counter Change - All Variations          | 1        | All valid       |          |      |
| 22     | 1        | 32-Bit Binary Counter Change                    | 1        |                 | 81,82    | Y    |
| 22     | 2        | 16-Bit Binary Counter Change                    | 1        |                 | 81,82    | Y    |
| 22     | 3        | 32-Bit Delta Counter Change                     | 1        |                 | 81,82    | Y    |
| 22     | 4        | 16-Bit Delta Counter Change                     | 1        |                 | 81,82    | Y    |
| 22     | 5        | 32-Bit Binary Counter Change without flag       | 1        |                 | 81,82    | Y    |
| 22     | 6        | 16-Bit Binary Counter Change without flag       | 1        |                 | 81,82    | Y    |
| 22     | 7        | 32-Bit Delta Counter Change without flag        | 1        |                 | 81,82    | Y    |
| 22     | 8        | 16-Bit Delta Counter Change without flag        | 1        |                 | 81,82    | Y    |
| 23     | 0        | Frozen Counter Change - All Variations          | 1        | All valid       |          |      |
| 23     | 1        | 32-Bit Frozen Counter Change                    | 1        |                 | 81,82    | Y    |
| 23     | 2        | 16-Bit Frozen Counter Change                    | 1        |                 | 81,82    | Y    |
| 23     | 3        | 32-Bit Delta Frozen Counter Change              | 1        |                 | 81,82    | Y    |
| 23     | 4        | 16-Bit Delta Frozen Counter Change              | 1        |                 | 81,82    | Y    |
| 23     | 5        | 32-Bit Frozen Counter Change without flag       | 1        |                 | 81,82    | Y    |
| 23     | 6        | 16-Bit Frozen Counter Change without flag       | 1        |                 | 81,82    | Y    |
| 23     | 7        | 32-Bit Delta Frozen Counter Change without flag | 1        |                 | 81,82    | Y    |
| 23     | 8        | 16-Bit Delta Frozen Counter Change without flag | 1        |                 | 81,82    | Y    |
| 30     | 0        | Analog Input - All Variations                   | 1        | All valid       |          |      |
| 30     | 1        | 32-Bit Analog Input                             | 1        |                 | 81,82    | Y    |
| 30     | 2        | 16-Bit Analog Input                             | 1        |                 | 81,82    | Y    |
| 30     | 3        | 32-Bit Analog Input without flag                | 1        |                 | 81,82    | Y    |
| 30     | 4        | 16-Bit Analog Input without flag                | 1        |                 | 81,82    | Y    |
| 30     | 5        | Short Floating                                  | 1        |                 | 81,82    | Y    |
| 32     | 0        | Analog Input Event - All Variations             | 1        | All valid       |          |      |
| 32     | 1        | 32-Bit Analog Input Event without Time          | 1        |                 | 81,82    | Y    |
| 32     | 2        | 16-Bit Analog Input Event without Time          | 1        |                 | 81,82    | Y    |
| 32     | 3        | 32-Bit Analog Input Event with Time             | 1        |                 | 81,82    | Y    |

| Object |          |                                         | Request  | t               | Respons  | se     |
|--------|----------|-----------------------------------------|----------|-----------------|----------|--------|
|        |          |                                         | (see Tab | le 48)          | (see Tab | le 49) |
| Number | Variable | Description                             | FC (hex) | Qualifier (hex) | FC (hex) | Used   |
| 32     | 4        | 16-Bit Analog Input Event with Time     | 1        |                 | 81,82    | Y      |
| 32     | 5        | Short Floating                          | 1        |                 | 81,82    | Y      |
| 32     | 6        | Long Floating                           | 1        |                 | 81,82    | Y      |
| 32     | 7        | Short Floating with Time                | 1        |                 | 81,82    | Y      |
| 50     | 0        | Time and Date - All Variation           | 1        |                 |          |        |
| 50     | 1        | Time and Date                           | 2        |                 | 81       | Y      |
| 50     | 2        | Time and Date with interval             | 2        |                 | 81       |        |
| 50     | 3        | Last Recoded Time                       | 2        |                 | 81       |        |
| 51     | 0        | Time and Date Common Time-of-Occurrence | 1        |                 |          | Y      |
| 51     | 1        | Time and Date CTO                       | 1        |                 | 81       | Y      |
| 51     | 2        | Time and Date CTO with interval         | 1        |                 | 81       | Ν      |
| 51     | 3        | Last Recoded Time CTO                   | 1        |                 | 81       | Ν      |
| 52     | 0        | Delay Measurement - All Variation       | 17       |                 |          |        |
| 52     | 1        | Delay Measurement - Time Delay Coarse   | 17       |                 | 81       | Y      |

The request qualifiers (see Table 47) cover the:

- Basic qualifier of all ranges
- Start/stop range of 0x06, 0x00, 0x01;0x02
- Counting range 0x07,0x08 and 0x09
- List range of 0x17, 0x28 and 0x39

#### Table 47: Qualifier used in DNP3 subset definition

| Qualifier       | Use in Request                                                                                                    | Used in Response                                         |
|-----------------|----------------------------------------------------------------------------------------------------|----------------------------------------------------------|
| 0x00, 0x01,0x02 | <ul> <li>A range of static points, or a single point with a point, where:</li> <li>0x00 - 8-bit start and stop indices;</li> <li>0x01 - 16-bit start and stop indices;</li> <li>0x02 - 32-bit start and stop indices;</li> </ul> | Static objects.                                          |
| 0x06            | All points                                                                                                    | Not valid                                                |
| 0x07, 0x08,0x09 | A limited quantity of events (count beginning with 0).<br>A single point with no number (e.g., Time and Data).                                                                                                    | A single point with no<br>number (e.g. Time and<br>Date) |
| 0x17, 0x28,0x39 | Control and list of points (usually one or more<br>unrelated points).<br>For point:<br>• #1 to #255 use 0x17;<br>• #256 to use 0x28;<br>• #655356                                                                                | Event objects (usually one<br>or more unrelated points)  |

| Requests (Hex)             |                            |
|----------------------------|----------------------------|
| 0. Confirm                 | 11. Start application      |
| 1. Read                    | 12. Stop application       |
| 2. Write                   | 13. Save Configuration     |
| 3. Select                  | 14. Enable unsolicited     |
| 4. Operate                 | 15. Disable unsolicited    |
| 5. Direct Operate          | 16. Assign class           |
| 6. Direct Operate - No Ack | 17. Delay measurement      |
| 7. Freeze                  | 18. Record current time    |
| 8. Freeze - No Ack         | 19. Open file              |
| 9. Freeze Reset            | 1A. Close file             |
| A. Freeze Reset - No Ack   | 1B. Delete file            |
| B. Freeze at Time          | 1C. Get file information   |
| C. Freeze at Time - No Ack | 1D. Authenticate file      |
| D. Clod restart            | 1E. Abort file             |
| E. Warm Restart            | 1F. Activate configuration |
| F. Initialize data         | 20. Authentication request |
| 10. Initialize application | 21. Authentication error   |

### Table 48: DNP3 Function Codes - Requests

### Table 49: DNP3 Function Codes - Responds

| Responds (Hex)           |                             |  |  |  |  |
|--------------------------|-----------------------------|--|--|--|--|
| 81. Response             | 83. Authentication response |  |  |  |  |
| 82. Unsolicited response |                             |  |  |  |  |

# **D20E Ethernet I/O Module Appendix D: Miscellaneous**

This appendix provides the warranty and revision history.

### Warranty

GE Grid Solutions warrants the D20E Ethernet I/O Module product for 10 years. For warranty details including any limitations and disclaimers, see the GE Grid Solutions Terms and Conditions at

https://www.gegridsolutions.com/multilin/warranty.htm

### **Revision history**

| Version | Revision | Date               | Change Description                                                                                                    |
|---------|----------|--------------------|----------------------------------------------------------------------------------------------------|
| 1.00    | 0        | September 13, 2017 | Original release of this document is based upon the Alstom DAP IO<br>User Guide, Version 3.0 Revision 1.                                            |
|         | 1        | October 19, 2017   | Corrected one instance of DAPserver Studio version to show v6.0.2-4.                                                                                |
|         | 2        | November 28, 2017  | Added non-GE power supply requirements to Chapter: Preliminary Power Up and Test.                                                                   |
|         | 3        | May 16, 2019       | Updated the Safety Precautions and deterioration of electrolytic capacitor content to Storage recommendations section.                              |
|         | 4        | May 11, 2022       | Added "Notes" in "Configure NTP time sync" topic in Chapter 3.<br>Updated "Time Synchronization" topic in Chapter 11.<br>Added a Q&A in Appendix D. |

# D20E Ethernet I/O Module Appendix E: List of Acronyms

### **Acronym Definitions**

This Appendix lists and defines the acronyms used in this manual.

Table 50: Acronym list

| Acronym | Definition                                                  |
|---------|-------------------------------------------------------------|
| А       | Amperes, unit of measure                                    |
| AI      | Analog Input                                                |
| ANSI    | American National Standards Institute                       |
| ASCII   | American Standard Code for Information Interchange          |
| AWG     | American Wire Gauge, unit of measure                        |
| bps     | bits per second, unit of measure                            |
| CISPR   | Special international committee on radio interference       |
| СО      | Control Output                                              |
| COS     | Change of State                                             |
| CPU     | Central Processing Unit                                     |
| CU      | Customs Union                                               |
| DAP     | Digital Automation Platform                                 |
| DI      | Digital Input                                               |
| DNP     | Distributed Network Protocol                                |
| DPST    | Double Pole, Single Throw                                   |
| EAC     | The new mark of conformity for CU (Customs Union) countries |
| EAP     | Electronic Access Point                                     |
| EMC     | Electromagnetic Capability                                  |
| ESD     | ElectroStatic Discharge                                     |
| ESP     | Electronic Security Perimeter                               |
| EU      | European Union                                              |
| FS      | Full Scale Analog Input                                     |
| GE      | General Electric                                            |

| Acronym | Definition                                                           |
|---------|----------------------------------------------------------------------|
| HMI     | Human Machine Interface (also called Graphical User Interface – GUI) |
| HVDI    | High Voltage Digital Input                                           |
| Hz      | Hertz, unit of measure for frequency                                 |
| 1/0     | Input/Output                                                         |
| IEC     | International Electro-technical Commission                           |
| IED     | Intelligent Electronic Device                                        |
| IEEE    | Institute of Electrical and Electronics Engineers                    |
| IP      | Internet Protocol                                                    |
| LAN     | Local Area Network                                                   |
| LED     | Light Emitting Diode                                                 |
| LSB     | Least Significant Bit                                                |
| LVDI    | Low Voltage Digital Input                                            |
| MAC     | Media Access Control                                                 |
| Mb      | Mega bits, unit of measure                                           |
| MB      | Mega bytes, unit of measure                                          |
| Mbps    | Mega bits per second unit of measure                                 |
| MBps    | Mega bytes per second unit of measure                                |
| ms      |                                                                      |
| MSB     | Most Significant Bit                                                 |
| NC      | Normally Closed                                                      |
| NO      |                                                                      |
|         |                                                                      |
|         | Network Time Protocol                                                |
|         |                                                                      |
| US      | Operating system                                                     |
| PC      |                                                                      |
| RMA     | Return Merchandise Authorization                                     |
| ROHS    | Restriction of Hazardous Substances                                  |
| RIC     | Real lime Clock                                                      |
| RTU     | Remote Terminal Unit                                                 |
| RU      | Rack Unit                                                            |
| Rx      | Receive                                                              |
| SBO     | Select before Operate                                                |
| SCADA   | Supervisory Control and Data Acquisition                             |
| SOE     | Sequence of Events                                                   |
| SPST    | Single Pole, Single Throw                                            |
| SSH     | Secure Shell                                                         |
| SWC     | Surge Withstand Capability                                           |
| T/C     | Trip/Close                                                           |
| ТВ      | Terminal Block                                                       |
| TD      | Time Delay                                                           |
| Tx      | Transmit                                                             |
| USB     | Universal Serial Bus                                                 |
| UTC     | Coordinated Universal Time                                           |
| UTP     | Unshielded Twisted Pair                                              |
| VA      | Volt Amps, unit of measure                                           |
| VAC     | Volts, Alternating Current, unit of measure                          |
| VDC     | Volts, Direct Current, unit of measure                               |

### D20E Ethernet I/O Module

### Appendix F: Frequently Asked Questions

This appendix answers some frequently and commonly asked D20E questions:

- How do you configure the double Digital Input points?
- How do you identify what D20E configuration is currently running?
- How do you configure a Counter?
- How do you set the Analog Input to match the legacy hardware (signed 16 bit integer)?
- How do you operate a R/L (raise/lower) Digital Output point)?
- How do you operate control output points?
- How do you access the system status information?
- How do you access the Event Log?
- How do you test previously configured input/output points using DAPserver Studio?
- How do you setup Time Synchronization?

### **Questions and answers**

- Q: How do you configure the double Digital Input points?
- A: Refer to section: Double digital input configuration procedure on page 59 for this configuration procedure.
- Q: How do you identify what D20E configuration is currently running?
- A: Method 1: To view the firmware version using DAPserver Studio:
  - 1. Go to **Device** menu > **Explore** tab. Result: The Explore window appears.
  - 2. Scroll down the main (top) window displayed for SYSTEM, REAL-TIME info
  - 3. Observe the information for the **FMWVER** line item.

- A: Method 2: To view the identity of the D20E IO Module currently being configured:
  - 1. Open a Web browser.
  - 2. Type in the command: **<ip address>/dapinfo**.

Result: The following device information appears: Substation Name: You can manually modify a Substation Name from the General settings. DAP Firmware Version: Softkey: License key: License Expiry Date: Version (license): Enabled DAP Functions: Enabled Protocols:

#### Q: How do you configure a Counter?

- **A:** Refer to section: Configure counter points on page 60 for this configuration procedure.
- Q: How do you set the Analog Input to match the legacy hardware (signed 16 bit integer)?
- **A:** Refer to section: Set Analog Input for D20E IO Calculator function (example) on page 68 for this configuration procedure.

To operate a R/L (raise/lower) Digital Output point:

- Q: How do you operate a R/L (raise/lower) Digital Output point)?
- A: Refer to section: Operate a raise/lower DO point on page 107 for this configuration procedure.
- Q: How do you operate control output points?
- A: Refer to section: Operation of control output points on page 73 for this procedure.
- Q: How do you access the system status information?
- A: Refer to section: Check the D20E system status on page 73 for this procedure.
- Q: How do you access the Event Log?
- A: Refer to section: Access the Event Log on page 73 for this procedure.
- Q: How do you test previously configured input/output points using DAPserver Studio?
- A: Refer to section: Test your field I/O on page 102 for this procedure.

#### Q: How do you setup Time Synchronization?

A: Use the Time Sync window in DAPserver Studio to enable NTP Client. Also, note that NTP should be used and DO NOT use both DNP and NTP simultaneously. Refer to section: Configure NTP time sync on page 50 for this procedure.

# D20E Ethernet I/O Module Index

### Α

| ACCESS EVENT LOG       |    |
|------------------------|----|
| operation              | 73 |
| ADDRESS                |    |
| modification           | 79 |
| setting                | 79 |
| ANALOG INPUT           |    |
| analog report deadband | 63 |
| configuration          | 68 |
| configure settings     | 64 |
| D20E-C                 | 98 |
| points                 | 63 |
| quality flag           | 64 |
| specifications         | 29 |
| value type             | 63 |
| ANALOG INPUT ALARM     |    |
| hysteresis             | 63 |
| qualification period   | 63 |
| threshold              | 63 |
| ANALOG REPORT DEADBAND | 63 |
| ANALOG VALUE TYPE      | 63 |
|                        |    |

### С

| CHANGE                             |     |
|------------------------------------|-----|
| IP address                         | 41  |
| password                           | 51  |
| user permissions                   | 53  |
| CHANGE LOG                         | 135 |
| CHATTER FILTER                     |     |
| CHECK MODULE SYSTEM STATUS         | 73  |
| CLOCK SETTING                      | 118 |
| COMMUNICATION PORTS SPECIFICATIONS |     |
| COMMUNICATIONS                     | 21  |
| COMPANY ADDRESS                    |     |
| COMPLIANCE                         |     |
| IEC                                |     |

| RoHS                     |        |
|--------------------------|--------|
| standards and protection |        |
| CONFIGURATION DATA       |        |
| removal from GE device   |        |
| removal from PC          |        |
| CONFIGURE                |        |
| DAPserver Studio         |        |
| device                   |        |
| firmware                 |        |
| NTP time sync            | 50     |
| CONFIGURE SETTINGS       |        |
| analog input             |        |
| control output           |        |
| counter                  | 60, 61 |
| digital input            | 57     |
| double digital input     |        |
| CONNECTION               |        |
| console port             |        |
| D20E-A module            |        |
| D20E-C module            | 97     |
| D20E-K module            |        |
| D20E-S module            | 95     |
| power source             | 84     |
| CONNECTORS               | 77     |
| LAN1 and LAN2            |        |
| Micro USB serial port    |        |
| TB1 connections          |        |
| TB2 connections          |        |
| USB 2.0                  |        |
| CONSOLE PORT             |        |
| connection               | 78     |
| set up                   | 78     |
| CONTROL OUTPUT           | 73     |
| configure settings       | 70     |
| D20E-C                   |        |
| D20E-C DPST              |        |
| D20E-C external supply   |        |
| D20E-C Form C            |        |
| D20E-C raise/lower       |        |

| D20E-C trip/close          |  |
|----------------------------|--|
| D20E-K DPST                |  |
| D20E-K external supply     |  |
| D20E-K Form C              |  |
| D20E-K raise/lower         |  |
| D20E-K remote/local switch |  |
| D20E-K trip/close          |  |
| quality flag               |  |
| specifications             |  |
| type                       |  |
| COS                        |  |
| COUNTER                    |  |
| configure settings         |  |
| type                       |  |
| value type                 |  |
| CREATE PROJECT             |  |
|                            |  |

| D                              |        |
|--------------------------------|--------|
| D20E-A                         |        |
| front panel                    |        |
| LEDs                           | 108    |
| module                         |        |
| D20E-C                         |        |
| analog input                   |        |
| control output                 |        |
| digital input                  |        |
| front panel                    | 110    |
| LEDs                           | 110    |
| module                         |        |
| D20E-K                         |        |
| control output external supply |        |
| DPST control output            |        |
| Form C control output          | 91     |
| front panel                    | 106    |
| LEDs                           | 106    |
| module                         |        |
| Raise/Lower control output     | 91     |
| remote local switch            | 90     |
| trip/close control output      | 90     |
| D20E-S                         |        |
| front panel                    | 109    |
| LEDs                           | 109    |
| module                         | 95     |
| DAISY-CHAIN MODULES            | 82     |
| DAPSERVER STUDIO               |        |
| install                        |        |
| start                          | 40     |
| DATA COMMUNICATION             | 21, 79 |
| DEBOUNCE FILTER PERIOD         | 56     |
| DELETE PROJECT                 |        |
| DIGITAL COUNTER                |        |
| quality flag                   | 61     |
| DIGITAL INPUT                  |        |
| chatter filter                 |        |
| configure parameters           | 57     |
| COS                            |        |
| D20E-C                         |        |

| debounce filter period      | 56  |
|-----------------------------|-----|
| points                      | 55  |
| auality flag                |     |
| sinale and double           |     |
| SOE                         |     |
| specifications              |     |
| status chanae               |     |
| two level filtering         |     |
| DIP SWITCH SETTINGS         | 117 |
| DNP3                        |     |
| IFD protocol document       | 120 |
| IED protocol document       | 129 |
| object implementation table | 131 |
| server                      | 22  |
| DOCUMENTATION               |     |
| additional                  | 12  |
| audience                    | 11  |
| DOUBLE DIGITAL INPUT        |     |
| configuration               | 59  |
| configure settings          |     |
| DPST                        |     |
| D20E C control output       | 100 |
|                             | 100 |
| D20E-K                      | 91  |

#### Ε

| EARTH GROUND                 | 83 |
|------------------------------|----|
| ENVIRONMENTAL SPECIFICATIONS |    |
| EXTERNAL SUPPLY              |    |
| D20E-C control output        |    |
| D20E-K                       | 90 |

### F

| FIELD I/O TEST        |  |
|-----------------------|--|
| FIRMWARE              |  |
| configure             |  |
| update                |  |
| upgrade               |  |
| FORM C                |  |
| D20E-C control output |  |
| D20E-K                |  |
| FRONT PANEL           |  |
| D20E-A                |  |
| D20E-C                |  |
| D20E-K                |  |
| D20E-S                |  |
| LEDs                  |  |
| FUSE REPLACEMENT      |  |
|                       |  |

### G

| GUARANTEE |  |
|-----------|--|
|           |  |
|           |  |
| н         |  |

| HARDWARE OVERVIEW |  |
|-------------------|--|
|-------------------|--|

#### I

| IEC COMPLIANCE                    |  |
|-----------------------------------|--|
| IMPORT AN EXISTING PROJECT FROM A |  |
| device                            |  |
| folder                            |  |
| INSTALLATION                      |  |
| INSTALLATION                      |  |
| process                           |  |
| IP ADDRESS                        |  |
| change                            |  |

### 

| LEDS   |  |
|--------|--|
| common |  |
| D20E-A |  |
| D20E-C |  |
| D20E-K |  |
| D20E-S |  |

### Μ

| MAINTENANCE          | 116 |
|----------------------|-----|
| MANUAL - HOW TO USE  |     |
| MATERIALS - REQUIRED |     |
| MICRO SERIAL PORT    |     |
| MODULE OPERATION     | 73  |
| MOUNTING             | 75  |
|                      |     |

### Ν

| NAMING              |    |
|---------------------|----|
| Alstom products     |    |
| GE products         |    |
| NETWORK             |    |
| address setting     | 79 |
| daisy-chain modules |    |
| data communication  | 79 |
| NTP TIME            |    |
| sync                |    |
|                     |    |

### 0

| OPEN PROJECT               | 47 |
|----------------------------|----|
| OPERATION                  |    |
| access event log           | 73 |
| check module system status | 73 |
| control output points      | 73 |
| module                     | 73 |
| ORDERING GUIDES            | 23 |
| OVERVIEW                   |    |
| hardware                   | 20 |
| product                    | 16 |

### Ρ

| front105side104PASSWORD CHANGE51PRIODIC INSPECTION116PHYSICAL SPECIFICATIONS30POINT OPERATION73POINTSanalog input configurationanalog input configure settings64analog report deadband63analog value type63control output configure settings70control output configure settings61counter configure settings61counter configure settings61counter configure settings61counter value type60counter value type61debounce filter period56digital input the period56digital input settings57digital input status change report57digital input status change report57digital input status change report57digital input settings59, 68POWER102source connection84supply specifications29PREREQUISITES17remove configuration data119PREVENTATIVE MAINTENANCE116PRODUCT10installation38naming12overview16return100set up37PROJECT27create44delete49import from device48sync43PROTECTIVE EARTH GROUND83                                                                                                    | PANEL                              |        |
|----------------------------------------------------------------------------------------------------|------------------------------------|--------|
| side104PASSWORD CHANGE51PERIODIC INSPECTION116PHYSICAL SPECIFICATIONS30POINTS73analog input63analog input configuration68analog report deadband63analog value type63control output configure settings70control output type69counter configure settings61counter configure settings61counter configure settings60counter configure settings60counter type60counter type60counter type61debounce filter period56digital input55digital input settings57digital input settings57digital input settings57digital input settings59POWER59source connection84supply specifications29test85up85up procedure102PRECAUTIONS17warning symbols19PREREQUISITES116remove configuration data119PROUET37installation38naming12overview16PROJECT44delete44import from device48import from folder47open47save48sync43PROTECTIVE EARTH GROUND83 <td>front</td> <td></td>                                                                                                    | front                              |        |
| PASSWORD CHANGE51PERIODIC INSPECTION116PHYSICAL SPECIFICATIONS30POINT OPERATION73POINTSanalog input configurationanalog input configure settings64analog value type63control output configure settings70control output configure settings70control output type69counter configure settings60counter settings60counter settings60counter type61debounce filter period56digital input tatus change report57digital input settings57digital input status change report57digital input status change report57digital input two level filtering56double digital input settings59, 68POWER80source connection84supply specifications29test85up85up procedure102PRECAUTIONS17warning symbols19PREREQUISITES116PRODUCT116installation38naming12overview16return10set up37PROJECT44delete44import from device48import from folder47open47open47open43PROTECTIVE EARTH GROUND83                                                                                                    | side                               | 104    |
| PERIODIC INSPECTION       116         PHYSICAL SPECIFICATIONS       30         POINT OPERATION       73         POINTS       63         analog input configuration       68         analog report deadband       63         analog value type       63         control output configure settings       64         analog report deadband       63         control output type       69         counter configure settings       61         counter configure settings       61         counter configure settings       60         counter type       60         counter type       60         counter value type       61         debounce filter period       56         digital input settings       57         digital input status change report       57         digital input status change report       57         digital input settings       59         POWER       85         up       85         up procedure       102         PRECAUTIONS       17         warning symbols       19         PREREQUISITES       19         remove configuration data       19                                       | PASSWORD CHANGE                    | 51     |
| PHYSICAL SPECIFICATIONS       30         POINT OPERATION       73         POINTS       63         analog input configuration       68         analog input configure settings       64         analog value type       63         control output configure settings       70         control output configure settings       70         control output type       69         counter configure settings       60         counter type       60         counter value type       61         debounce filter period       56         digital input       55         digital input settings       57         digital input settings       57         digital input settings       59         POWER       59         source connection       84         supply specifications       29         test       85         up procedure       102         PRECAUTIONS       17         warning symbols       19         PREVENTATIVE MAINTENANCE       116         PROCESS - INSTALLATION       36         PROUCT       37         installation       38         naming <t< td=""><td>PERIODIC INSPECTION</td><td></td></t<> | PERIODIC INSPECTION                |        |
| POINT OPERATION73POINTS63analog input configuration63analog input configure settings64analog value type63control output configure settings70control output type69counter configure settings61counter settings61counter settings61counter value type61debounce filter period56digital input chatter filter56digital input settings57digital input settings57digital input status change report57digital input settings59, 68POWER84source connection84supply specifications29test85up procedure102PRECAUTIONS17warning symbols19PREREQUISITES116PROUET116PROUET122overview16return100set up37PROJECT73Create44delete49import from device48import from folder47open47save43Sync43PROTECTIVE EARTH GROUND83                                                                                                    | PHYSICAL SPECIFICATIONS            |        |
| POINTS       63         analog input configuration       68         analog input configure settings       64         analog report deadband       63         analog value type       63         control output configure settings       70         control output type       69         counter configure settings       61         counter settings       61         counter settings       61         counter value type       61         debounce filter period       56         digital input settings       57         digital input settings       57         digital input settings       57         digital input settings       57         digital input status change report       57         digital input two level filtering       56         double digital input settings       59, 68         POWER       source connection       84         source confection       84         supply specifications       29         test       85       10         up       85       10         pRECAUTIONS       17       17         warning symbols       19       19         PREVENTATIVE MAIN               | POINT OPERATION                    | 73     |
| analog input63analog input configure settings64analog report deadband63analog value type63control output configure settings70control output type69counter configure settings61counter configure settings60counter value type61debounce filter period56digital input55digital input settings57digital input settings57digital input status change report57digital input settings59, 68POWER85source connection84supply specifications29test85up85up17warning symbols19PRECAUTIONS17warning symbols19PRECES - INSTALLATION36PROULCT37installation38naming12overview16return10set up37PROJECT44delete49import from device48import from folder47open47save43PROTECTIVE EARTH GROUND83                                                                                                    | POINTS                             |        |
| analog input configuration                                                                                                    | analoa input                       | 63     |
| analog input configure settings.64analog report deadband.63analog value type.63control output type.69counter configure settings.61counter settings.60counter settings.60counter value type.61debounce filter period.56digital input.55digital input settings.57digital input settings.57digital input settings.57digital input status change report.57digital input settings.59digital input settings.59digital input settings.59digital input settings.29test.85up procedure.102PRECAUTIONS.17warning symbols.19PREREQUISITES.16PROUCT.16naming.12overview.16return.10set up.37PROJUCT.37PROLECT.44delete.44delete.44delete.44gene.43PROTECTIVE EARTH GROUND.83PROTECTIVE EARTH GROUND.83                                                                                                    | analoa input configuration         |        |
| analog report deadband                                                                                                    | analog input configure settings    | 64     |
| analog value type63control output configure settings70control output type69counter configure settings61counter settings60counter type61debounce filter period56digital input55digital input settings57digital input single and double55digital input status change report57digital input settings59, 68POWER80source connection84supply specifications29test85up85up procedure102PRECAUTIONS17warning symbols19PREREQUISITES116PROCESS - INSTALLATION36PRODUCT37PROJECT77create44delete49import from device48import from device48import from folder47open43PROTECTIVE EARTH GROUND83                                                                                                    | analog report deadband             | 63     |
| control output configure settings70control output type69counter configure settings61counter settings60counter type61debounce filter period56digital input55digital input chatter filter56digital input settings57digital input status change report57digital input status change report57digital input status change report57digital input settings59, 68POWER80source connection84supply specifications29test85up85up procedure102PRECAUTIONS17warning symbols19PREREQUISITES116PROCESS - INSTALLATION36PRODUCT37installation38naming12overview16return10set up37PROJECT74create44delete49import from device48import from folder47open47open43PROTECTIVE EARTH GROUND83                                                                                                    | analog value type                  | 63     |
| control output type69counter configure settings61counter settings60counter type61debounce filter period56digital input55digital input chatter filter56digital input settings57digital input settings57digital input status change report57digital input two level filtering56double digital input settings59, 68POWER80source connection84supply specifications29test85up procedure102PRECAUTIONS17warning symbols19PREREQUISITES116PRODUCT116PRODUCT116return10set up37PROJECT16return10set up37PROJECT48import from device48import from device48sync43PROTECTIVE EARTH GROUND83                                                                                                    | control output configure settings  | 70     |
| counter configure settings61counter settings60counter type61debounce filter period56digital input55digital input chatter filter56digital input settings57digital input settings57digital input status change report57digital input status change report57digital input two level filtering56double digital input settings59, 68POWER84source connection84supply specifications29test85up85up procedure102PRECAUTIONS17warning symbols19PREVENTATIVE MAINTENANCE116PRODUCT116installation38naming12overview16return10set up37PROJECT44delete49import from device48import from folder47save48sync43PROTECTIVE EARTH GROUND83                                                                                                    | control output type                | 69     |
| counter settings60counter type61debounce filter period56digital input55digital input chatter filter56digital input settings57digital input settings57digital input status change report57digital input status change report57digital input settings59, 68POWER80source connection84supply specifications29test85up85up procedure102PRECAUTIONS17warning symbols19PREREQUISITES116PRODUCT116installation38naming12overview16return10set up37PROJECT44delete49import from device48import from folder47save48sync43PROTECTIVE EARTH GROUND83                                                                                                    | counter configure settings         | 61     |
| counter type60counter value type61debounce filter period56digital input55digital input chatter filter56digital input settings57digital input status change report57digital input status change report57digital input status change report57digital input status change report57digital input status change report57digital input status change report57digital input status change report56double digital input settings59, 68POWER80source connection84supply specifications29test85up85up procedure102PRECAUTIONS17warning symbols19PREEQUISITES116PROCESS - INSTALLATION36PRODUCT116installation38naming12overview16return10set up37PROJECT37Create44delete49import from device48import from folder47open47save48sync43PROTECTIVE EARTH GROUND83                                                                                                    | counter settings                   | 60     |
| counter value type61debounce filter period56digital input55digital input chatter filter56digital input settings57digital input status change report57digital input two level filtering56double digital input settings59, 68POWER80source connection84supply specifications29test85up85up procedure102PRECAUTIONS17warning symbols19PREEQUISITES116PROCESS - INSTALLATION36PRODUCT36installation38naming12overview16return10set up37PROJECT44delete49import from device48sync43PROTECTIVE EARTH GROUND83                                                                                                    | counter type                       | 60     |
| debounce filter period56digital input55digital input chatter filter56digital input settings57digital input single and double55digital input status change report57digital input two level filtering56double digital input settings59, 68POWER84source connection84supply specifications29test85up85up procedure102PRECAUTIONS17warning symbols19PREREQUISITES116PROCESS - INSTALLATION36PRODUCT116installation38naming12overview16return10set up37PROJECT44delete49import from device48import from folder47open47save48sync43PROTECTIVE EARTH GROUND83                                                                                                    | counter value type                 | 61     |
| digital input55digital input chatter filter56digital input settings57digital input single and double55digital input status change report57digital input two level filtering56double digital input settings59, 68POWER84source connection84supply specifications29test85up85up procedure102PRECAUTIONS17warning symbols19PREREQUISITES116PROCESS - INSTALLATION36PROUCT112overview16return10set up37PROJECT37PROJECT34open44delete49import from device48sove43PROTECTIVE EARTH GROUND83                                                                                                    | debounce filter period             | 56     |
| digital input chatter filter56digital input settings57digital input single and double55digital input status change report57digital input two level filtering56double digital input settings59, 68POWER80source connection84supply specifications29test85up85up procedure102PRECAUTIONS17warning symbols19PREREQUISITES116PROCESS - INSTALLATION36PRODUCT16installation38naming12overview16return10set up37PROJECT44delete49import from device48import from folder47open47save48sync43PROTECTIVE EARTH GROUND83                                                                                                    | digital input                      | 55     |
| digital input settings57digital input single and double55digital input status change report57digital input two level filtering56double digital input settings59, 68POWERsource connectionsource connection84supply specifications29test85up85up procedure102PRECAUTIONS17warning symbols19PREREQUISITES106remove configuration data119PREVENTATIVE MAINTENANCE116PRODUCT16installation38naming12overview16return10set up37PROJECT27create44delete49import from device48import from folder47open47save48sync43PROTECTIVE EARTH GROUND83                                                                                                    | digital input chatter filter       | 56     |
| digital input single and double                                                                                                    | digital input settings             | 57     |
| digital input status change report                                                                                                    | digital input single and double    | 55     |
| digital input two level filtering56double digital input settings59, 68POWERsource connection84supply specifications29test85up85up procedure102PRECAUTIONS17warning symbols19PREREQUISITES116PROCESS - INSTALLATION36PRODUCT16installation38naming12overview16return10set up37PROJECT44delete49import from device48import from folder47open47save48sync43PROTECTIVE EARTH GROUND83                                                                                                    | digital input status change report | 57     |
| double digital input settings59, 68POWERsource connection84supply specifications29test85up85up procedure102PRECAUTIONS17warning symbols19PREREQUISITES116PROCESS - INSTALLATION36PRODUCT38naming12overview16return10set up37PROJECT44delete49import from device48import from folder47open47save48sync43PROTECTIVE EARTH GROUND83                                                                                                    | digital input two level filtering  | 56     |
| POWER84source connection84supply specifications29test85up85up procedure102PRECAUTIONS17warning symbols19PREREQUISITES19remove configuration data119PREVENTATIVE MAINTENANCE116PROCESS - INSTALLATION36PRODUCT38installation38naming12overview16return10set up37PROJECT27create44delete49import from device48import from folder47open47save48sync43PROTECTIVE EARTH GROUND83                                                                                                    | double digital input settings      | 59, 68 |
| source connection84supply specifications29test85up85up procedure102PRECAUTIONS17warning symbols19PREREQUISITES19remove configuration data119PREVENTATIVE MAINTENANCE116PROCESS - INSTALLATION36PRODUCT38installation38naming12overview16return10set up37PROJECT44delete49import from device48import from folder47open47save48sync43PROTECTIVE EARTH GROUND83                                                                                                    | POWER                              |        |
| supply specifications29test85up85up procedure102PRECAUTIONS17warning symbols19PREREQUISITES19remove configuration data119PREVENTATIVE MAINTENANCE116PROCESS - INSTALLATION36PRODUCT38installation38naming12overview16return10set up37PROJECT27create44delete49import from device48import from folder47open47save48sync43PROTECTIVE EARTH GROUND83                                                                                                    | source connection                  | 84     |
| test                                                                                                    | supply specifications              | 29     |
| up                                                                                                    | test                               | 85     |
| up procedure                                                                                                    | up                                 | 85     |
| PRECAUTIONS17warning symbols19PREREQUISITES19remove configuration data119PREVENTATIVE MAINTENANCE116PROCESS - INSTALLATION36PRODUCT38naming12overview16return10set up37PROJECT37create44delete49import from device48import from folder47open47save48sync43PROTECTIVE EARTH GROUND83                                                                                                    | up procedure                       |        |
| warning symbols19PREREQUISITESremove configuration data119PREVENTATIVE MAINTENANCE116PROCESS - INSTALLATION36PRODUCTinstallation38naming12overview16return10set up37PROJECTcreate44delete49import from device48import from folder47open47save48sync43PROTECTIVE EARTH GROUND83                                                                                                    | PRECAUTIONS                        | 17     |
| PREREQUISITES         remove configuration data       119         PREVENTATIVE MAINTENANCE       116         PROCESS - INSTALLATION       36         PRODUCT       installation         installation       38         naming       12         overview       16         return       10         set up       37         PROJECT       create         create       44         delete       49         import from device       48         import from folder       47         open       47         save       48         sync       43         PROTECTIVE EARTH GROUND       83                                                                                                    | warning symbols                    | 19     |
| remove configuration data                                                                                                    | PREREQUISITES                      |        |
| PREVENTATIVE MAINTENANCE116PROCESS - INSTALLATION36PRODUCTinstallationinstallation38naming12overview16return10set up37PROJECTcreatecreate44delete49import from device48import from folder47open47save48sync43PROTECTIVE EARTH GROUND83                                                                                                    | remove configuration data          | 119    |
| PROCESS - INSTALLATION       36         PRODUCT       installation         installation       38         naming       12         overview       16         return       10         set up       37         PROJECT       2         create       44         delete       49         import from device       48         import from folder       47         open       47         save       48         sync       43         PROTECTIVE EARTH GROUND       83                                                                                                    | PREVENTATIVE MAINTENANCE           |        |
| PRODUCT       installation       38         naming       12         overview       16         return       10         set up       37         PROJECT       2         create       44         delete       49         import from device       48         import from folder       47         save       48         sync       43         PROTECTIVE EARTH GROUND       83                                                                                                    | PROCESS - INSTALLATION             | 36     |
| installation                                                                                                    | PRODUCT                            |        |
| naming       12         overview       16         return       10         set up       37         PROJECT       7         create       44         delete       49         import from device       48         import from folder       47         open       47         save       48         sync       43         PROTECTIVE EARTH GROUND       83                                                                                                    | installation                       |        |
| overview         16           return         10           set up         37           PROJECT         37           create         44           delete         49           import from device         48           import from folder         47           open         47           save         48           sync         43           PROTECTIVE EARTH GROUND         83                                                                                                    | naming                             | 12     |
| return       10         set up       37         PROJECT       37         create       44         delete       49         import from device       48         import from folder       47         open       47         save       48         sync       43         PROTECTIVE EARTH GROUND       83                                                                                                    | overview                           | 16     |
| set up37PROJECTcreatecreate44delete49import from device48import from folder47open47save48sync43PROTECTIVE EARTH GROUND83                                                                                                    | return                             | 10     |
| PROJECTcreatedeleteimport from deviceimport from folder47open47save48sync43PROTECTIVE EARTH GROUND83                                                                                                    | set up                             | 37     |
| create                                                                                                    | PROJECT                            |        |
| delete49import from device48import from folder47open47save48sync43PROTECTIVE EARTH GROUND83                                                                                                    | create                             | 44     |
| import from device                                                                                                    | delete                             | 49     |
| import from folder                                                                                                    | import from device                 | 48     |
| open                                                                                                    | import from folder                 | 47     |
| save                                                                                                    | open                               | 47     |
| sync                                                                                                    | save                               | 48     |
| PROTECTIVE EARTH GROUND83                                                                                                    | sync                               | 43     |
|                                                                                                    | PROTECTIVE FARTH GROUND            | 83     |

### Q

| QUALITY FLAG   |    |
|----------------|----|
| Analog Input   | 64 |
| Control Output | 70 |
| Counter        | 61 |
| Digital Input  |    |
| J 1            |    |

### R

| RACK MOUNTING                               | 75  |
|---------------------------------------------|-----|
| RAISE/LOWER                                 |     |
| D20E-C control output                       |     |
| D20E-K                                      | 91  |
| <b>RECOMMENDATIONS - STORAGE CONDITIONS</b> |     |
| REMOTE/LOCAL SWITCH                         |     |
| D20E-C                                      |     |
| D20E-K                                      |     |
| REMOVE CONFIGURATION DATA                   |     |
| from GE device                              |     |
| from PC                                     |     |
| REPAIR                                      |     |
| REPLACEMENT - FUSES                         | 116 |
| REQUIRED                                    |     |
| materials                                   |     |
| tools                                       |     |
| RETURN PRODUCT                              |     |
| REVISION HISTORY                            |     |
| ROHS COMPLIANCE                             |     |

### S

| SAFETY                               |    |
|--------------------------------------|----|
| earth ground                         |    |
| precautions                          |    |
| SAVE PROJECT                         |    |
| SERVER                               |    |
| DNP3                                 |    |
| SET - CLOCK                          |    |
| SET UP PROCEDURE                     |    |
| SIDE PANEL                           |    |
| SOE                                  |    |
| SPECIFICATIONS                       |    |
| analog inputs                        |    |
| communication ports                  |    |
| control outputs                      |    |
| digital inputs                       | 27 |
| environmental                        |    |
| physical                             |    |
| power supply                         | 29 |
| STANDARDS AND PROTECTION, COMPLIANCE |    |
| STATUS CHANGE REPORT                 | 57 |
| STORAGE                              |    |
| conditions                           |    |
| recommendations                      |    |
| SUPPORT                              |    |

| contact                |   |
|------------------------|---|
| library                | 9 |
| SWITCH                 |   |
| remote/local           |   |
| remote/local on D20E-C |   |
| remote/local on D20E-K |   |
| SYNC PROJECT           |   |
|                        |   |

### Т

| TECHNICAL SUPPORT          |     |
|----------------------------|-----|
| contact                    | 10  |
| GE Grid Solutions web site | 9   |
| library                    | 9   |
| TERMINAL BLOCK             |     |
| summary                    |     |
| TB1 and TB2                |     |
| TERMINAL EMULATOR          | 21  |
| TEST                       |     |
| field I/O                  |     |
| module operation           |     |
| TIME SYNCHRONIZATION       | 118 |
| TOOLS - REQUIRED           | 35  |
| TRIP/CLOSE                 |     |
| D20E-C control output      |     |
| D20-К                      | 90  |
| TWO LEVEL FILTERING        | 56  |
|                            |     |

### U

| UPDATE FIRMWARE           |    |
|---------------------------|----|
| UPGRADE FIRMWARE          |    |
| USB 2.0 PORT              |    |
| USER PERMISSIONS - CHANGE | 53 |

### W

| WARNING SYMBOLS |  |
|-----------------|--|
| WARRANTY        |  |